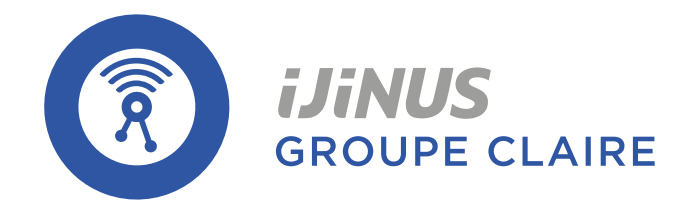

# LNR06V4

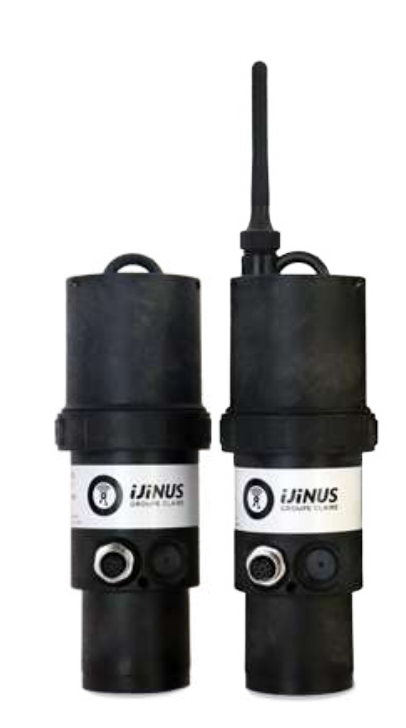

Data logger with radar level sensor

# User guide

IJINUS - 25 ZA de Kervidanou 3, 29300 MELLAC - France - SAV / After-sales service : +33 2 98 09 03 32 / sav@ijinus.fr

# User guide: Version 03

Publication date 22/01/2024

Documentation valid for version 7.2 of Avelour software

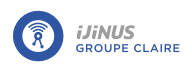

# **Table of Contents**

|                             | cument information                                                                                                    |
|-----------------------------|----------------------------------------------------------------------------------------------------|
| 1.1.                        | Background                                                                                                    |
| 1.2                         | Symbols used                                                                                                    |
| 2. Sa                       | fety                                                                                                    |
| 2.1.                        | General instructions                                                                                                    |
| 2.2                         | . Note for users in Canada                                                                                                    |
| 3. De                       | escription                                                                                                    |
| 3.1.                        | Principle of operation                                                                                                    |
| 3.2                         | . Composition                                                                                                    |
| 3.3                         | . Technical specifications                                                                                                    |
|                             | 3.3.1. LNR logger                                                                                                    |
|                             | 3.3.2. Dimensions                                                                                                    |
|                             | 3.3.3. M12 8-pin connector                                                                                                    |
| 3.4                         | . EU Declaration of Conformity                                                                                                    |
| 4. Ca                       | ommissioning                                                                                                    |
| 41                          | Inserting the SIM card                                                                                                    |
|                             | 4.1.1. Releasing electrical charges                                                                                                    |
|                             | 4.1.2. Inserting a SIM card                                                                                                    |
| 5. Pc                       | wer supply                                                                                                    |
| 51                          | Using a mains power supply                                                                                                    |
| 5.1                         | Using a newer bank                                                                                                    |
| 5.2                         |                                                                                                    |
|                             | a na stiene                                                                                                    |
| 6. Cc                       | onnections<br>Connect one or more external sensors                                                                                                    |
| <b>6. Cc</b><br>6.1.<br>6.2 | Onnections<br>Connect one or more external sensors                                                                                                    |
| <b>6. Cc</b><br>6.1.<br>6.2 | Connections<br>Connect one or more external sensors<br>Wiring<br>6.2.1. Modbus flowmeter wiring                                                                                                    |
| 6. Cc<br>6.1<br>6.2         | Connections<br>Connect one or more external sensors<br>Wiring<br>6.2.1. Modbus flowmeter wiring<br>6.2.2. C4E physical-chemical sensor                                                                                                    |
| <b>6. Cc</b><br>6.1<br>6.2  | Connections<br>Connect one or more external sensors<br>Wiring<br>6.2.1. Modbus flowmeter wiring<br>6.2.2. C4E physical-chemical sensor<br>6.2.3. CTZN physical-chemical sensor                                                                                                    |
| <b>6.1</b> .<br>6.2         | Connect one or more external sensors<br>Wiring<br>6.2.1. Modbus flowmeter wiring<br>6.2.2. C4E physical-chemical sensor<br>6.2.3. CTZN physical-chemical sensor<br>6.2.4. Redox Annulaire digital physical-chemical ring sensor                                                                                                    |
| <b>6. Cc</b><br>6.1<br>6.2  | Connections         Connect one or more external sensors         Wiring         6.2.1. Modbus flowmeter wiring         6.2.2. C4E physical-chemical sensor         6.2.3. CTZN physical-chemical sensor         6.2.4. Redox Annulaire digital physical-chemical ring sensor         6.2.5. NTU physical-chemical sensor                                                                                            |
| <b>6. Cc</b><br>6.1<br>6.2  | Onnections         Connect one or more external sensors         Wiring         6.2.1. Modbus flowmeter wiring         6.2.2. C4E physical-chemical sensor         6.2.3. CTZN physical-chemical sensor         6.2.4. Redox Annulaire digital physical-chemical ring sensor         6.2.5. NTU physical-chemical sensor         6.2.6. OPTOD physical-chemical sensor                                               |
| <b>6. Cc</b><br>6.1<br>6.2  | Onnections         Connect one or more external sensors         Wiring         6.2.1. Modbus flowmeter wiring         6.2.2. C4E physical-chemical sensor         6.2.3. CTZN physical-chemical sensor         6.2.4. Redox Annulaire digital physical-chemical ring sensor         6.2.5. NTU physical-chemical sensor         6.2.6. OPTOD physical-chemical sensor         6.2.7. PHEHT physical-chemical sensor |

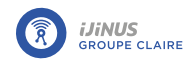

| 7.1.1. Positioning a radar sensor                                                                                               |  |
|----------------------------------------------------------------------------------------------------|--|
| Radar beam diameter                                                                                                    |  |
| Measuring over a culvert                                                                                                    |  |
| Positioning according to quality of water surface                                                                               |  |
| /.i.z. Installation with mounting kit                                                                                           |  |
| Mounting the logger                                                                                                    |  |
| 71.3 Installing an angle rebate                                                                                                 |  |
| 71.4 Installation of a remote antenna                                                                                           |  |
| 7.1.4. Installation of a remote antenna                                                                                         |  |
|                                                                                                    |  |
|                                                                                                    |  |
| 7.2.2. Site selection                                                                                                    |  |
| Culvert<br>Manholes                                                                                                    |  |
| Upstream requirement                                                                                                    |  |
| Downstream requirement                                                                                                    |  |
| 7.2.3. Choice of contraction                                                                                                    |  |
| Pipe diameter phi 200 mm                                                                                                    |  |
| Pipe diameter phi 250 mm                                                                                                    |  |
| Pipe diameter phi 300 mm                                                                                                    |  |
| 7.2.4. Positioning and installation of the measuring system                                                                     |  |
| 7.2.5. Installing the contraction                                                                                               |  |
| 7.3. Installation of a tipping bucket rain gauge                                                                                |  |
| 7.3.1. Recommendations                                                                                                    |  |
| 7.3.2. Calibration                                                                                                    |  |
| Bucket zeroing                                                                                                    |  |
| Measuring a volume of water                                                                                                    |  |
| 7.3.3. Checks                                                                                                    |  |
| 7.4. Installation of an overflow detector                                                                                       |  |
| 7.4.1. Positioning                                                                                                    |  |
| 7.4.2. Installation using mounting kit                                                                                          |  |
| 7.4.3. Examples of installation                                                                                                 |  |
| ·                                                                                                    |  |
| Configuration on Avelour                                                                                                    |  |
| 8.1. Equipment required                                                                                                    |  |
| 8.2. Installing the Avelour software                                                                                            |  |
| 8.3. Connecting to a logger                                                                                                    |  |
| 8.4 General configuration information                                                                                           |  |
| 9 E. Configure a recording                                                                                                    |  |
|                                                                                                    |  |
| 8.5.1. water level measurement                                                                                                  |  |
| Principle<br>Radar calibration                                                                                                  |  |
| Nauar Calibration                                                                                                    |  |
|                                                                                                    |  |
| 8.5.2. Radar water height measurement with flow rate                                                                            |  |
| 8.5.2. Radar water height measurement with flow rate<br>Principle                                                               |  |
| 8.5.2. Radar water height measurement with flow rate<br>Principle<br>Radar calibration                                          |  |
| 8.5.2. Radar water height measurement with flow rate<br>Principle<br>Radar calibration<br>Water level measurement configuration |  |
| 8.5.2. Radar water height measurement with flow rate<br>Principle<br>Radar calibration<br>Water level measurement configuration |  |

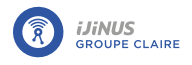

| Configuration summary                                                                  | 62         |
|----------------------------------------------------------------------------------------|------------|
| 8.5.3. Radar water height measurement with Osrai flow rate                             | 63         |
| Principle                                                                              | 63         |
| Radar calibration                                                                      | 63         |
| Water level measurement configuration                                                  | 69<br>72   |
| Volume                                                                                 | 73         |
| Configuration summary                                                                  | 73         |
| 8.5.4. Radar water level and external velocity measurement with flow rate              | 75         |
| Principle                                                                              | 75         |
| Radar calibration                                                                      | 75<br>01   |
| Velocity - Case of a sensor connected to another logger                                | 84         |
| Flow - Case of a sensor connected directly to the LNR                                  | 84         |
| Volume                                                                                 | 84         |
| Configuration summary                                                                  | 84         |
| 8.5.5. Intelligent low-power Doppler measurement (Ubertone sensor)                     | 85         |
| Configuration                                                                          | 85<br>85   |
| 8.5.6. Water height measurement: Low-profile Doppler (IAVL sensor)                     | 89         |
| Principle                                                                              | 89         |
| Configuration                                                                          | 89         |
| 8.5.7. Doppler speed measurement (Nivus sensor)                                        | 94         |
| Principle                                                                              | 94         |
| Configuration                                                                          | 94         |
| 8.5.8. Doppler velocity and overflow measurement (Nivus sensor)                        | 96         |
| Configuration                                                                          | 90<br>96   |
| 8.5.9. Flow measurement: Doppler speed + built-in piezoresistive height (Nivus sensor) | 98         |
| Principle                                                                              | 98         |
| Configuration                                                                          | 98         |
| Combined Doppler speed/piezoresistive height sensor                                    | 98         |
| 8.5.10. Physical-chemical measurement                                                  | 101        |
| Principle                                                                              | 101        |
| 8.5.11. Conductivity measurement (B&C sensor)                                          | 107        |
| Principle                                                                              | 107        |
| Configuration                                                                          | 107        |
| 8.5.12. Measurement using an ISCO signature flow meter                                 | 109        |
| Principle                                                                              | 109        |
| Configuration                                                                          | 109        |
| Principle                                                                              | 111        |
| Display configuration                                                                  | 111        |
| Configuration summary                                                                  | 111        |
| 8.5.14. Overflow measurement                                                           | 112        |
| Principle                                                                              | 112        |
| Configuration                                                                          | 112        |
| 8.5.15. MOQDUS Master                                                                  | 114        |
| Configuration                                                                          | 114<br>114 |
| 8.5.16. Measure using the Modbus protocol : Slave mode                                 | 116        |
| Principle                                                                              | 116        |
| Settings                                                                               | 117        |
| 8.5.17. Measurement via DI/CO input                                                    | 118        |
| Principle                                                                              | 118        |
| Configuration                                                                          | 118        |

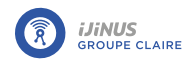

| 8.5.18. Flow measurement via Modbus protocol              | 120          |
|-----------------------------------------------------------|--------------|
| Principle                                                 | . 120        |
| Configuration                                             | . 120        |
| 8.5.19. Timestamping bucket rain gauge tips               | . 125        |
| Principle                                                 | . 125<br>125 |
| Configuration                                             | . 125<br>125 |
| 8.5.20. Rainfall measurement                              | 126          |
| Principle                                                 | . 126        |
| Configuration                                             | . 126        |
| Rain gauge configuration                                  | . 126        |
| 8.5.21. Measurement for pump station management           | 128          |
| Principle                                                 | . 128        |
| Configuration                                             | . 129        |
| Dringinlo                                                 | 131          |
| Configuration                                             | . 131        |
| 8.6. Configure sending of recorded data                   | 135          |
| 8 61 Technologies used                                    | 135          |
| 8.6.2 Signal quality: Mobile Signal Strength Value        | 175          |
| 9.6.7. Configuring the communication DCP modern           | 135          |
|                                                           | . 135        |
| PIN code                                                  | . 130<br>137 |
| APN                                                       | . 137        |
| Priority operator (Multi-operator SIM)                    | . 137        |
| Program modem                                             | . 138        |
| 8.6.4. Check network quality: Modem diagnostics           | 159          |
| 8.6.5. Data transmission via internet                     | . 140        |
| 8.6.6. Data transmission in Http(s)                       | . 143        |
| Configuration                                             | . 143        |
| 8.6.7. Data transmission via SMS                          | . 140        |
| 8.6.8. Data transmission via Lorawan                      | 147          |
| l ogin information                                        | . 147        |
| Test data transmission                                    | . 147        |
| Advanced settings                                         | . 148        |
| Expert mode                                               | . 148        |
| Integration of a logger on VIATge Live objects            | . 148<br>149 |
| Integration of a logger on THE THINGS                     | 149          |
| 8.6.9. Configure an alarm                                 | . 150        |
| 8.6.10. Sending an alert SMS to an operator               | . 150        |
| 8.7. Power supply configuration                           | 152          |
| 8.7.1. Lithium battery                                    | . 152        |
| 8.7.2. Lead-acid battery                                  | 152          |
| 9.9 Set time zone                                         | 157          |
|                                                           | . 155        |
| 8.9. Pairing one or more loggers                          | . 153        |
| 8.10. Check the status of data recording and transmission | . 154        |
| 8.11. Save the configuration to the logger                | 155          |
| 8.12. Visualize measured values in real time              | 156          |
| 8.13. Stop a recording in progress                        | . 156        |
| 9.14 Disconnect from the logger                           | 157          |
| o.14. Disconnect from the logger                          | 15/          |

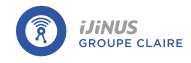

| 8.15. Managing a configuration               | 157   |
|----------------------------------------------|-------|
| 8.15.1. View a configuration file            | 157   |
| 8.15.2. Archive a file                       | 157   |
| 8.15.3. Create a configuration template      | 158   |
| 8.15.4. Apply a configuration template       | 159   |
| 9. Data management on Avelour                | . 160 |
| 9.1. Retrieving saved data                   | 160   |
| 9.2. Retrieve debugging echoes               | 161   |
| 9.3. Retrieve data from auxiliary memory     | 163   |
| 9.4. Create a new calculated value           | 164   |
| 9.5. Data graph                              | 165   |
| 9.5.1. Display tools on Avelour              | 165   |
| 9.5.2. Show data graph                       | 165   |
| 9.5.3. Customize the graph display           | 166   |
| 9.5.4. Hide the display of data on the graph | 167   |
| 9.5.5. Display values in table form          | 167   |
| 9.6. Export retrieved data                   | 169   |
| 9.7. Delete data recorded on the logger      | 169   |
| 10. Maintenance                              | 171   |
| 10.1. Replacing the battery                  | 171   |
| 10.2. Firmware update                        | 173   |
| 10.3. Remote firmware update                 | 174   |

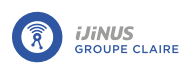

# **Chapitre 1. Document information**

# 1.1. Background

This user guide contains all the information required to install, connect and commission the unit, as well as important notes concerning maintenance. It is therefore essential to read it before commissioning any Ijinus equipment.

## 1.2. Symbols used

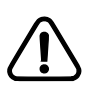

This symbol indicates a situation or use that may result in damage, fault or equipment malfunction.

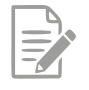

This symbol indicates additional information useful for the understanding and correct use of the equipment.

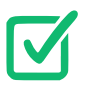

This symbol indicates a prerequisite for performing a task.

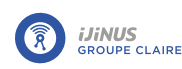

# **Chapter 2. Safety**

## 2.1. General instructions

This document presents a number of operations and programming to be performed on a data logger, a sensor or an accessory supplied by Ijinus. These operations must only be performed by personnel qualified to use Ijinus products. The information provided in this user guide only ensures operational safety if the equipment is used correctly. Performing any work on the device requires the use of appropriate personal protective equipment. Below we have provided a non-exhaustive list of recommendations to apply to ensure the safety of Ijinus data logger users:

- Only use batteries specified by Ijinus.
- Risk of fire or burns with lithium batteries: do not short-circuit, recharge, puncture, incinerate, crush, immerse, fully discharge or expose the batteries supplied by Ijinus to temperatures above the operating temperature range.
- Do not shake the sensor.
- Do not physically modify the sensor.
- Do not clean the device with an aggressive product, particularly Acetone and similar.
- The device contains components that may be damaged or destroyed by electrostatic discharge. Release any electrostatic charge from your body before opening the device and handling it. To do this, touch a grounded metal surface. Ijinus assumes no liability for damage resulting from incorrect or non-compliant use.

## 2.2. Note for users in Canada

This device complies with Industry Canada's RSS for license-exempt radio equipment.

The operation is authorized subject to the following two conditions: (1) it must not cause interference, and (2) the user of the device must be prepared to accept any radio interference received, even if this interference is likely to compromise the operation of the device.

In accordance with Industry Canada regulations, this radio transmitter may be operated with an antenna of a type and maximum gain (or less) approved for the transmitter by Industry Canada.

To reduce the risk of radio interference to other users, the type of antenna and its gain must be chosen so that the equivalent isotropically radiated power (e.i.r.p.) does not exceed the intensity required to establish satisfactory communication.

This device complies with the RF personal exposure requirements defined by Industry Canada. This device must be installed so as to provide a separation distance of at least 20 cm from the user, and must not be installed near or used in conjunction with any other antenna or transmitter.

If the antenna is removable (RSS-GEN): This device has been designed to work with the antennas listed below, with a maximum gain of 0 dBi. Antennas not included in this list, or with a gain exceeding 0 dBi, are strictly forbidden for use with this device. The required antenna impedance is 50 . List of acceptable antennae:

- IJINUS
- BOE type

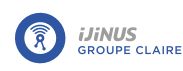

# **Chapter 3. Description**

# 3.1. Principle of operation

Ijinus loggers are designed to be standalone units powered by a lithium battery. They log data transmitted by the equipment to which they are connected. A mobile programming unit (MOCOOO01) or a Wiji USB dongle (WIJIKEY-8) can be used to connect to the logger by radio (Wiji protocol), configure it and retrieve data locally. Depending on the logger model, it can be fitted with a modem, enabling data to be transmitted automatically and wirelessly to our Web platform www.ijitrack.com, or to a client server.

\_\_\_\_\_

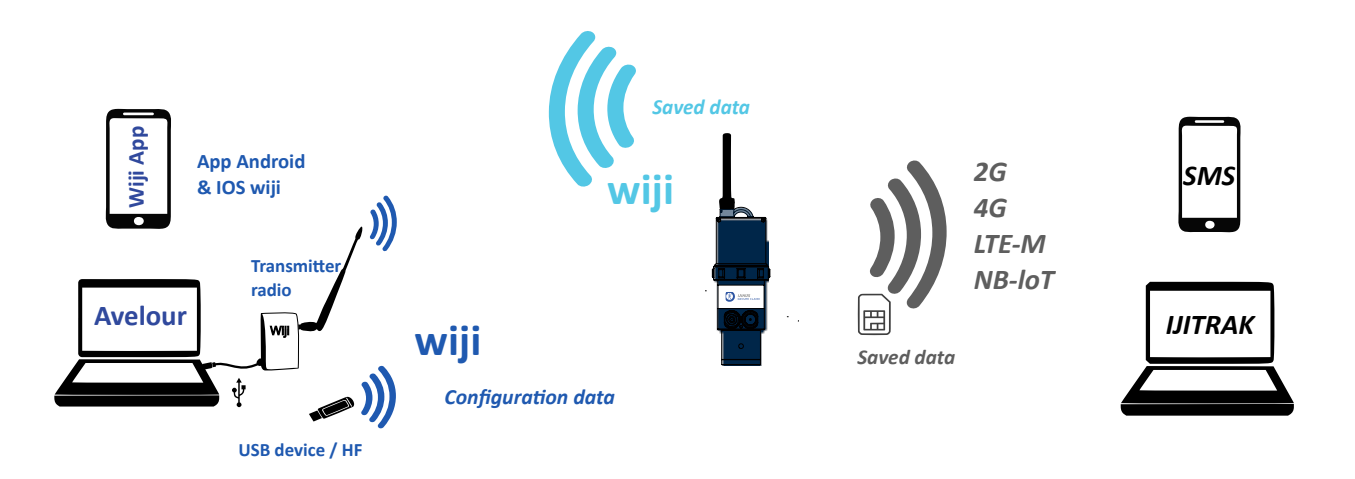

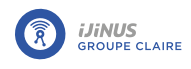

## 3.2. Composition

The logger is powered by an internal battery. The logger housing has an IP68 waterproof rating (can be submerged in 10 meters of water for 30 days). The logger is equipped with a radar sensor for distance measurements, ranging from 0.15 meters up to 6 meters.

A radio access point, also called a programming antenna, must be used to program the logger. This access point can also be used for local, wireless (within a maximum of a few dozen meters between the logger and the access point connected to the USB port of a computer) download of data measured by the built-in sensor, or by an external sensor connected to the logger via the M12 8-pin connector (**A**).

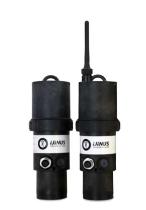

LNR06V4 logger

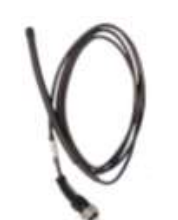

Remote antenna (optional)

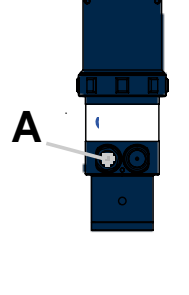

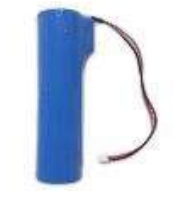

3.6 V 34 Ah nonrechargeable lithium battery

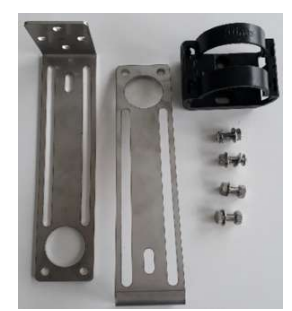

Mounting kit: 2 x mounting plates +1 x bracket + 4 nuts and bolts

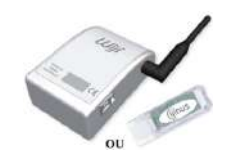

Programming antenna

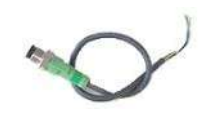

Connection cable (if required)

# 3.3. Technical specifications

## 3.3.1. LNR logger

| Features                       | LNR06V4-82-LTE (868 MHz) -                                                                                             | LNR06V4-92-LTE (915 MHz)                        |  |  |  |
|--------------------------------|----------------------------------------------------------------------------------------------------|-------------------------------------------------|--|--|--|
| Measuring distance             | 0.15 - 10 meters                                                                                                    |                                                 |  |  |  |
| Resolution                     | 2,000 points over the measurement range, with a minimum of 1 mm (e.g.: $\pm$ 4 mm for a distance measurement of 6.0 m) |                                                 |  |  |  |
| Measurement uncer-<br>tainty   | $\pm$ 0.2% of distance measurement with a minir                                                                        | num of ± 2 mm                                   |  |  |  |
|                                | • HF radio (868 or 915 MHz)                                                                                            | • LoRaWAN: Europe 863-870 MHz                   |  |  |  |
| Communication                  | <ul> <li>2G / LTE M / NB IoT (depending on option chosen)</li> </ul>                                                   | (SF12 for RX2) LoRaWAN Specifica-<br>tion 1.0.2 |  |  |  |
| Radio range                    | 100 meters in open field (Wiji protocol)                                                                               |                                                 |  |  |  |
| Storage capacity               | 500,000 measures                                                                                                    |                                                 |  |  |  |
| Radio hub function             | Yes                                                                                                    |                                                 |  |  |  |
| Radio / mobile an-<br>tenna    | Internal or external radio                                                                                             | Internal or external mobile                     |  |  |  |
| Temperature range              | -20°C - 70°C                                                                                                    |                                                 |  |  |  |
| Sensor material                | PA12                                                                                                    |                                                 |  |  |  |
| Ingress protection             | IP68 1 bar for 1 month (only if using ljinus mo                                                                        | unting kit; PN: H0T00053 or H0T00060)           |  |  |  |
| Power                          | Lithium battery: 3.6 V - 34 Ah                                                                                         |                                                 |  |  |  |
| Configuration                  | Wireless programming kit (PN: MOC00001) v                                                                              | vith AVELOUR software, cable and antenna        |  |  |  |
| Taskaslasa                     | • 60 GHz radar imaging                                                                                                 |                                                 |  |  |  |
| rechnology                     | • eKo ® algorithm                                                                                                    | • LAMY ® flitering                              |  |  |  |
| ATEX zone 2 certifi-<br>cation | II 3G                                                                                                    |                                                 |  |  |  |
|                                | Ex ic ec IIB T4 Gc                                                                                                    |                                                 |  |  |  |
| ( <u>x</u> )                   | Ambient temp: -20 °C - 60 °C                                                                                           |                                                 |  |  |  |
| Certifications                 | CE                                                                                                    |                                                 |  |  |  |

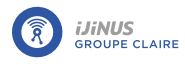

## 3.3.2. Dimensions

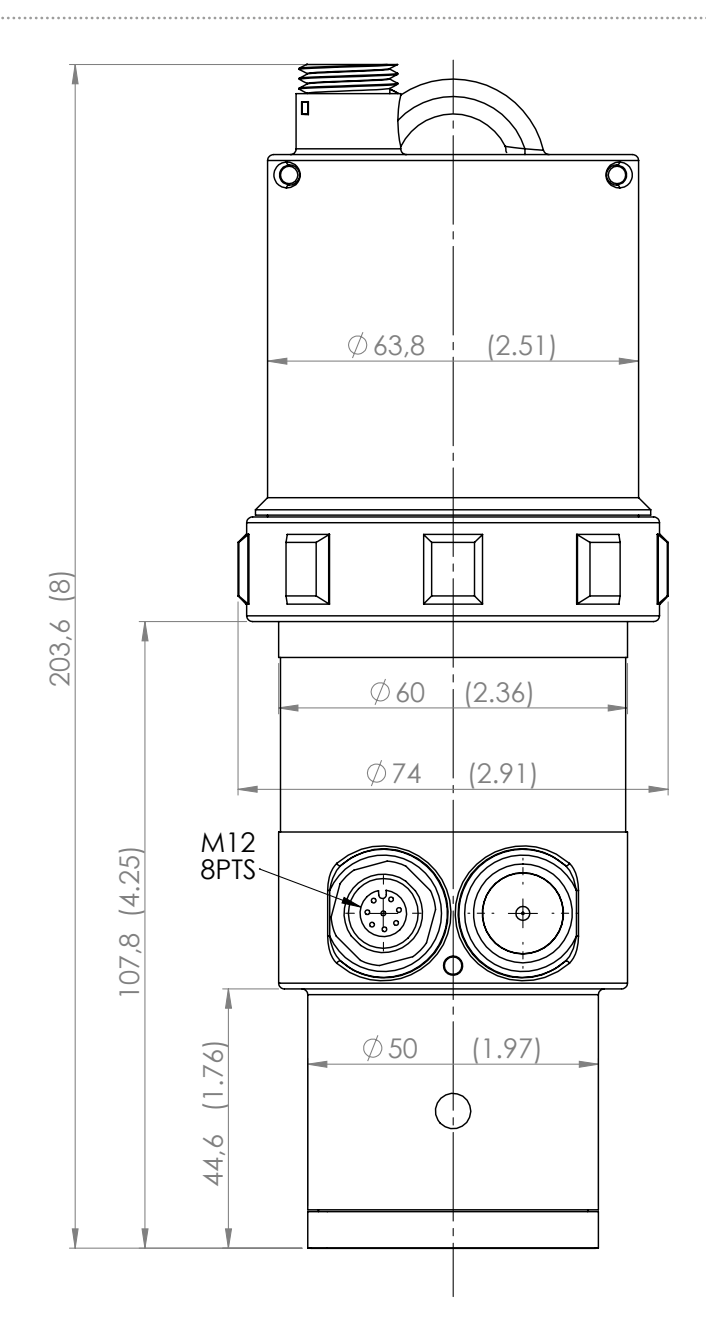

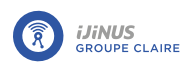

Wiring

## 3.3.3. M12 8-pin connector

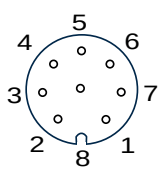

Female

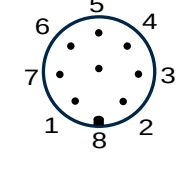

| М | a | le |
|---|---|----|
|   |   | _  |

| Cable color          | White                                            | Browr | Green                                                                            | Yel-<br>low | Grey        | Pink                                     | Blue                                     | Red                    |
|----------------------|--------------------------------------------------|-------|----------------------------------------------------------------------------------|-------------|-------------|------------------------------------------|------------------------------------------|------------------------|
| 8-pin con-<br>nector | 1                                                | 2     | 3                                                                                | 4           | 5           | 6                                        | 7                                        | 8                      |
| Name                 | Vin                                              | GND   | Vout                                                                             | Mod-<br>bus | Mod-<br>bus | Input                                    | Input                                    | Output                 |
| Features             | External power<br>supply or bat-<br>tery (5V30V) | Grour | d₽ower supply 5 V -<br>18 V * (from internal<br>battery) or Switch<br>Vout = Vin | RS485<br>H  | RS485<br>L  | Digital<br>1 / Me-<br>tering 1<br>100 Hz | Digital<br>2 / Me-<br>tering 2<br>100 Hz | Contact<br>Grounding   |
| Туре                 | Power supply input                               |       | Power supply out-<br>put                                                         | High        | Low         | Digital                                  | Digital                                  | Open drain<br>(1A/30V) |

\* Maximum 1.8 W on V<sub>out</sub> if the connected sensor is powered by the internal battery (voltage adjustable via software).

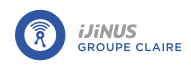

## 3.4. EU Declaration of Conformity

IJINUS - 25 ZA de Kervidanou 3 - 29300 MELLAC - FRANCE

Declares, under its sole responsibility, that the equipment designated below:

# Level sensors of the LNU and LNR range, data loggers of the Blue, LOG, LP and LOGAZ - V4 series, overflow detectors of the CSC series (only connected to an Ijinus data logger of the LNU, LNR, Blue or LOG series)

- meet the essential requirements of the Directives:
  - LVD 2014/35/EU<sup>1</sup>, EMC 2014/30/EU<sup>2</sup>, RED 2014/53/EU<sup>3</sup>, RoHS 2011/65/EU<sup>4</sup>

For these purposes, the following standards have been taken into account:

- EN 62479 (2010)
- <sup>2</sup> EN 301 489-1.3 (2016), EN 301 489-52 (2016)\*
- <sup>3</sup> EN 300 220 -1.2 (2017), EN 301511 (2016)\*, EN 301908-1,2,3 (2016)\*
- <sup>4</sup> EN 50581 (2013)

\* if GSM modem used

• 2014/34/EU on equipment for use in explosive atmospheres

For these purposes, the following standards have been taken into account:

| General requirements                         |
|----------------------------------------------|
| Equipment protection by intrinsic safety "i" |
| Equipment protection by increased safety "e  |
|                                              |

The equipment markings must include the following information:

This equipment is suitable for use in ATEX zone 2.

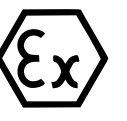

II 3 G Ex ic ec IIB T4 Gc Tamb: -20°C....+60°C

Provided that they are used in accordance with their intended purpose, that the installation complies with the regulations and standards in force as well as the manufacturer's recommendations, in particular concerning the risk of electrostatic charge and the use of battery packs supplied solely by Ijinus.

Complies with IP68 protection rating (submersion to 10 meters for 30 days) according to EN 60529:1992
 + A1:2000

Marc MOREAU - Chief Operating Officer

Date: 26/08/2024

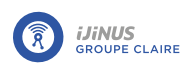

# Chapter 4. Commissioning

If the logger does not have a communication card, there is no need to open the housing as the internal battery is already connected to the PCB. The logger is therefore operational immediately.

Ijinus loggers do not require activation, as they listen for a radio connection request from a radio access point or another logger every 10 seconds.

If the logger has a communication PCB (LTE option, for example), then the SIM card must be inserted in its holder, see paragraph <u>Inserting the SIM card</u>.

## 4.1. Inserting the SIM card

Loggers with a communication PCB require a SIM card to operate. The SIM card holder is located on the communication PCB.

### 4.1.1. Releasing electrical charges

Our sensors and loggers contain components that can be damaged by electrostatic discharge.

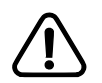

It is imperative to release any static electricity from your body before opening the product.

To do so:

• Touch a grounded surface such as an electrical cabinet enclosure

### 4.1.2. Inserting a SIM card

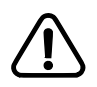

Avoid leaving the logger open for too long (just a few minutes), because if the desiccant bag absorbs too much moisture, it will no longer be effective and will turn green.

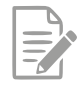

Removing the cover can be difficult due to the gasket. The cover antenna is connected to the circuit board, so to avoid pulling out the circuit board when opening the logger, we strongly advise you to open the logger as follows:

- Partially unscrew the clamping ring (A) (approx. 2 turns).
- Pull on the cover until it is partially extracted, secured by the clamping ring.
- Unscrew the clamping ring completely to fully remove the cover.
- Insert the SIM card into the SIM card holder, ensuring that it is inserted with the beveled side to the top right.
- Check the color of the desiccant bags and replace them if they are green.

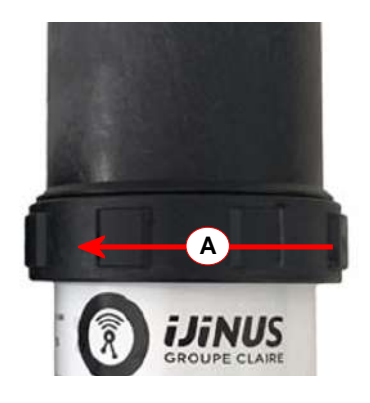

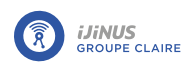

• Replace the cover as far as it will go, taking care to fit the insertion notch into the coded hole (**B**).

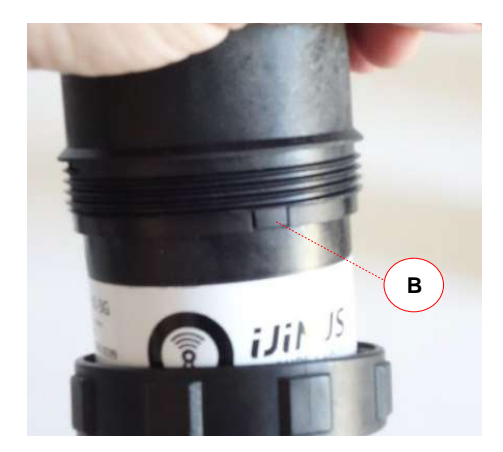

• Retighten the clamping ring (**A**).

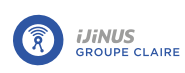

# **Chapter 5. Power supply**

## 5.1. Using a mains power supply

Ijinus loggers can be powered from an external mains supply. The voltage delivered to the logger must be between 8 V and 30 V.

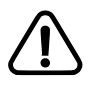

You must use a transformer (e.g. 220 V / 24 V) that is correctly grounded. In the absence of a ground connection, several malfunctions may occur (metering problems, measurement disturbances, etc.) due to disturbances caused by the mains power supply.

• To configure the logger, please refer to paragraph Power supply configuration.

## 5.2. Using a power bank

Two main types of batteries are available from Ijinus:

- Rechargeable lead-acid battery.
- Non-rechargeable lithium battery.

Lead-acid batteries have a voltage of 12 V.

Two types of lithium batteries are available: 10.8 V and 14.4 V.

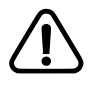

Do not use a 14.4 V battery on a sensor other than the Nivus Doppler.

Applying a voltage above 13 V to an Aqualabo sensor will disable the sensor.

• To configure the logger, please refer to paragraph Power supply configuration.

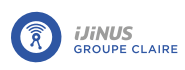

# **Chapter 6. Connections**

## 6.1. Connect one or more external sensors

The Blue logger has an M12 12-pin socket for connecting different types of sensors or equipment.

To connect a sensor to the logger's M12 12-pin socket:

• Remove the protective cap, then screw the sensor onto the connector.

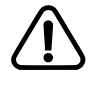

To ensure an IP68 waterproof seal on the connector, ensure that the connector is correctly screwed onto the base unit. To do this, tighten the connector to the base as far as possible, by hand and without tools.

If several sensors are to be connected to the logger, a junction box is available (part no. G0D00051) for IP68 compliant connection (provided all connectors are tightened correctly).

• Connect the male connector of the junction box to the logger base socket, then 3 sockets are then available on the junction box to connect sensors.

## 6.2. Wiring

Wiring

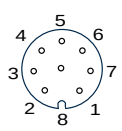

Female view

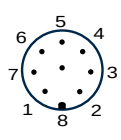

Male view

| Cable color          | White                                            | Browr | nGreen                                                                          | Yel-<br>low | Grey        | Pink                                     | Blue                                     | Red                    |
|----------------------|--------------------------------------------------|-------|---------------------------------------------------------------------------------|-------------|-------------|------------------------------------------|------------------------------------------|------------------------|
| 8-pin con-<br>nector | 1                                                | 2     | 3                                                                               | 4           | 5           | 6                                        | 7                                        | 8                      |
| Name                 | Vin                                              | GND   | Vout                                                                            | Mod-<br>bus | Mod-<br>bus | Input                                    | Input                                    | Output                 |
| Features             | External power<br>supply or bat-<br>tery (5V30V) | Grour | ₽ower supply 5 V -<br>18 V * (from internal<br>battery) or Switch<br>Vout = Vin | RS485<br>H  | RS485<br>L  | Digital<br>1 / Me-<br>tering 1<br>100 Hz | Digital<br>2 / Me-<br>tering 2<br>100 Hz | Contact<br>Grounding   |
| Туре                 | Power supply input                               |       | Power supply out-<br>put                                                        | High        | Low         | Digital                                  | Digital                                  | Open drain<br>(1A/30V) |

 $^{*}$  Maximum 1.8 W on V<sub>out</sub> if the connected sensor is powered by the internal battery (voltage adjustable via software).

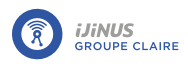

## 6.2.1. Modbus flowmeter wiring

 $\triangle$ 

For correct operation of the flowmeter in MODBUS mode, you need to connect the ground wire.

### 6.2.2. C4E physical-chemical sensor

Wiring

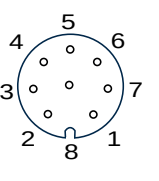

Female

| Cable color     | Black           | Red    | White   | Green   |
|-----------------|-----------------|--------|---------|---------|
| 8-pin connector | 2               | 3      | 4       | 5       |
| Name            | V <sub>in</sub> | GND    | Modbus  | Modbus  |
| Features        | Power supply    | Ground | RS485 H | RS485 L |

### 6.2.3. CTZN physical-chemical sensor

Wiring

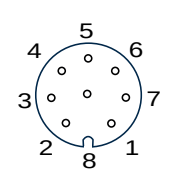

Female

| Cable color     | Black           | Red    | White   | Green   |
|-----------------|-----------------|--------|---------|---------|
| 8-pin connector | 2               | 3      | 4       | 5       |
| Name            | V <sub>in</sub> | GND    | Modbus  | Modbus  |
| Features        | Power supply    | Ground | RS485 H | RS485 L |

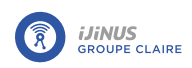

## 6.2.4. Redox Annulaire digital physical-chemical ring sensor

Wiring

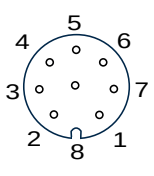

Female

| Cable color     | Black           | Red    | White   | Green   |
|-----------------|-----------------|--------|---------|---------|
| 8-pin connector | 2               | 3      | 4       | 5       |
| Name            | V <sub>in</sub> | GND    | Modbus  | Modbus  |
| Features        | Power supply    | Ground | RS485 H | RS485 L |

### 6.2.5. NTU physical-chemical sensor

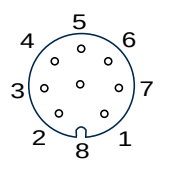

Female

| Cable color     | Black           | Red    | White   | Green   |
|-----------------|-----------------|--------|---------|---------|
| 8-pin connector | 2               | 3      | 4       | 5       |
| Name            | V <sub>in</sub> | GND    | Modbus  | Modbus  |
| Features        | Power supply    | Ground | RS485 H | RS485 L |

### 6.2.6. OPTOD physical-chemical sensor

Wiring

Wiring

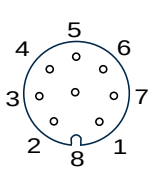

Female

| Cable color     | Black           | Red    | White   | Green   |
|-----------------|-----------------|--------|---------|---------|
| 8-pin connector | 2               | 3      | 4       | 5       |
| Name            | V <sub>in</sub> | GND    | Modbus  | Modbus  |
| Features        | Power supply    | Ground | RS485 H | RS485 L |

## 6.2.7. PHEHT physical-chemical sensor

Wiring

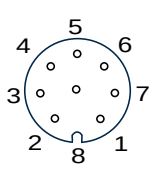

Female

| Cable color     | Black           | Red    | White   | Green   |
|-----------------|-----------------|--------|---------|---------|
| 8-pin connector | 2               | 3      | 4       | 5       |
| Name            | V <sub>in</sub> | GND    | Modbus  | Modbus  |
| Features        | Power supply    | Ground | RS485 H | RS485 L |

## 6.2.8. Overflow detector wiring

Wiring

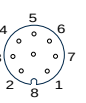

Female

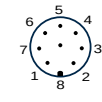

Male

| Colour     | White | Brown           | Green     | Yellow                | Grey                  | Pink                                                                                                   | Blue | Red    |
|------------|-------|-----------------|-----------|-----------------------|-----------------------|----------------------------------------------------------------------------------------------------|------|--------|
| Signal as- | / V-  | V+ (+9<br>to 24 | Modbus Mc | Modbus                | Open-Drain            | /                                                                                                    | /    |        |
| signment   | ,     |                 | V)        | High                  | Low                   |                                                                                                    | /    | ,<br>, |
| Features   |       |                 |           | Modbus RTU<br>RS485 A | Modbus RTU<br>RS485 B | Open drain out-<br>put (30V 2A)<br>Overflow status<br>NO, NC or pulse<br>depending on<br>configuration |      |        |

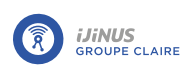

# **Chapter 7. Installation**

## 7.1. Installation of a radar sensor

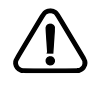

In the case of a distance measurement beyond 6 meters, firmware version 23.5 (minimum) must be installed (refer to paragraph <u>Firmware update</u>).

### 7.1.1. Positioning a radar sensor

A radar level sensor has a blind zone (**A**) requiring it to be installed at a minimum distance (**D**) from the measured surface. The recommended minimum distance is 15 cm.

A radar level sensor must be installed:

- perpendicular to the measured surface
- in the axis of the measured area (e.g. the axis of the culvert).

It is advisable to keep the total measuring distance as short as possible (**D**). It is therefore advisable to position the sensor as close as possible to the maximum expected level, taking into account the blind zone (**A**).

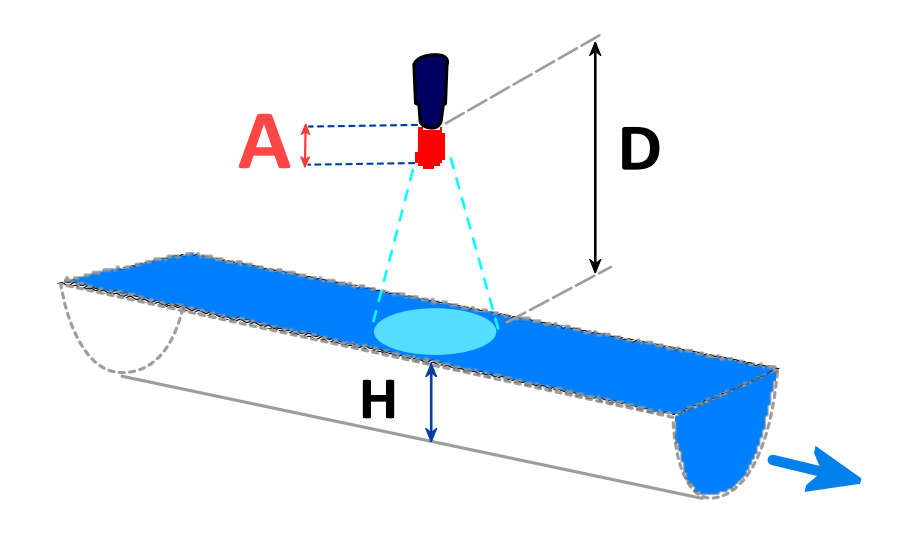

Measuring height over a culvert - (A) Blind zone - (D) Measuring distance - (H) Water height

### Radar beam diameter

The further the sensor is from the measured surface, the greater the beam width and therefore the greater the chance that the echo of a parasitic obstacle (such as a ladder rung, pipe, gutter, etc.) will be picked up. In this case, you need to use the "expert" calibration mode. The minimum and maximum emission ranges must therefore be respected, while the angle (a) of the radar emission cone must be taken into account to determine the area of the measurement surface, which should be as free of obstructions as possible.

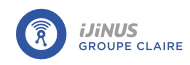

User guide

| <b>L</b> (M) | <b>d</b> (cm) |
|--------------|---------------|
| 0.25:        | 4             |
| 0.5          | 6             |
| 1            | 14            |
| 1.5          | 20            |
| 2            | 28            |
| 2.5          | 34            |
| 3            | 42            |
| 3.5          | 48            |
| 4            | 56            |
| 4.5          | 62            |
| 5            | 70            |
| 5.5          | 76            |
| 6            | 84            |
| 6.5          | 90            |
| 7            | 98            |
| 7.5          | 104           |
| 8            | 112           |
| 8.5          | 118           |
| 9            | 126           |
| 9.5          | 132           |
| 10           | 140           |

Radar beam diameter (d) as a function of distance (L) with an emission cone angle (a) of 8°

#### Measuring over a culvert

• Opt for a straight culvert, with no other inlets or connections other than the upstream collector.

L

• Position the sensor centrally above the culvert.

а

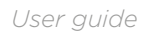

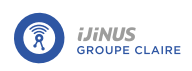

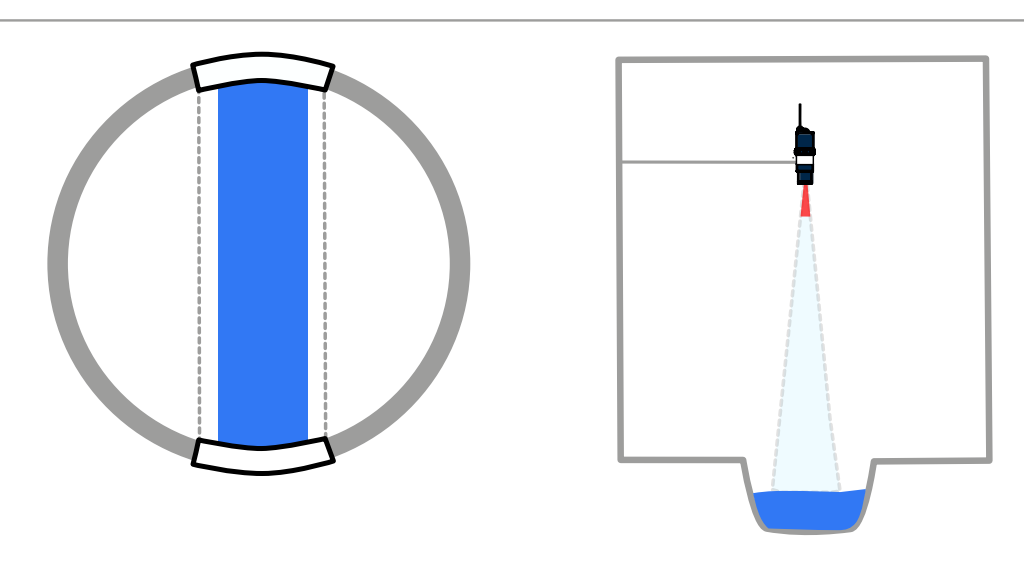

Measurement on a straight culvert

### Positioning according to quality of water surface

An uneven water surface will reduce the accuracy of measurement.

• Place the sensor at a measurement point where all risks of disturbance are minimized.

### 7.1.2. Installation with mounting kit

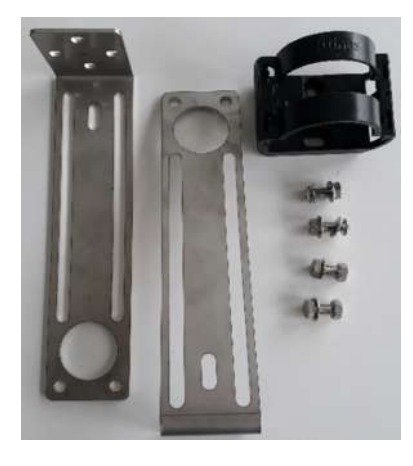

Kit contents: 2 x mounting plates + 1 x bracket + 4 nuts and bolts

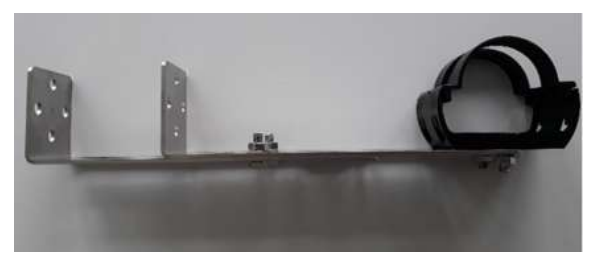

Assembled kit version 1

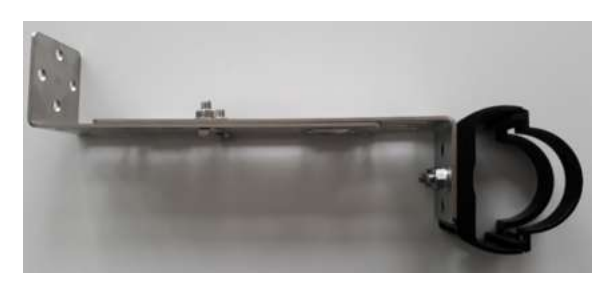

Assembled kit version 2

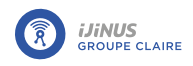

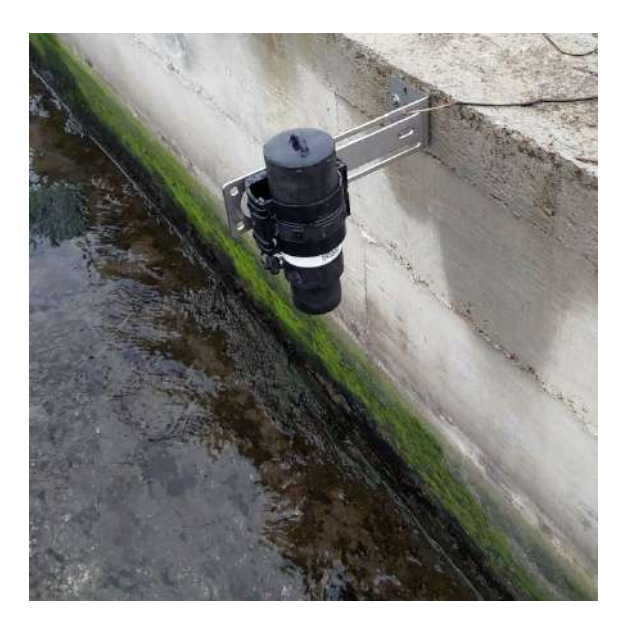

Example of installation with a mounting plate

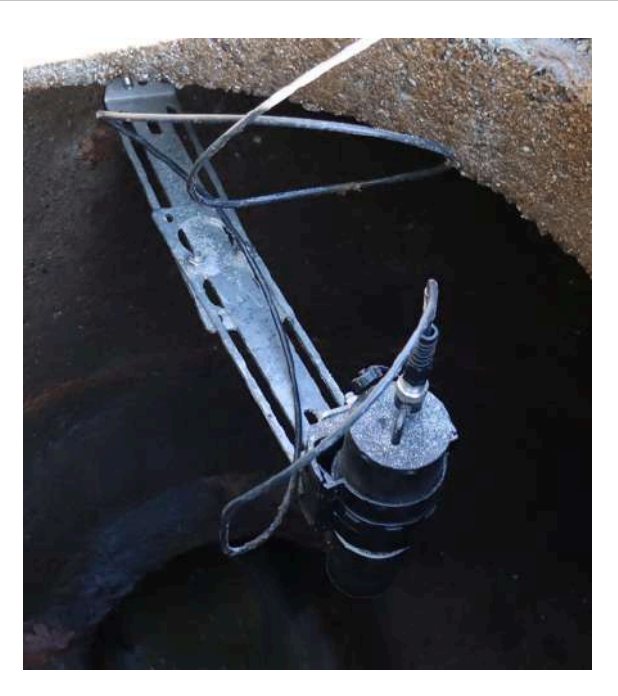

Example of installation with two mounting plates

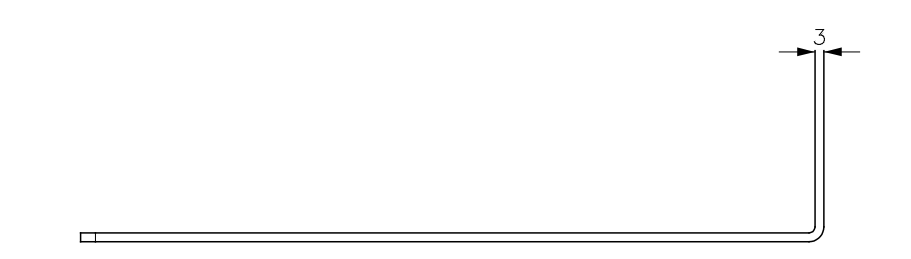

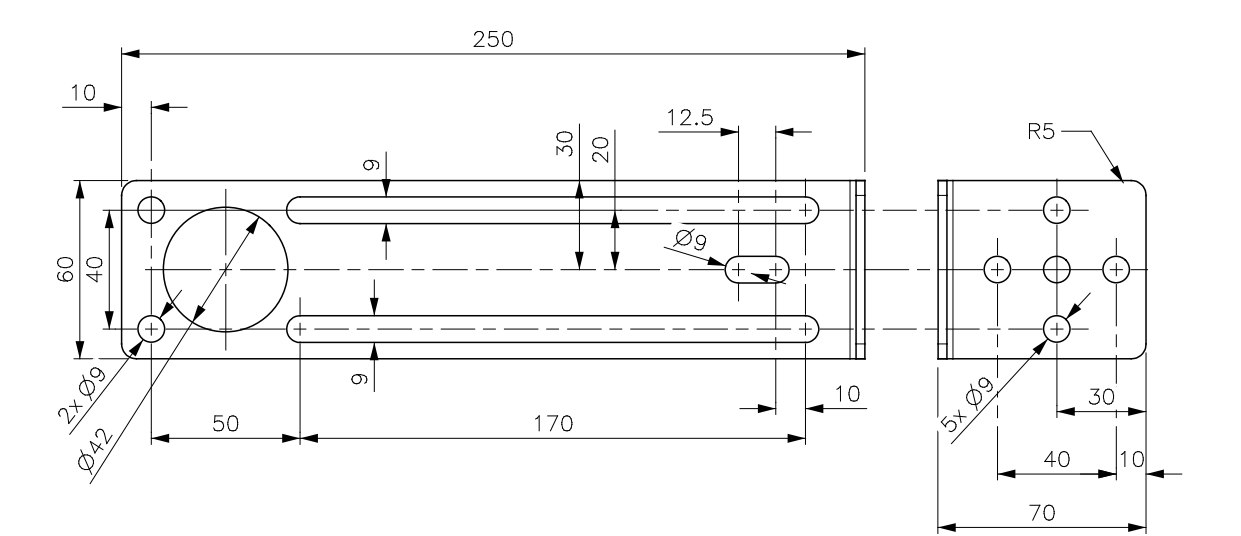

Mounting plate dimensions

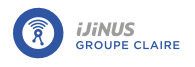

### Installing a clamp

To fit the Ijinus clamp:

- Position the clamp so that the Ijinus logo is aligned with the logger logo.
- To remove the clamp, insert a screwdriver into the notch (A) and pry the clamp loose.

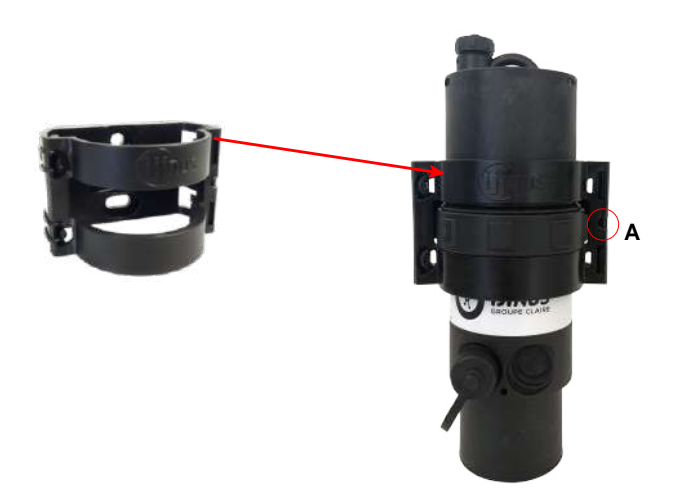

### Mounting the logger

- Use the specific clamp for Ijinus sensors and loggers (see the section called "Installing a clamp "
- Check the device is vertical using a spirit level or by measuring the angle on Avelour. The top of the cover should be as horizontal as possible.

### 7.1.3. Installing an angle rebate

In case the distance between the sensor and the water level to be measured is very small, the distance (**D**) is likely to be close to the blind area of the sensor. It is therefore possible to install a mounting kit with an angle rebate. The kit consists of a plate with a 135° angle.

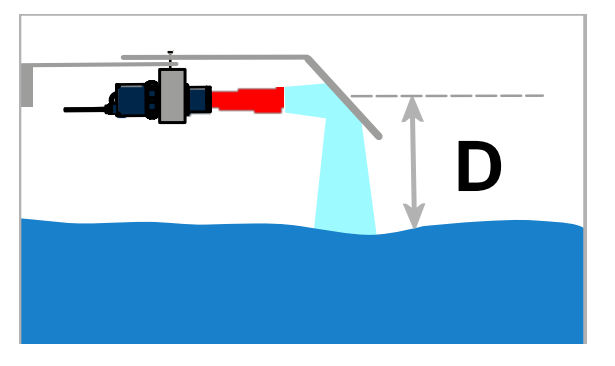

Collar clamp + 4 nuts + 1 mounting plate + 1 mounting plate with angle rebate

Assembled kit

• Use a spirit level to check that the installation is horizontal.

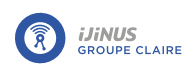

Installation with angle rebate mounting kit

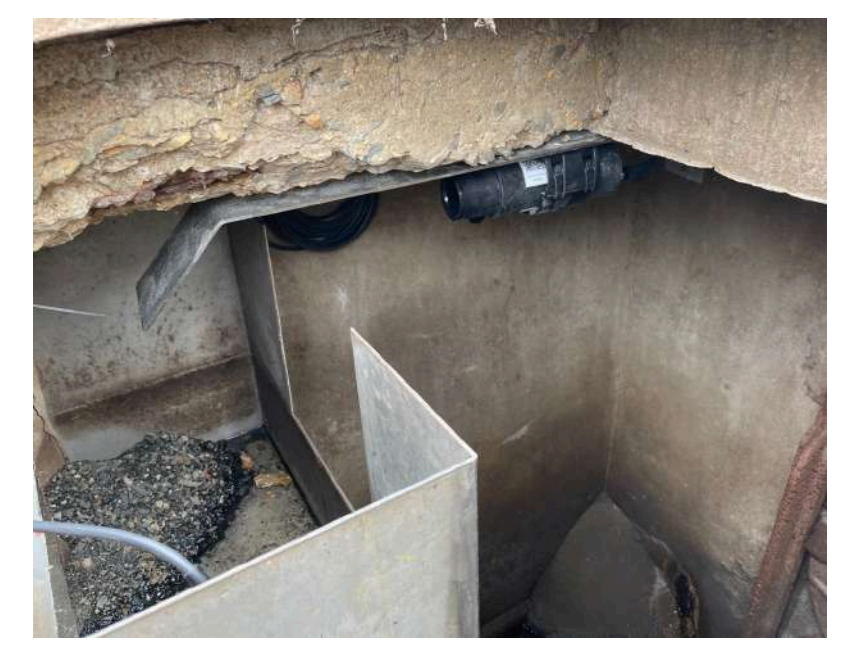

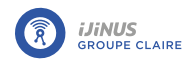

RS

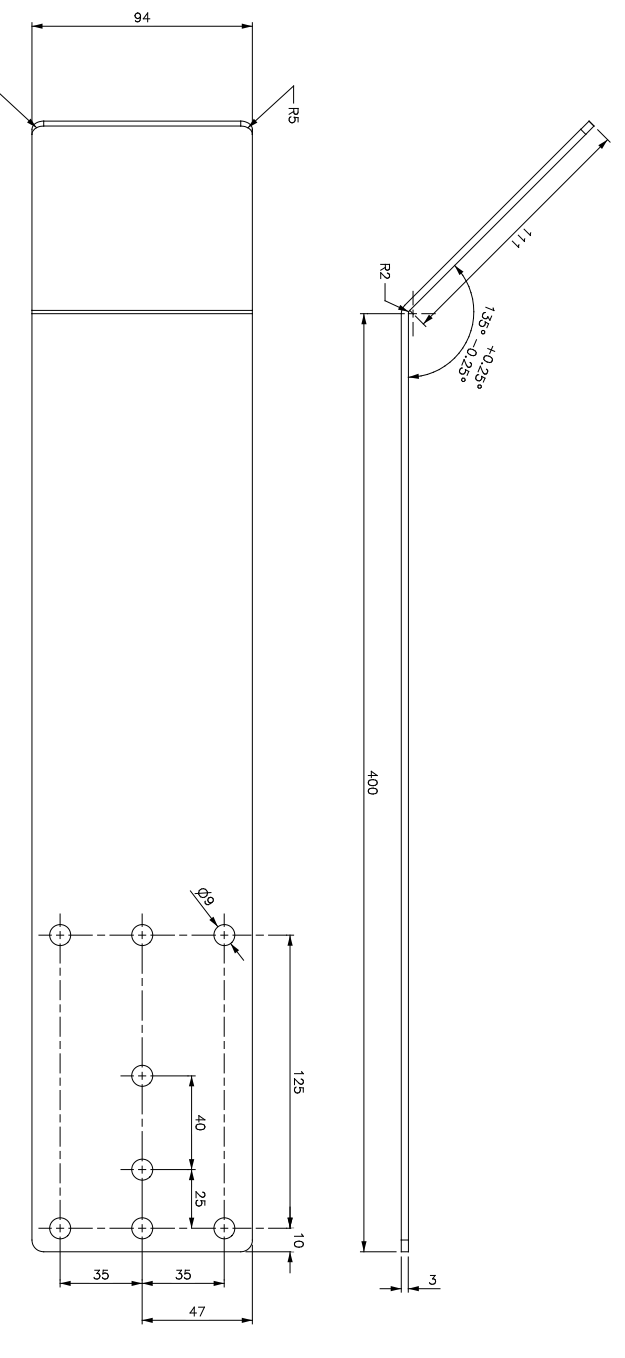

Angle rebate size

### 7.1.4. Installation of a remote antenna

The use of a remote antenna is useful in the case where the logger is installed in a manhole with a cover. In this case, data transmission may not be possible.

It is essential to use an Ijinus remote antenna. Three lengths are available as standard: 1, 3 or 5 meters. In exceptional cases, a length of 10 m can be offered.

ljinus antennas have a thick cable and reinforced sealing, making them suitable for applications in sewerage networks and drinking water networks.

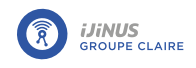

- Connect the antenna to the sensor by screwing it **firmly** by hand and all the way to ensure a good seal.
- Identify the best conditions for installing the antenna, in particular the drilling direction allowing the best communication quality.
- Drill so that the antenna is outside the area (A) of the sole.

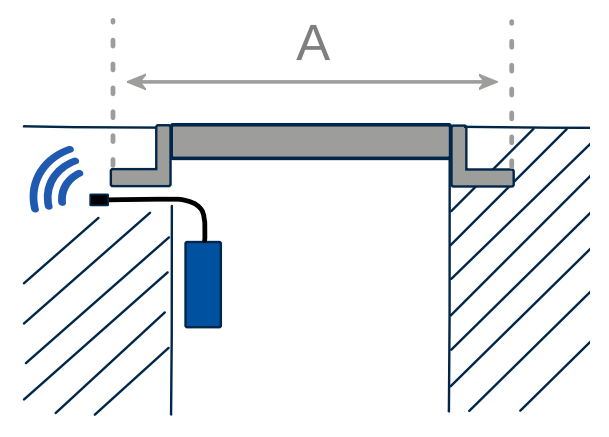

• Test the position and data transmission from Avelour software. This test must be carried out before and after installation (closed cover in the case of a manhole).

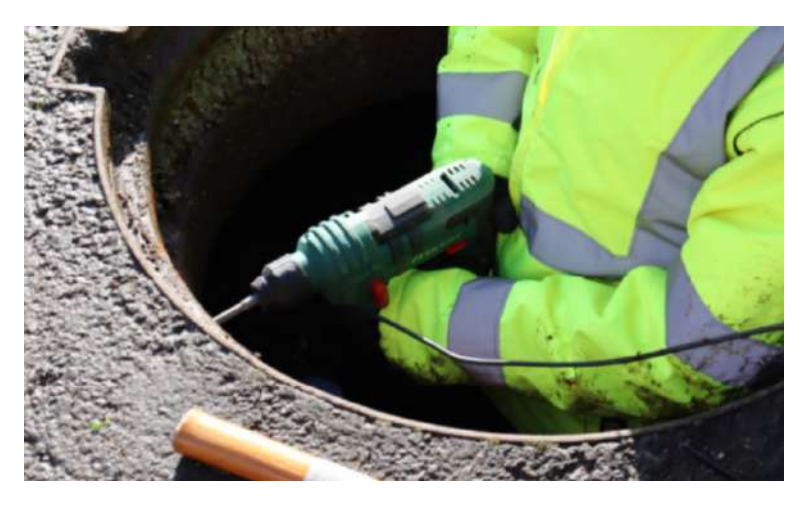

Drill hole in manhole

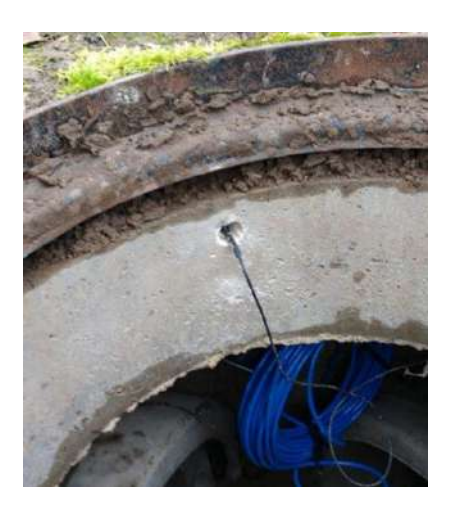

Inserting the antenna under the sole

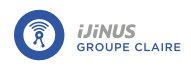

## 7.2. Installing the OSRAI system

### 7.2.1. Principle

The Osrai Flow system is based on the obstruction principle using an "obstacle" to guarantee a hydraulic relation between the water flow and the water level upstream. The "semicircular" shape (seen from above) and installation one just one side of the culvert are designed to limit the risk of clogging and to fit into an existing manhole.

The size of the obstacle also means that reliable flow measurements can be obtained for upstream gradients of up to 4%.

An Ijinus sensor can be used to provide flow rates and therefore volumes transited. Several obstacle dimensions are available, depending on collector size, slope and minimum and maximum flow rates.

### 7.2.2. Site selection

### <u>Culvert</u>

The culvert must be straight (with no bends or side entries). Available in 200, 250 and 300 mm diameters.

<u>H Osrai height</u>

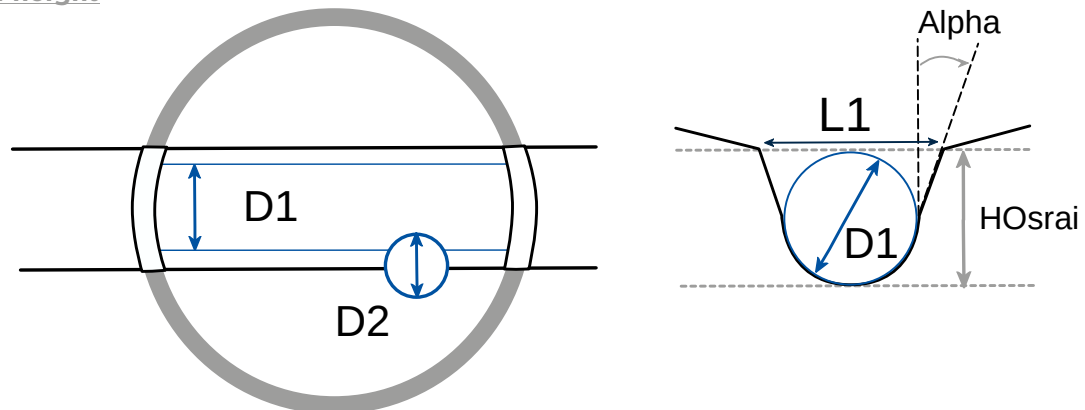

To guarantee the reliability of the relations between measured height and flow rate, these are valid between 0 mm and the upstream diameter of the collector (D1). Checking this height will verify the validity of the flow rates. This can be measured with a tape measure.

If the culvert is reduced to D1/2, H Osrai = D1/2 mm

#### Angle Alpha

If the culvert is reduced to D1/2, or if it is raised by a vertical wall, then angle Alpha = 0°.

In other cases, there are two ways of calculating the angle Alpha:

- 1<sup>®</sup> case: Use a dedicated application on a smartphone.
- 2<sup>™</sup> case: Use a spirit level fitted with a flask to measure the angle of rotation. Ideally, the angle should be measured after the Osrai Flow has been attached, by placing the spirit level against the Osrai Flow.

#### **Manholes**

The device is designed for 1000 mm diameter manholes.

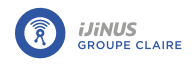

### Upstream requirement

Ideally, the straight approach length should be at least 10 times the pipe diameter (if phi 200 mm, then 2000 mm).

The upstream pipe can be used as this straight length, provided that the slope does not exceed 4% (depending on the obstacle selected, see below).

This length can be reduced in certain cases (consult us).

#### **Downstream requirement**

The requirement is to maintain a free flow outlet (i.e. the transition to supercritical state). Ideally, the downstream water level should be less than 80% of the upstream water level.

### 7.2.3. Choice of contraction

#### Pipe diameter phi 200 mm

| Half-circular (*) | Maximum upstream gra-<br>dient (%) | Q min (m³/h) | Q max (m <sup>3</sup> /h) |
|-------------------|------------------------------------|--------------|---------------------------|
| 125 mm            | 1.2                                | 0.3          | 88                        |
| 160 mm            | 2.2                                | 0.2          | 72                        |

(\*) relations established only for obstacles with slopes from 0 to 10° and validated for heights below the culvert.

#### Pipe diameter phi 250 mm

| Half-circular (*) | Maximum upstream gra-<br>dient (%) | Q min (m³/h) | Q max (m <sup>3</sup> /h) |
|-------------------|------------------------------------|--------------|---------------------------|
| 125 mm            | 0.7                                | 2            | 176                       |
| 160 mm            | 1.6                                | 0.5          | 151                       |
| 200 mm            | 3.2                                | 0.1          | 129                       |

(\*) relations established only for obstacles with slopes from 0 to 10° and validated for heights below the culvert.

#### Pipe diameter phi 300 mm

| Half-circular (*) | Maximum upstream gra-<br>dient (%) | Q min (m <sup>3</sup> /h) | Q max (m <sup>3</sup> /h) |
|-------------------|------------------------------------|---------------------------|---------------------------|
| 160 mm            | 1.2                                | 2.2                       | 248                       |
| 200 mm            | 2.2                                | 0.5                       | 219                       |
| 250 mm            | 3.2                                | 0.0                       | 184                       |

(\*) relations established only for obstacles with slopes from 0 to 10° and validated for heights below the culvert.

### 7.2.4. Positioning and installation of the measuring system

The contraction is positioned no more than 30 cm downstream of the manhole, and the level sensor at least 30 cm upstream of the contraction, using the stainless steel brackets supplied.

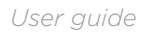

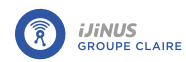

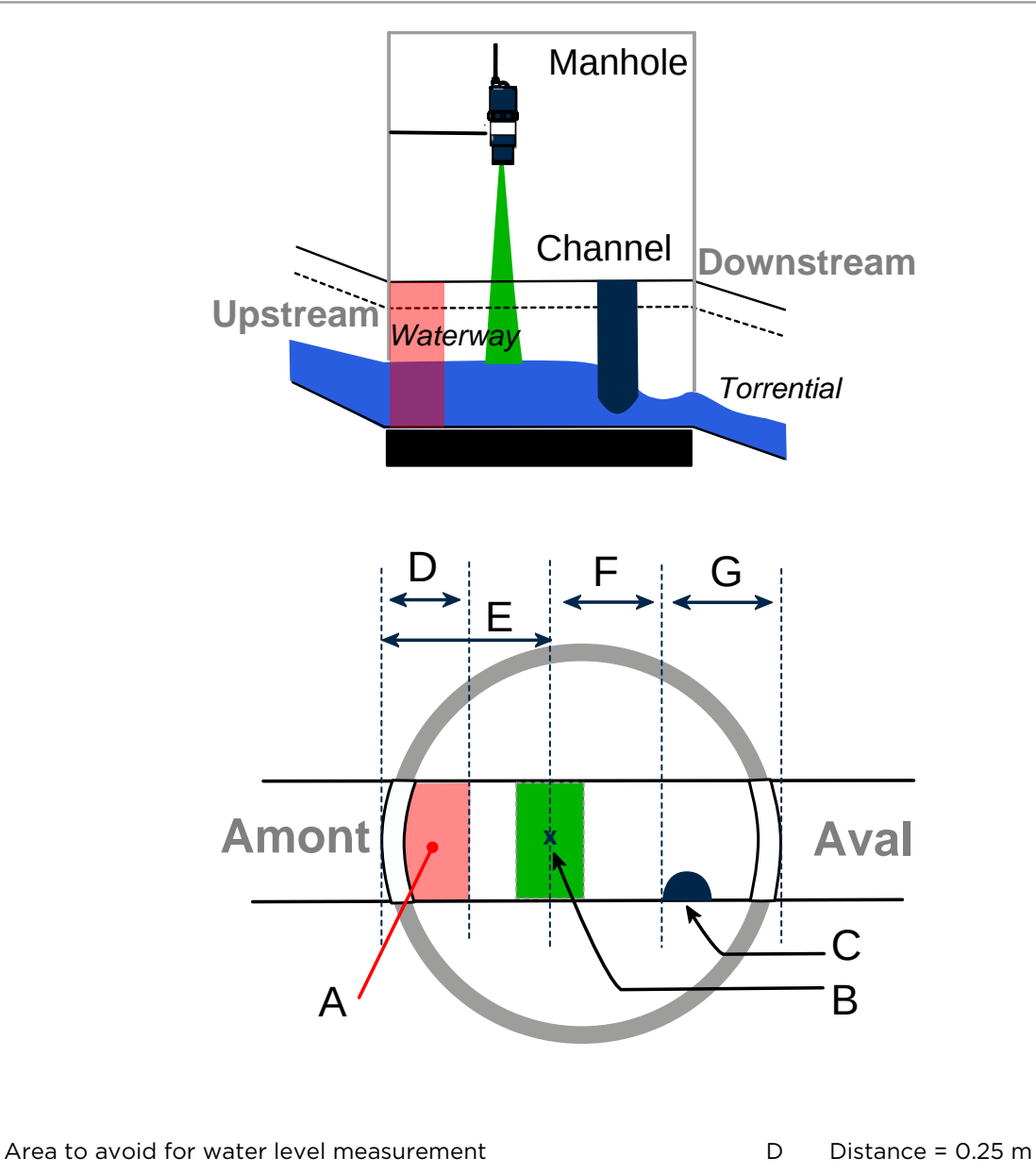

Measurement point and suitable area for water level measure-В Е Distance = 0.4 mment F С Contraction position

- Distance = 0.3 m
- G Distance = 0.3 m

А

User guide

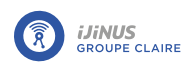

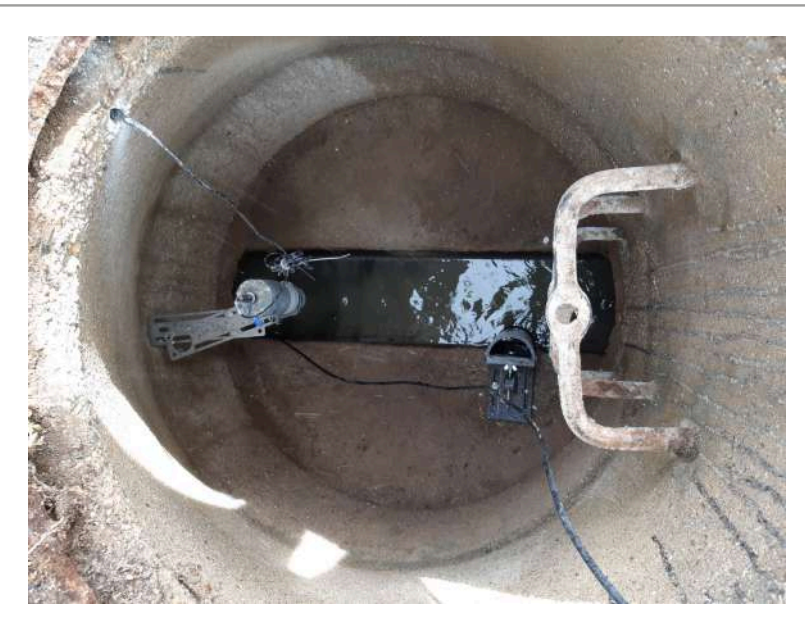

Example of system installation

## 7.2.5. Installing the contraction

- Locate the position where the contraction is to be installed (<u>Positioning and installation of the measuring system</u>) and drill the seat.
- Fit two dowels, maximum diameter 8 mm, but long enough to screw on the nuts.
- Adjust the vertical position using the adjusting screw (A) to ensure that the contraction is as close as possible to the culvert.

If the culvert has vertical edges, use a level to position the contraction vertically, fixing it to the edge of the culvert.

No water should pass between the Osrai and the wall of the culvert, and the water inside the Osrai should be calm.

- When the contraction is correctly positioned at the edge of the culvert, tighten the adjusting screw (**A**) to bring it into contact with the contraction.
- Screw on the nuts of the 2 dowels to secure the device mounting plate.
- Measure and record pipe diameter D1, contraction diameter D2, depth of H Osrai, angle Alpha.

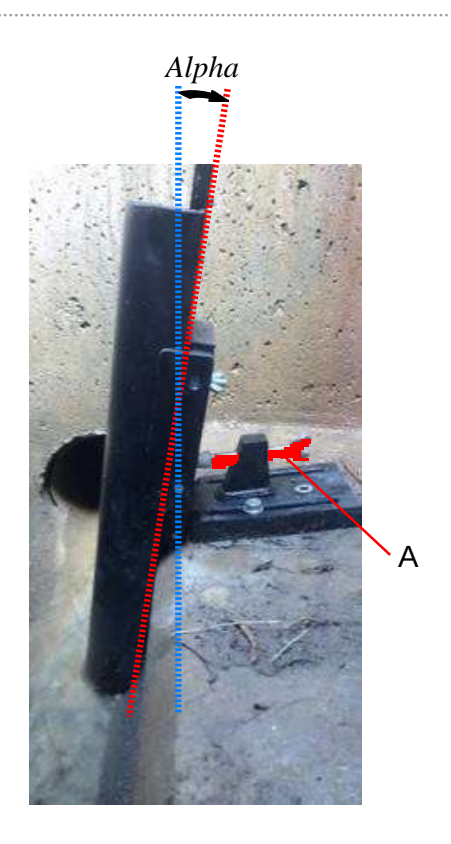

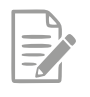

The Alpha, D1, D2 and H Osrai information is required to configure the measurement in the Avelour software <u>Radar water height measurement with Osrai flow rate</u>.

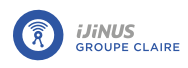

## 7.3. Installation of a tipping bucket rain gauge

### 7.3.1. Recommendations

Research group GRAIE provides installation recommendations in its Guide on Self-Monitoring of Sanitation Networks (2016):

The conditions for installing a rain gauge (or a network of rain gauges) are essential to guarantee the representativeness of the rainfall measured at variable space-time scales. Ideal conditions may not be met. Furthermore, in a densely urbanized environment, the variability of the altitude of surfaces subject to runoff can be a source of errors. The main recommendations are:

- the ground and cone must be horizontal;
- positioned 1 m from the ground;
- placed below the prevailing winds;
- distant more than 4 times the height of nearby trees or buildings;
- ease of access;
- density of 1 rain gauge per km<sup>2</sup>;
- discretization at a time interval of one minute.

### 7.3.2. Calibration

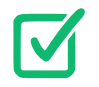

Set the logger to record bucket tips. This allows you to check later that all bucket tips have been recorded. (See <u>Timestamping bucket rain gauge tips</u>)

There are two types of rain gauge calibration:

- by zeroing the bucket,
- by measuring a volume of water.

#### **Bucket zeroing**

To check that a bucket is correctly zeroed:

• Determine the volume.

Example: if the receiving surface of the rain gauge cone is  $400 \text{ cm}^2$  and that a tipped bucket corresponds to 0.2 mm of rain, then the volume of the bucket is 8 ml ( $400 \text{ cm}^2 * 0.02 \text{ cm} = 8 \text{ cm}^3$ ).

- Using a graduated pipette or syringe, ensure that each bucket of the rain gauge tips a volume of 8 ml.
- If not, adjust the bucket volume using the adjustment screw located under each bucket.

#### Measuring a volume of water

The aim is to introduce a quantity of water into the rain gauge, to check that the number of bucket tips corresponds to the volume poured.

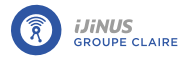

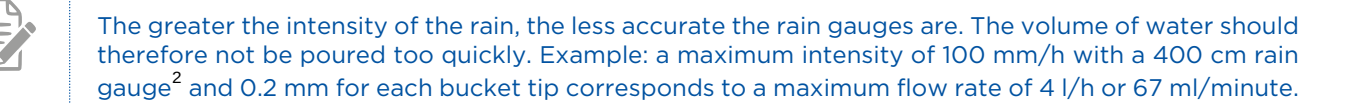

### 7.3.3. Checks

Equipment checks according to the Loire Bretagne water agency:

Guide for the implementation of self-monitoring of sanitation systems in communities and industries – November 2015 - Page 34:

"4. Rain measuring devices

The check is based on a simple volumetric verification. The operation consists of the following:

- Pour a liter of water into the rain gauge.
- Then compare the data recorded by the rain gauge. The results of the verification may lead to the calibration of the device (see existing bibliography including the work "Measurements in urban hydrology and sanitation").

Concretely, a drip system must therefore be used in order to pour 1 liter of water into the rain gauge in a minimum time of 15 minutes (still using the example of a maximum intensity of 100 mm/h with a 400 cm rain gauge<sup>2</sup> and 0.2 mm for each bucket tip). **This volume of 1 liter should correspond to 125 bucket tips.** 

• If not, adjust the bucket volume using the adjustment screw located under each bucket.
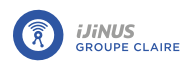

## 7.4. Installation of an overflow detector

## 7.4.1. Positioning

The detection area is shown by a screen print on the surface of the housing, which allows the detector to be positioned according to the desired actuation threshold.

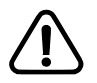

Avoid installing the detector in a location that would subject it to constant splashes. Such conditions are likely to disrupt detection.

Avoid installing the detector in an area where metal parts are facing the electrode.

## 7.4.2. Installation using mounting kit

• Use screws suited to the holes in the stainless steel backplate (maximum diameter 6 mm).

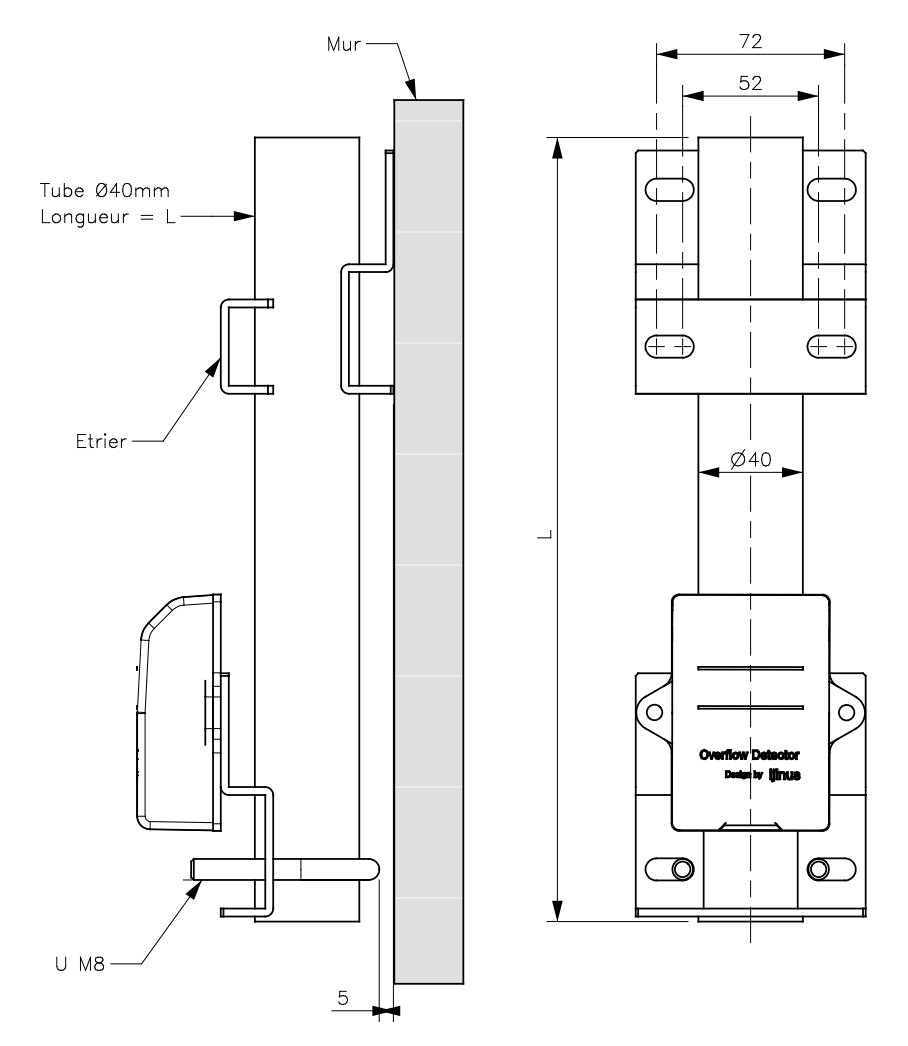

Mounting kit: H0T00054 (without tube)

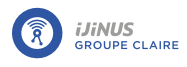

## 7.4.3. Examples of installation

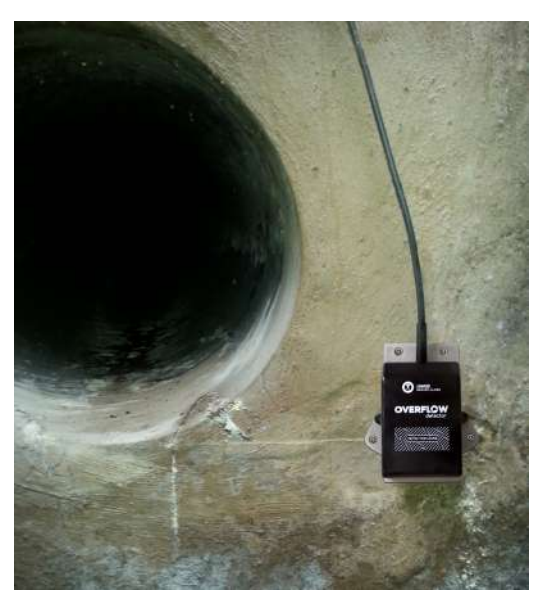

Installation in storm drain

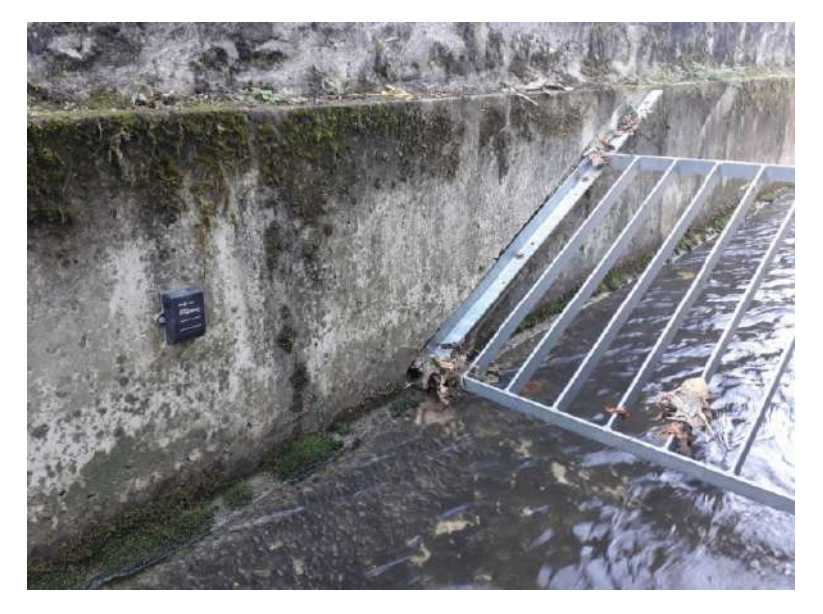

Installation for monitoring grid fouling

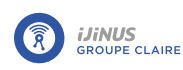

# **Chapter 8. Configuration on Avelour**

## 8.1. Equipment required

- Avelour software version 7.1 or later.
- A Wiji radio antenna in "long range" or "USB device" format.

## 8.2. Installing the Avelour software

The Avelour software can be downloaded from the Ijinus website (<u>WWW.ijinus.com</u>) in the "Download" section.

 To install it in the background, open the Avelour software via the command line interface using space + / S after its name.

Example: Setup\_Avelour\_7.1.2-Signed.exe /S

## 8.3. Connecting to a logger

• Connect the Wiji radio access point and its antenna (or the Wiji USB device) to your computer's USB port.

If the Wiji USB device is not detected:

- Remove the USB device from the port, reboot the PC and reinsert the device.
- If the device is still not detected, remove it and reinstall the drivers.

C:\Program Files (x86)\Ijinus\Avelour\_7.1.2\Driver

- Restart the PC and reinsert the USB device.
- Position your Wiji antenna at least one meter from the logger.
- Open the Avelour software.
- Open the logger selection window by clicking on "Connect to a wireless device".

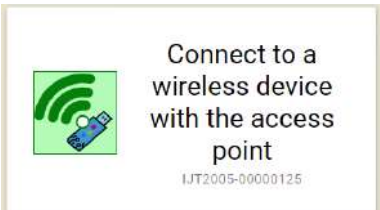

• Select the logger identified by its serial number (refer to its nameplate) and click "OK".

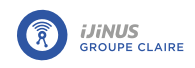

|                           |             | Third Mark                           |                 |     |
|---------------------------|-------------|--------------------------------------|-----------------|-----|
|                           | Choose the  | device you want to connect to :      |                 |     |
|                           |             | Find new equipment nearby            |                 |     |
|                           |             | SN                                   | Name            | ÷   |
|                           | las -       | IJA0102-00000137                     |                 |     |
|                           |             | IJA0102-00003794                     |                 | 1   |
|                           | (Da.        | IJA0102-00002589                     |                 |     |
| IUF-92-ITF ₹              | all         | IJA0102-00002975                     |                 |     |
|                           |             | IJA0102-00002718                     | Test            |     |
| C:-40+80°C                | 4           | IJA0102-00002412                     |                 |     |
| JH0102-0000 0129          | 4           | IJC0101-00000098                     |                 |     |
|                           | ali         | LJM6102-00000348                     |                 |     |
| <u>д СС шеснтие з</u>     | al.         | IJA0102-00004927                     |                 |     |
|                           | 4           | IJT3006-00006584                     |                 |     |
|                           | Please posi | tion your antenna more than one mete | r from the equi | pme |
| Location of serial number |             |                                      | CANCEL          | OK. |

#### -> The logger configuration window opens.

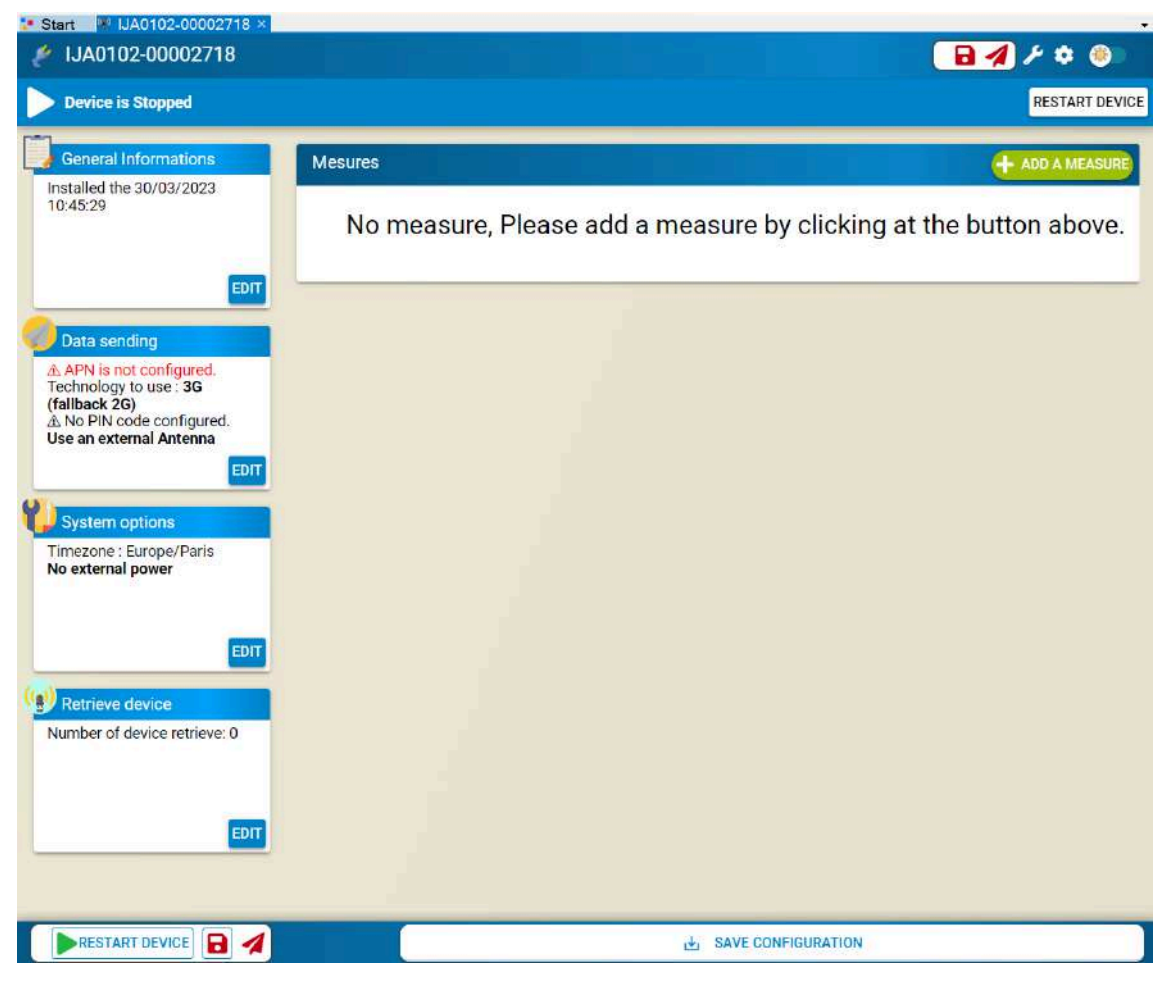

Configuration window for logger S/N: IJA0102-00002718

-> A configuration file is automatically created.

-> A folder is created in the following directory: C:\ProgramData\Ijinus\Avelour\_Main\_7.1.2\SavedSensors\IJA0102-00002718

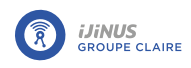

| By Sn and Name 🔹 🗲 Device fil | ter 🤣    |          |         |         |          |          |
|-------------------------------|----------|----------|---------|---------|----------|----------|
| name                          | First    | Last     | Data ty | Records | Creation | Retrieva |
| Devices                       |          |          |         |         |          |          |
| - IJA0102-00002718 (          | 11/06/20 | 24/06/20 |         |         |          |          |
| Configurations                | 21/06/20 | 24/06/20 |         |         |          | 24/06/.  |
| - Config 24/06/2              | 24/06/20 |          |         |         | 21/06/20 | 24/06/.  |
| - Config 21/06/2              | 21/06/20 |          |         |         | 21/06/20 | 21/06/.  |
| Config 21/06/2                | 21/06/20 |          |         |         | 21/06/20 | 21/06/.  |

Configuration file in the saved data browser.

## 8.4. General configuration information

By editing the general information parameters, you can enter information on logger identification, measurement point, date and any comments.

• Click "Edit" and enter the required information if necessary.

|                                                                           | Installed the<br>10:45:29          | 30/03/2023            |           |
|---------------------------------------------------------------------------|------------------------------------|-----------------------|-----------|
|                                                                           |                                    | ED                    | Π         |
| General Informations                                                      | Test                               |                       |           |
| General Informations<br>name<br>Installation                              | Test                               |                       |           |
| General Informations<br>name<br>Installation<br>City                      | Test<br>Mellac                     | Location              | Ici       |
| General Informations<br>name<br>Installation<br>City<br>Installation date | Test<br>Mellac<br>30/03/2023 12:45 | Location<br>Installer | Ici<br>XQ |

General information editing window

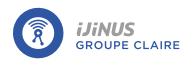

## 8.5. Configure a recording

## 8.5.1. Water level measurement

### **Principle**

Radar is a system that uses electromagnetic (radio) waves to detect the presence and position of an object.

To measure the water level, the sensor is placed above the flow and emits short pulses towards the water surface. The waves are reflected by the water surface and returned to the sensor, which measures the time they take to travel. The travel time is directly proportional to the distance between the sensor and the water surface. Now that it knows the distance between the sensor and the bottom of the water, the sensor calculates the water height.

### Radar calibration

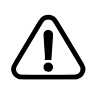

For distance measurements over 6 meters, Avelour version 7.2 is required, along with firmware version 23.5 or higher (refer to paragraph <u>Firmware update</u>).

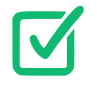

Prerequisites: In Avelour, the Wiji connection to the logger must be established, see <u>Connecting to</u> <u>a logger</u>.

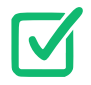

Before calibration, make sure the radar sensor is correctly positioned (see paragraph <u>Positioning a</u> radar sensor)

• Click 🔽 to start radar sensor calibration.

-> A distance measurement is automatically started and the calibration window opens.

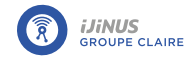

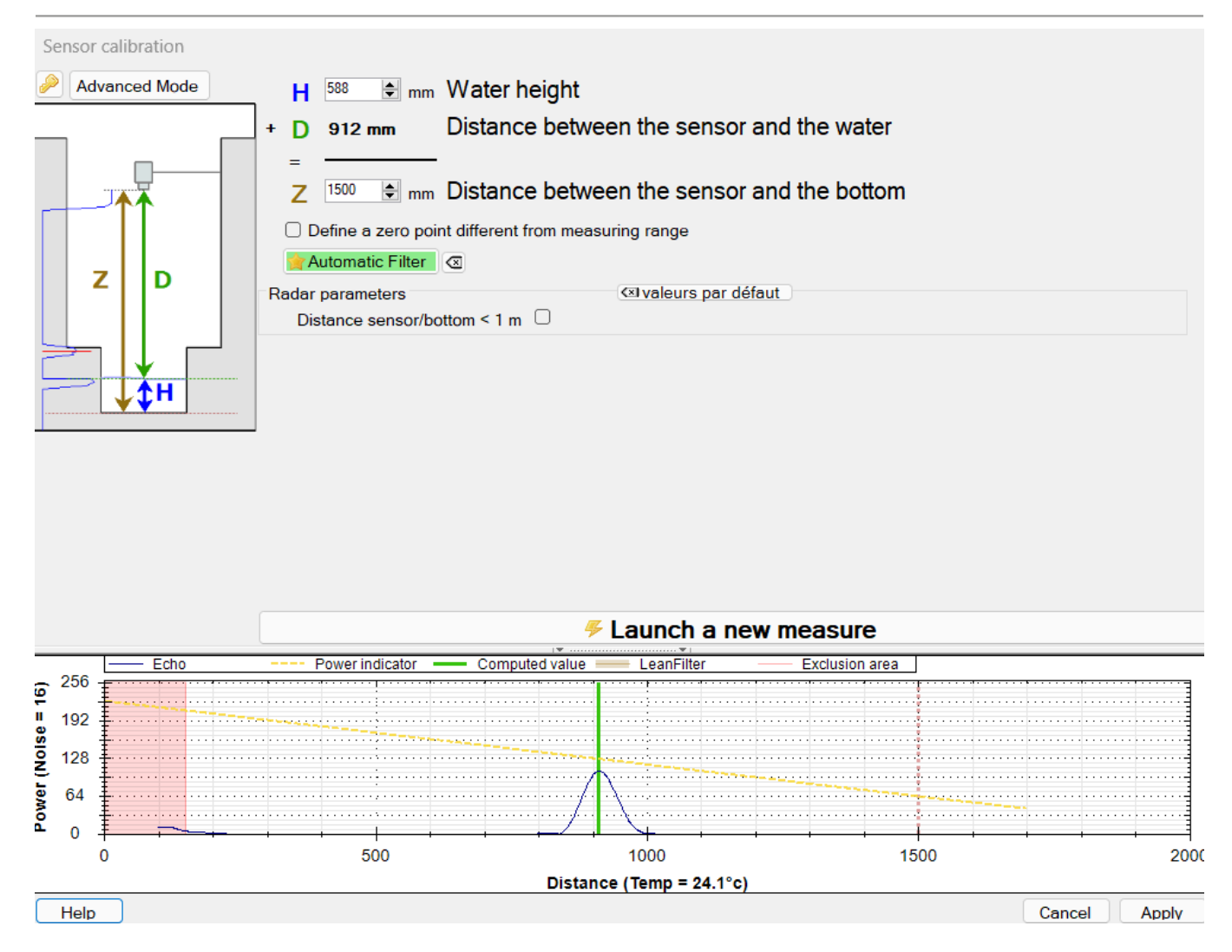

• Enter the distance between the sensor and the bottom and click on "Launch a new measure" to save the configuration changes on the sensor and view the result.

### Measuring a short distance

For short distances (>1m), to avoid echo clipping and consequent measurement inaccuracy, activate the "Distance/Sensor bottom < 1m" function.

The echo peak level is then automatically adjusted to full scale without being truncated, which optimizes distance measurement.

| Radar parameters             |   | 🖾 valeurs par défaut |  |
|------------------------------|---|----------------------|--|
| Distance sensor/bottom < 1 m | 2 |                      |  |

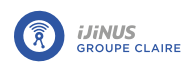

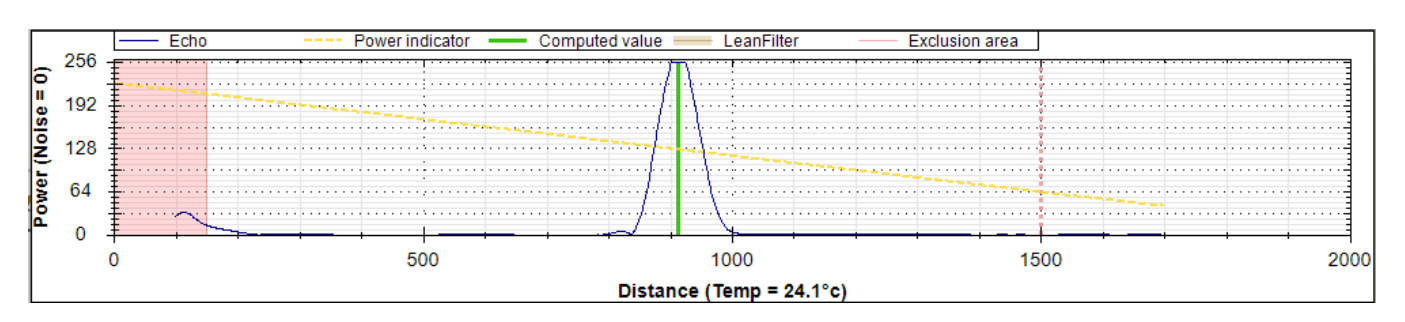

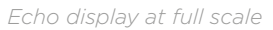

#### <u>Gain adjustment</u>

- Click "Advanced mode" to display measurement parameters.
- Set the gain and click on "Launch new measure" to view the adjustment on the graph. The adjustment should be done so that the echo peak is approximately at the level of the power indicator (yellow dotted line).

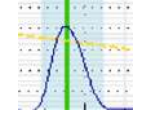

• Click "Apply" when the setting is complete.

#### Define a zero outside the measurement range

It is possible to define a "zero" level other than the culvert, particularly useful for storm overflows, for example, where it is possible to set the zero at the level of the overflow weir.

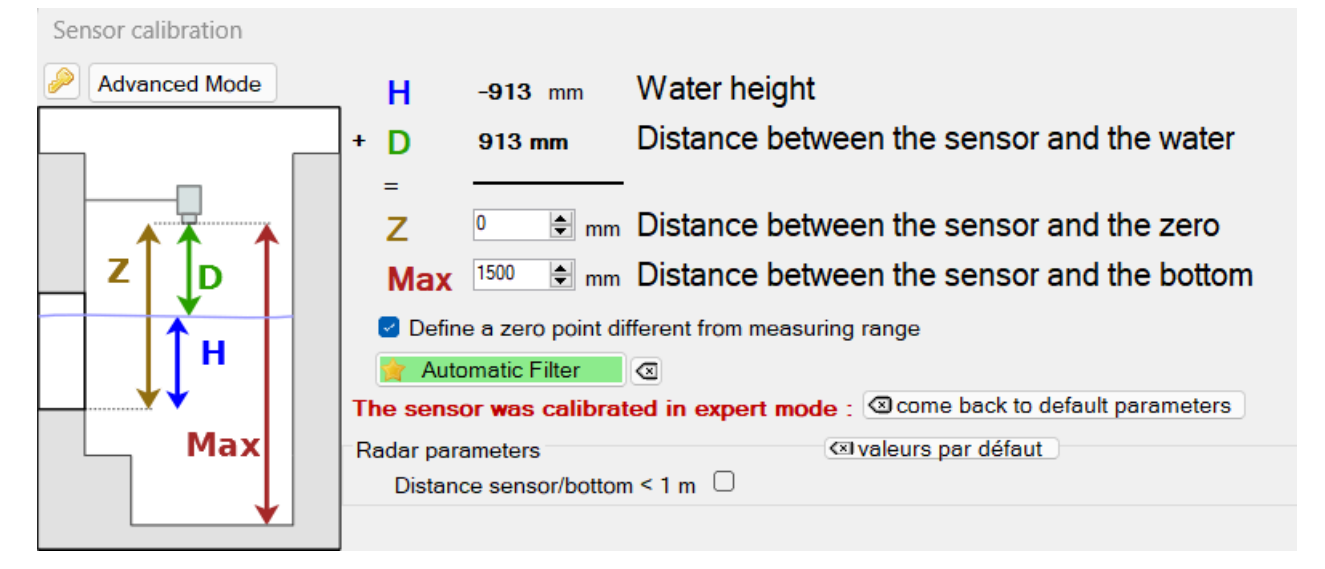

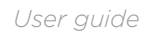

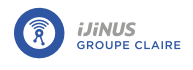

#### Echo graph

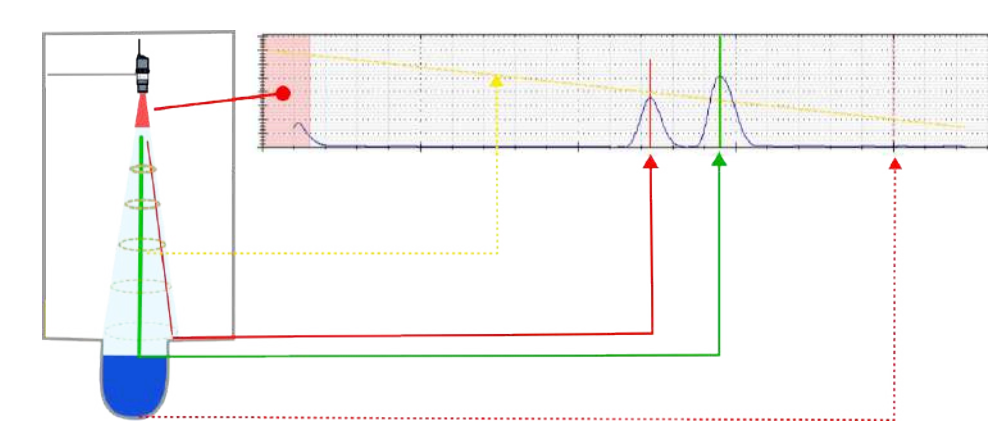

The graph displayed shows the echo of the radar wave returned:

- The peaks indicate where the sensor "detects" an obstacle.
- Red lines indicate whether obstacles are detected that could interfere with the measurement.
- The dotted red line indicates the Z configured.
- The shape at the start of the echo corresponds to the "blind" zone for the sensor, in which no measurements can be taken.
- The red zone corresponds to the sensor's blind zone filter, the brown zone to the oblique filter. These filters are defined in advanced mode.
- The green line indicates the obstacle which is considered the correct measurement by the sensor.
- The yellow line indicates the recommended measurement level: The peak representing the correct measurement should be close to this line.
- The advanced mode button provides additional echo filtering functions. The key button gives access to the expert settings.

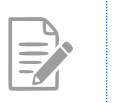

You can zoom in on the graph using the mouse wheel.

• To restore the initial display, double-click on the graph.

#### Advanced mode

Click on "Advanced mode" to display measurement and computation parameters.

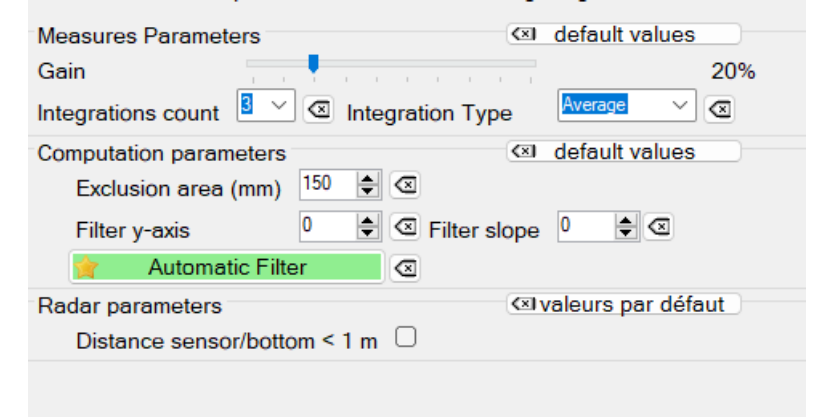

#### **Measurement parameters**

IJINUS

**Gain**Radar amplification: adjusts the amplification of the returned radar wave.

**Integrations count** : Corresponds to the number of successive echoes emitted.

#### **Computation parameters**

**Exclusion area** : Value of the sensor's blind zone in mm.

Filter y-axis : Adjusts filter power.

Filter slope : Defines the filter slope.

Integration Type : Echo processing, "minimum", "av-

Processing critical obstacle echos: Apply an Oblique Filter

Before applying an oblique filter, adjust the gain as described in paragraph <u>la section intitulée « Gain adjustment \_ »</u>.

erage" or "maximum".

In the example below, multiple low-amplitude false echoes are detected, corresponding to static obstacles in the vicinity of the sensor. Before applying a filter, check whether the positioning can be modified to obtain a cleaner measurement.

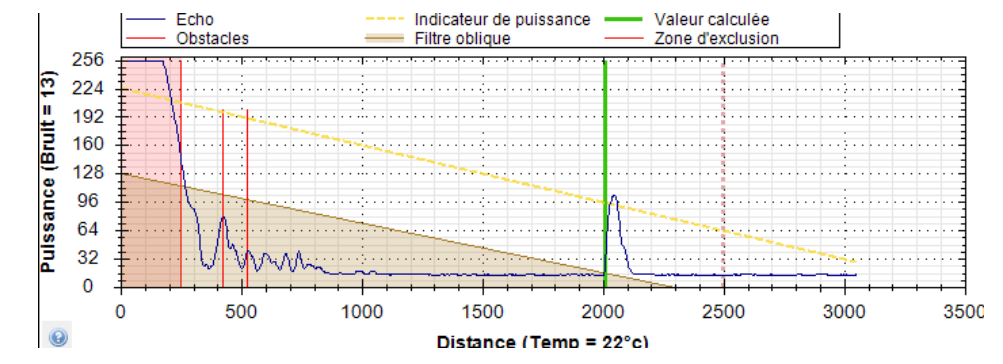

These echoes can be processed using an oblique filter that can be configured as follows:

- Click the "Advanced mode" button to display the computation parameters.
- Define filter power: **Filter y-axis**equal to 128 in the above case.
- Define the slope: Filter slope equal to 12 in the above case.
- Click "Apply" to confirm processing.

Processing critical obstacle echos: Apply an obstacle filter

In case of message: **WARNING! Potential obstacle(s) detected.** If possible, you must change the position of the sensor to correct the problem (see <u>Positioning a radar sensor</u>).

If this is not possible, and the oblique filter is not applicable, you must create an "obstacle filter", which consists of masking obstacles that interfere with the measurement, such as fixed obstacles like gulleys or a bar in the radar beam cone:

- Click the "Advanced mode" button.
- Click "Create obstacle filter".

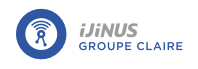

- Select the obstacle echo to filter for the checkbox **obstacle** (**A**) and the distance D measurement echo for the checkbox **measure** (**B**).
- Click "Create filter" (**C**).
- Click "Apply" to confirm processing.
- -> The obstacle echo is masked by a filter and appears in red on the graph.

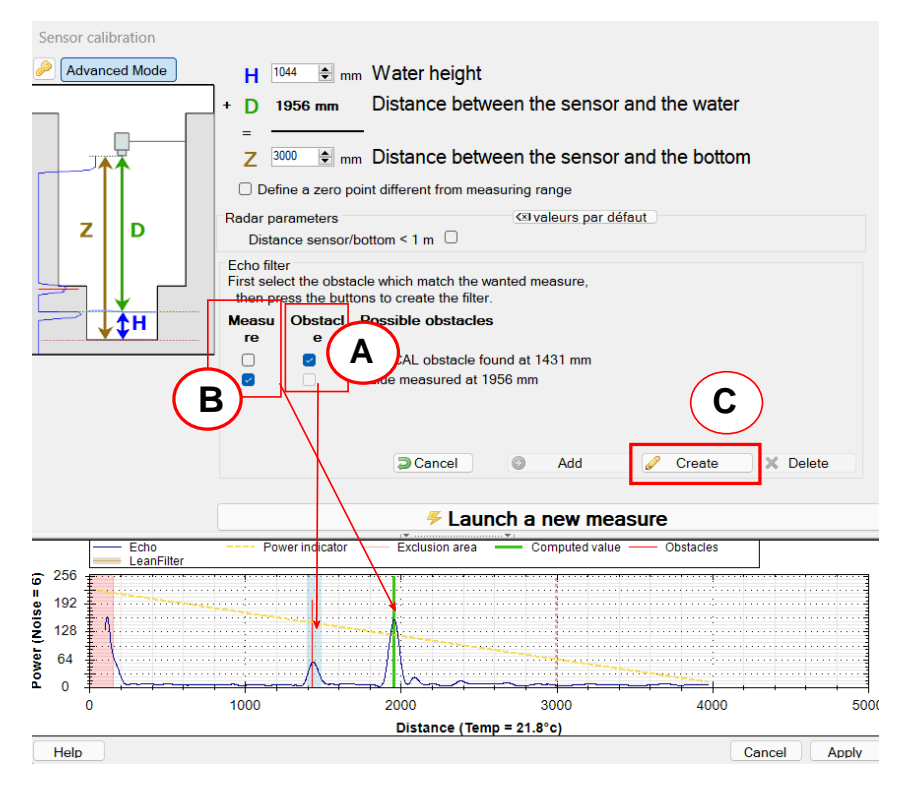

#### **Complex cases: expert mode**

Expert mode is reserved for delicate cases requiring a certain level of expertise in data processing using ultrasonic or radar measurement. Numerous parameters are available. This activity is not detailed in this documentation. Switching to expert mode is password-protected. Contact your correspondent or Ijinus if you need to use this expert mode, and we'll provide you with the password and explanations.

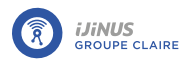

## Water level measurement configuration

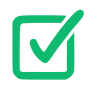

Prerequisites: In Avelour, the Wiji connection to the logger must be established, see <u>Connecting to</u> <u>a logger</u>.

• Click 🗘 to add a measurement configuration and select "Radar water height".

| ater height using Radar                                   |                                  | 🛍 /         |
|-----------------------------------------------------------|----------------------------------|-------------|
| Measure <mark>peri</mark> od                              | 15 mn -                          |             |
| Water height                                              |                                  |             |
| Calibration                                               | Calibrate                        |             |
| Calibration done the 1/1/<br>3000mm<br>Record temperature | 970 12:00:00 AM : Max Distance : |             |
| Change meas                                               | ure period on height threshold   |             |
| Define a thresh                                           | ld                               |             |
| 🕈 Test measure                                            |                                  | VIEW RESUME |

Measure period

• Select a period between each measurement from the list. In the example above, a measurement will be taken every 15 minutes.

Modifying the frequency of measurements on a measurement threshold

| On Record debugging e | choes  |                         |                         |                      |
|-----------------------|--------|-------------------------|-------------------------|----------------------|
| On rise of at least   | Active | <b>—</b> 75 mm <b>+</b> | On lowering of at least | Active — 75 mm +     |
| Looping memory (Fifo) | On     |                         | Maximum records         | <b>—</b> 10 <b>+</b> |

Activate 
 the change measure period on height threshold function to display the configuration parameters.

**Changed period** : New measurement frequency applied when threshold reached.

Direction : Defines whether the measured level threshold passes above a high level or below a low level

**Height** : Threshold to be reached to activate modification.

**Hysteresis** : Value to be subtracted (high threshold) or added (low threshold) to the level at which the measurement frequency returns to its initial value.

**Minimum time before deceleration** : Hold time for the new measurement frequency before returning to its initial value.

Example: Measure period is reduced from 5 minutes to 10 seconds when the water level exceeds 1000 mm. When the water level falls below 800 mm for 1 minute, the measure period remains at 10 seconds, then returns to 5 minutes.

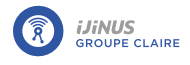

#### Defining an overflow threshold

Recording of an overflow file from a high or low level threshold can be activated.

| On Change measure p              | eriod on height threshold                                                                        |  |
|----------------------------------|--------------------------------------------------------------------------------------------------|--|
| Changed period                   | 5 mn - at 0 sec 💽 > 🛗 - 🛟                                                                        |  |
| Direction                        | Go above a level -                                                                               |  |
| Height                           | −         100         mm         +         Hysteresis         −         100         mm         + |  |
| Minimum time before deceleration | Inactive 0 h 0 min<br>0 sec                                                                      |  |

Height : Height threshold at which an overflow state Hysteresis : Value to be subtracted from the threshold changes to 1.

**Delay to validate activation** : Time at which overflow status changes to 1.

forced to activate overflow status, deactivate overflow tion is selected, the data can be returned after a defined status or both.

at which the overflow state returns to 0.

Delay to validate deactivation : Value to be subtracted from the threshold at which the overflow state returns to 0.

Anticipate data sending : Data transmission can be Repeat data sending every : If a data send on activaperiod.

If anticipate data sending is activated, then an alert SMS is sent to an operator if the option is enabled (see Sending an alert SMS to an operator).

Example: If the height threshold exceeds 1000 mm for 1 minute, the overflow status changes to 1 and data are sent once, then a second time 10 minutes later. If the measured height falls below the 900 mm threshold for 1 minute, the overflow status returns to 0.

**Record soft overflows** 

**Recording channel (Advanced parameter)** 

■ Click Z to change the channel for recording overflow states.

Fifo Memory (Advanced Setting)

By default, when the logger memory is full, data are deleted in chronological order of recording, from oldest to newest.

- Click Z to display advanced settings.
- If Fifo memory is disabled, change the maximum number of timestamps for the main memory (used for sending data via Internet) and the auxiliary memory (used for sending data via SMS) if necessary.

```
Maximum records
```

- 50000

+

SMS Maximum records

- 50000 +

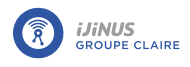

#### Define a second threshold

This level threshold is used to force data transmission at a second defined height.

| Thresholds management        |                                  |                              |                             |
|------------------------------|----------------------------------|------------------------------|-----------------------------|
| On Define a threshold        |                                  |                              |                             |
| Height                       | - 1000 mm +                      | Hysteresis                   | - 100 mm +                  |
| Record soft overflow         | On                               | Delay to validate activation | Inactive 0 h 0 min<br>0 sec |
| Delay to validate desactivat | tion Inactive 0 h 0 min<br>0 sec | Anticipate data sending      | No ~                        |
| Off Define a second thr      | eshold                           |                              |                             |

Direction : Defines whether the measured level threshold passes above a high level or below a low level

Height : Height threshold.

Hysteresis : Value to be subtracted from the threshold at which the overflow state returns to 0.

Delay to validate activation : Time at which threshold Delay to validate deactivation : Time at which threshis reached.

Anticipate data sending : Data can be sent on activa- Repeat data sending every : If data sending on activation, deactivation or both.

old is no longer reached

tion is selected, enables you to modify the data transmission period.

If anticipate data sending is activated, when the threshold is reached, an alert SMS is sent to an operator if this option is configured (see Sending an alert SMS to an operator).

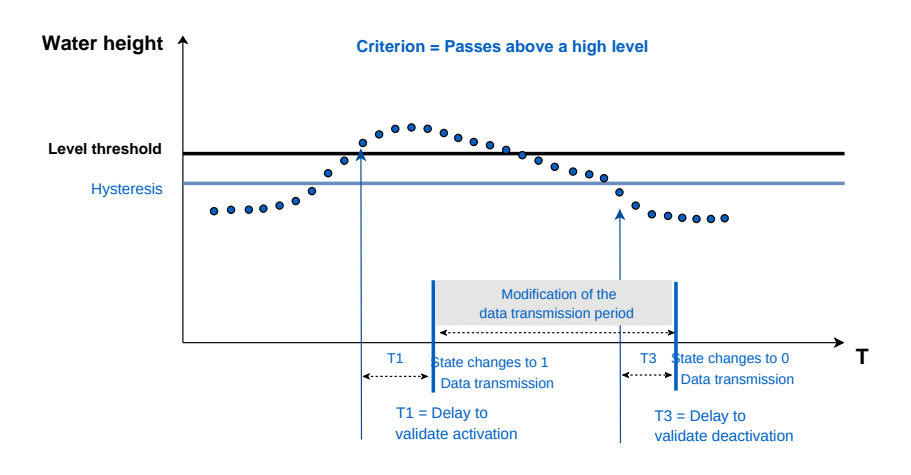

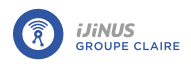

## 8.5.2. Radar water height measurement with flow rate

## **Principle**

Radar is a system that uses electromagnetic (radio) waves to detect the presence and position of an object.

To measure the water level, the sensor is placed above the flow and emits short pulses towards the water surface. The waves are reflected by the water surface and returned to the sensor, which measures the time they take to travel. The travel time is directly proportional to the distance between the sensor and the water surface. Now that it knows the distance between the sensor and the bottom of the water, the sensor calculates the water height.

## Radar calibration

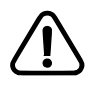

For distance measurements over 6 meters, Avelour version 7.2 is required, along with firmware version 23.5 or higher (refer to paragraph <u>Firmware update</u>).

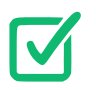

Prerequisites: In Avelour, the Wiji connection to the logger must be established, see <u>Connecting to</u> <u>a logger</u>.

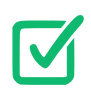

Before calibration, make sure the radar sensor is correctly positioned (see paragraph <u>Positioning a radar sensor</u>)

- Click 🔽 to start radar sensor calibration.
- -> A distance measurement is automatically started and the calibration window opens.

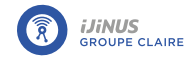

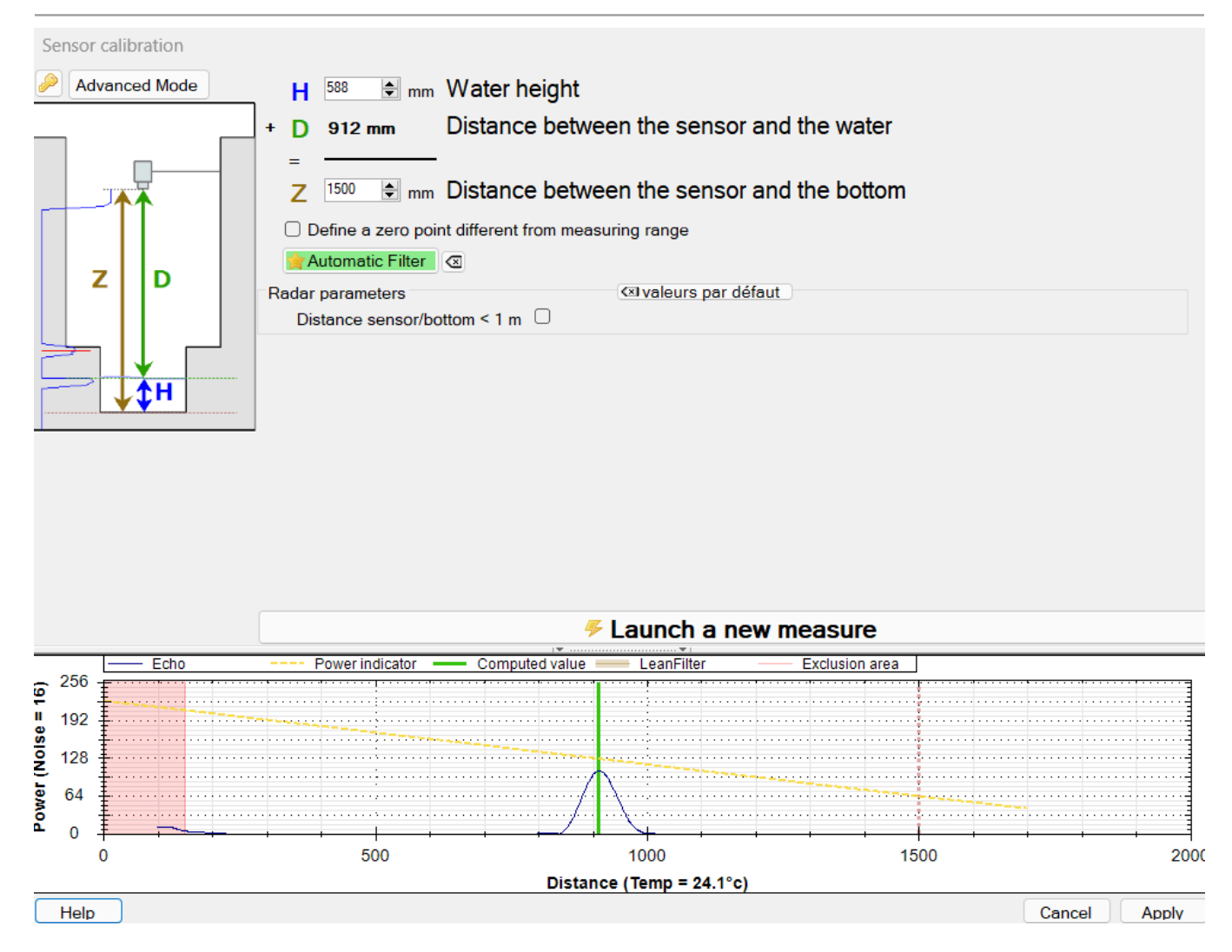

• Enter the distance between the sensor and the bottom and click on "Launch a new measure" to save the configuration changes on the sensor and view the result.

### Measuring a short distance

For short distances (>1m), to avoid echo clipping and consequent measurement inaccuracy, activate the "Distance/Sensor bottom < 1m" function.

The echo peak level is then automatically adjusted to full scale without being truncated, which optimizes distance measurement.

| Radar parameters             |   | 🖾 valeurs par défaut |  |
|------------------------------|---|----------------------|--|
| Distance sensor/bottom < 1 m | 2 |                      |  |

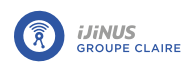

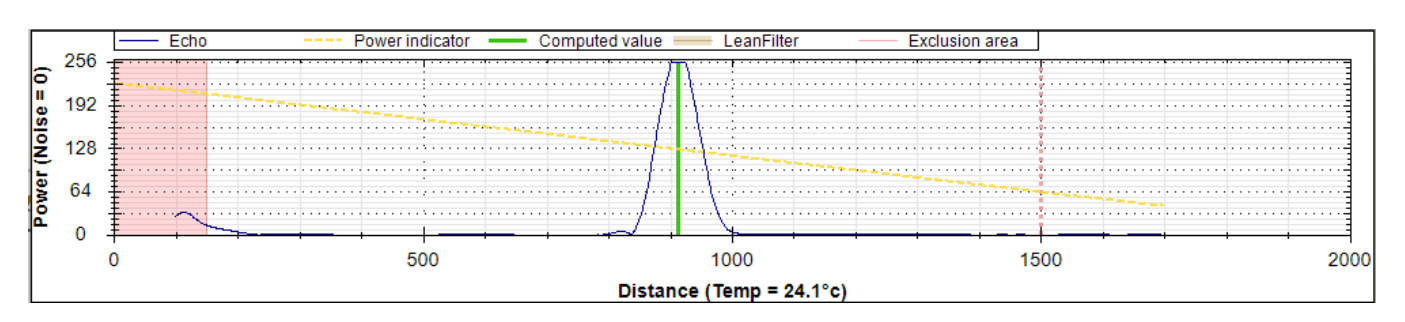

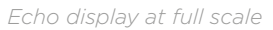

#### <u>Gain adjustment</u>

- Click "Advanced mode" to display measurement parameters.
- Set the gain and click on "Launch new measure" to view the adjustment on the graph. The adjustment should be done so that the echo peak is approximately at the level of the power indicator (yellow dotted line).

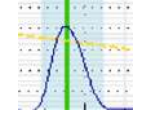

• Click "Apply" when the setting is complete.

#### Define a zero outside the measurement range

It is possible to define a "zero" level other than the culvert, particularly useful for storm overflows, for example, where it is possible to set the zero at the level of the overflow weir.

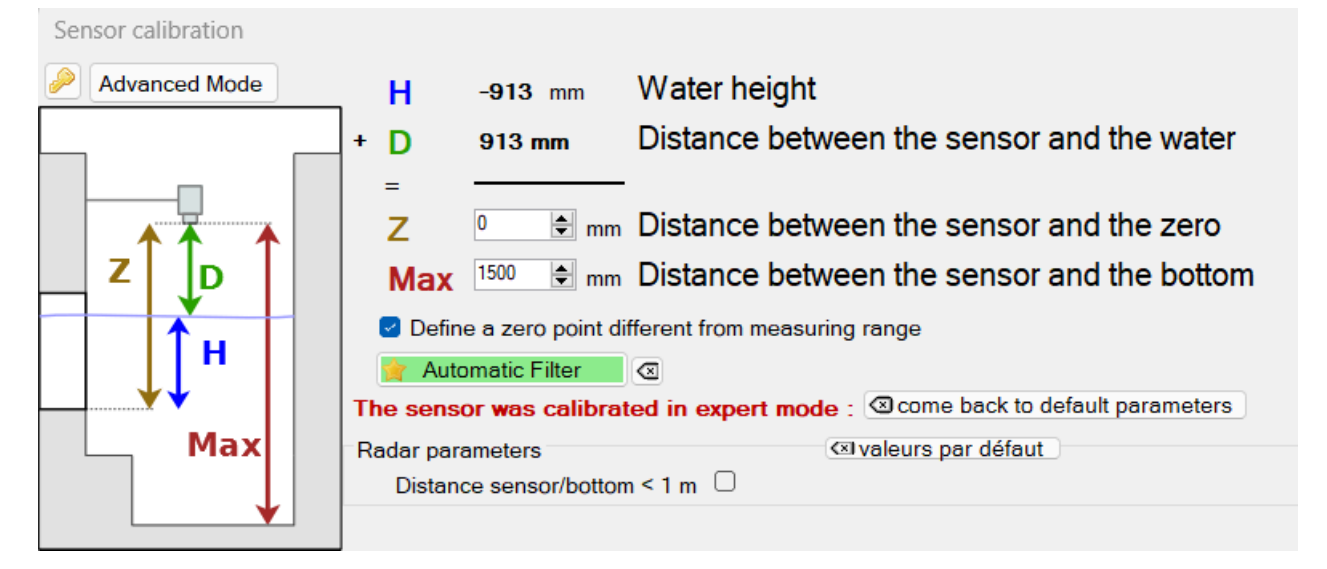

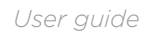

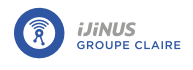

#### Echo graph

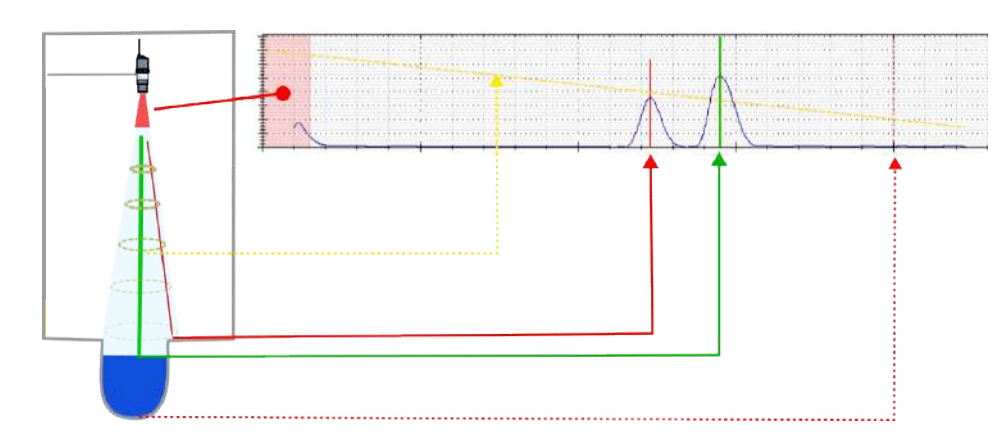

The graph displayed shows the echo of the radar wave returned:

- The peaks indicate where the sensor "detects" an obstacle.
- Red lines indicate whether obstacles are detected that could interfere with the measurement.
- The dotted red line indicates the Z configured.
- The shape at the start of the echo corresponds to the "blind" zone for the sensor, in which no measurements can be taken.
- The red zone corresponds to the sensor's blind zone filter, the brown zone to the oblique filter. These filters are defined in advanced mode.
- The green line indicates the obstacle which is considered the correct measurement by the sensor.
- The yellow line indicates the recommended measurement level: The peak representing the correct measurement should be close to this line.
- The advanced mode button provides additional echo filtering functions. The key button gives access to the expert settings.

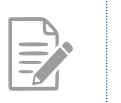

You can zoom in on the graph using the mouse wheel.

• To restore the initial display, double-click on the graph.

#### Advanced mode

Click on "Advanced mode" to display measurement and computation parameters.

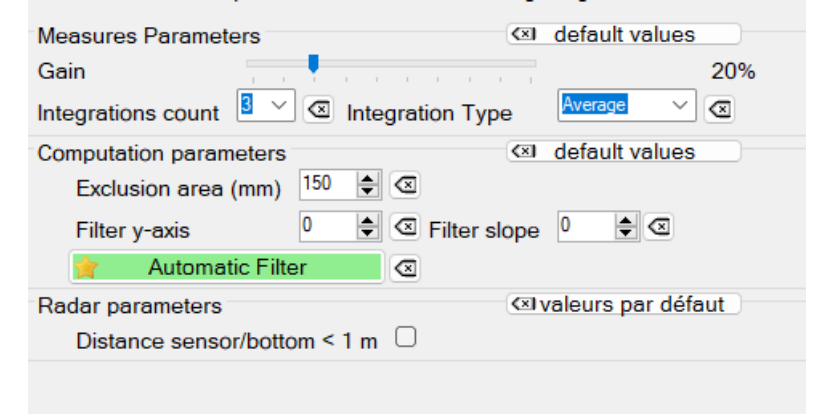

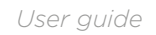

#### **Measurement parameters**

IJINUS

**Gain**Radar amplification: adjusts the amplification of the returned radar wave.

**Integrations count** : Corresponds to the number of successive echoes emitted.

#### **Computation parameters**

Exclusion area : Value of the sensor's blind zone in mm.

Filter y-axis : Adjusts filter power.

Filter slope : Defines the filter slope.

erage" or "maximum".

Integration Type : Echo processing, "minimum", "av-

Processing critical obstacle echos: Apply an Oblique Filter

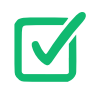

Before applying an oblique filter, adjust the gain as described in paragraph <u>la section intitulée « Gain</u> <u>adjustment</u> <u>»</u>.

In the example below, multiple low-amplitude false echoes are detected, corresponding to static obstacles in the vicinity of the sensor. Before applying a filter, check whether the positioning can be modified to obtain a cleaner measurement.

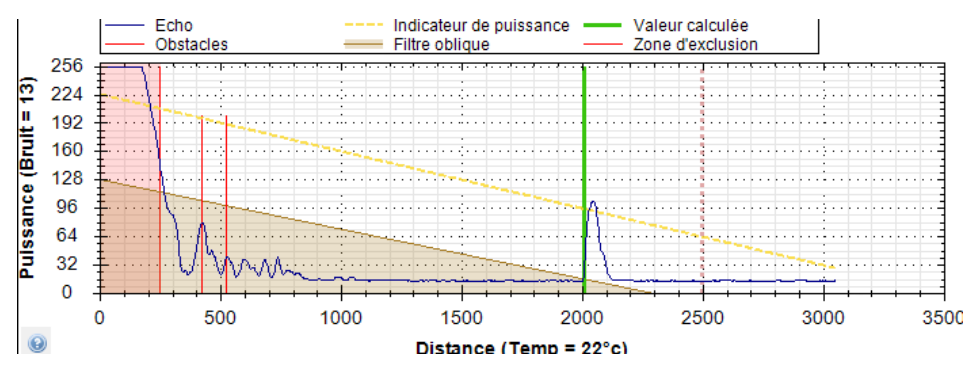

These echoes can be processed using an oblique filter that can be configured as follows:

- Click the "Advanced mode" button to display the computation parameters.
- Define filter power: **Filter y-axis**equal to 128 in the above case.
- Define the slope: Filter slope equal to 12 in the above case.
- Click "Apply" to confirm processing.

Processing critical obstacle echos: Apply an obstacle filter

In case of message: **WARNING! Potential obstacle(s) detected.** If possible, you must change the position of the sensor to correct the problem (see <u>Positioning a radar sensor</u>).

If this is not possible, and the oblique filter is not applicable, you must create an "obstacle filter", which consists of masking obstacles that interfere with the measurement, such as fixed obstacles like gulleys or a bar in the radar beam cone:

- Click the "Advanced mode" button.
- Click "Create obstacle filter".

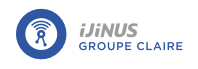

- Select the obstacle echo to filter for the checkbox **obstacle** (**A**) and the distance D measurement echo for the checkbox **measure** (**B**).
- Click "Create filter" (**C**).
- Click "Apply" to confirm processing.
- -> The obstacle echo is masked by a filter and appears in red on the graph.

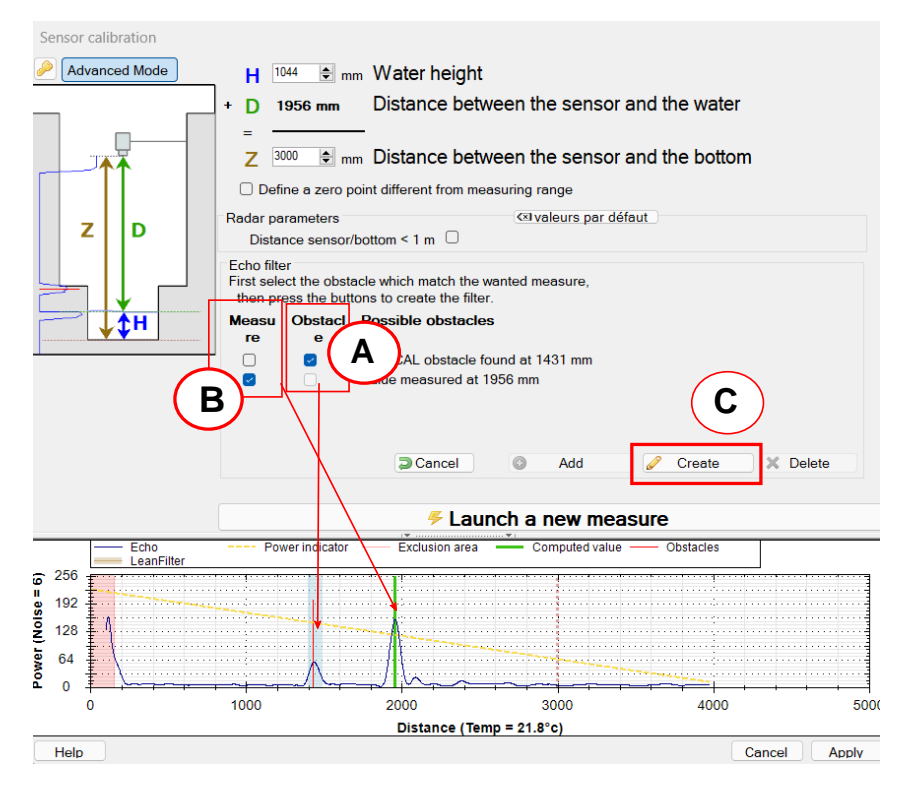

#### Complex cases: expert mode

Expert mode is reserved for delicate cases requiring a certain level of expertise in data processing using ultrasonic or radar measurement. Numerous parameters are available. This activity is not detailed in this documentation. Switching to expert mode is password-protected. Contact your correspondent or Ijinus if you need to use this expert mode, and we'll provide you with the password and explanations.

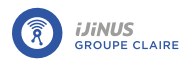

## Water level measurement configuration

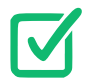

Prerequisites: In Avelour, the Wiji connection to the recorder must be established. See <u>Connecting</u> to a logger.

• Click 🗘 to add a measurement configuration and select "Radar water height - Flow".

| Radar Water height -> Flow       |                          | 💼 🥕       |
|----------------------------------|--------------------------|-----------|
| Measure period                   | 15 mn -                  |           |
| Water height                     |                          |           |
| Calibration                      | Calibrate                |           |
| Calibration done the : Max Dista | nce : 3000mm             |           |
| Record temperature               | Off                      |           |
| Off Change measure pe            | riod on height threshold |           |
| Thresholds management            |                          |           |
| Off Define a threshold           |                          |           |
| Flowrate                         |                          |           |
| Height/surface table (empty)     | E Fill table             |           |
| Volume                           |                          |           |
| Cumulated volume                 | Hourly -                 |           |
| Record infinite accumulation     | Off                      |           |
| Off Sampler enslaving            |                          |           |
| 🕴 Test measure                   |                          | EW RESUME |

Measure period

• Select a period between each measurement from the list. In the example above, a measurement will be taken every 15 minutes.

Debugging echoes (Advanced settings 🛃).

Debugging echoes are recorded when there are differences between two successive level measurements (on rise and/or descent: here 75 mm for both), the acoustic signature of the measurements, or ultrasound echoes (already detailed above). A posteriori examination will then enable us to diagnose the quality of level measurements and correct calibration to obtain more easily usable measurements. For first-time installations, or in the case of delicate points, we strongly advise you to activate this function.

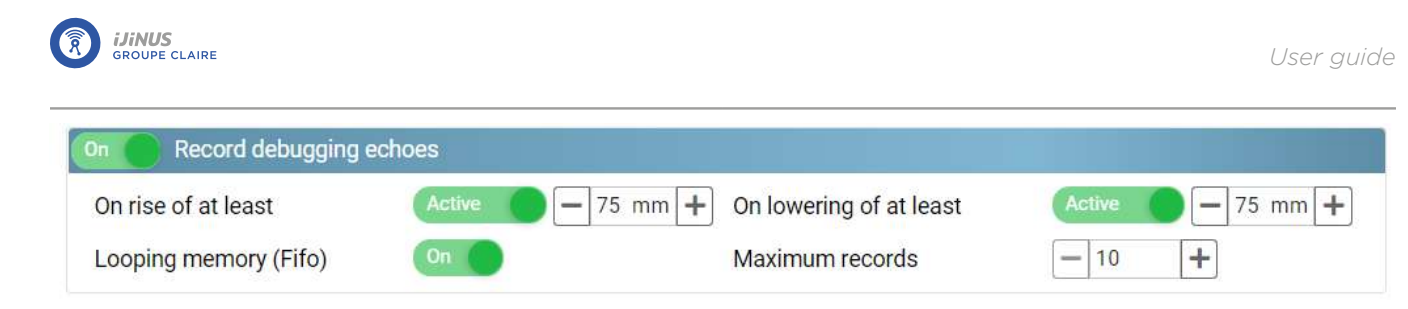

Height value for loss of echo (Advanced settings 💋).

In the field of ultrasound, echo loss means the absence of a peak (or a peak so weak that it is not detected as an obstacle) on the echoes, which is materialized by a maximum height, i.e. equal to the Z entered during calibration. When the sensor encounters this situation, this function replaces the erroneous "a priori" value with a value of the user's choice: last valid value, value to be defined, etc.

Although this function can be useful, it must be used judiciously and should not be used to compensate for unsuitable calibration.

| On Height value for lo | oss of echo      |   |  |  |
|------------------------|------------------|---|--|--|
| Replacement value      | Last valid value | * |  |  |

Modifying the frequency of measurements on a measurement threshold

• Activate 
• the change measure period on height threshold function to display the following configuration parameters:

| <b>Direction</b> : Threshold on High or Low level.     | <b>Changed period</b> : New period between threshold measurements. |
|--------------------------------------------------------|--------------------------------------------------------------------|
| Height : Threshold to be reached to activate modifica- | Hysteresis : Value to be subtracted (high threshold) or            |
| tion.                                                  | added (low threshold) to the level at which the mea-               |

surement frequency returns to its initial value.

**Minimum time before deceleration** : Hold time for the new measurement frequency before returning to its initial value.

Example below: Measure period is reduced from 5 minutes to 10 seconds when the water level exceeds 1000 mm. When the water level falls below 800 mm for 1 minute, the measure period remains at 10 seconds, then returns to 5 minutes.

| On Change measure | e period on height threshold |            |            |
|-------------------|------------------------------|------------|------------|
| Changed period    | 5 mn -                       |            |            |
| Direction         | Go above a level             | •          |            |
| Height            | - 100 mm +                   | Hysteresis | - 100 mm + |

#### Defining an overflow threshold

Recording of an overflow file from a high or low level threshold can be activated.

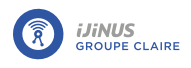

| n 🕜 Define a threshold      |                                  |                              |                             |
|-----------------------------|----------------------------------|------------------------------|-----------------------------|
| Height                      | - 1000 mm +                      | Hysteresis                   | 🗕 100 mm 🕇                  |
| Record soft overflow        | On                               | Delay to validate activation | Inactive 0 h 0 min<br>0 sec |
| Delay to validate desactiva | tion Inactive 0 h 0 min<br>0 sec | Anticipate data sending      | No ~                        |

Height : Height threshold at which an overflow is set to Hysteresis : Value to be subtracted from the threshold 1.

Delay to validate activation : Time at which overflow Delay to validate deactivation : Value to be subtracted status changes to 1.

Anticipate data sending : Data transmission can be Repeat data sending every : If data sending on activadone when overflow status is activated, deactivated or both.

at which the overflow state returns to 0.

from the threshold at which the overflow state returns to 0.

tion is selected, enables you to modify the data transmission period.

If anticipate data sending is activated, when the threshold is reached, an alert SMS is sent to an operator if this option is configured (see Sending an alert SMS to an operator).

Example: If the height threshold exceeds 1000 mm for 1 minute, the overflow status changes to 1 and data are sent once, then a second time 10 minutes later. If the measured height falls below the 900 mm threshold for 1 minute, the overflow status returns to O.

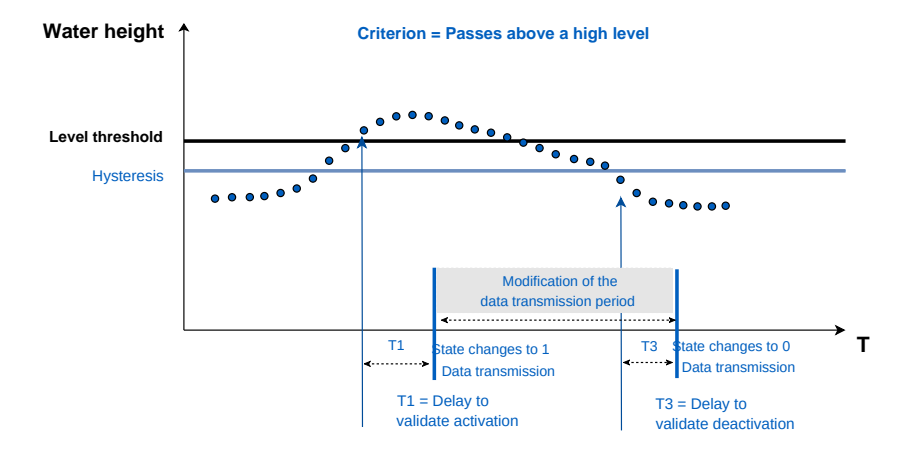

#### **Record soft overflows**

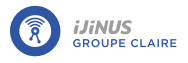

#### **Recording channel (Advanced parameter)**

Click Z to change the channel for recording overflow states.

#### Fifo Memory (Advanced Setting)

By default, when the logger memory is full, data are deleted in chronological order of recording, from oldest to newest.

- Click Z to display advanced settings.
- If Fifo memory is disabled, change the maximum number of timestamps for the main memory (used for sending data via Internet) and the auxiliary memory (used for sending data via SMS) if necessary.

|                 |         | - C |                     |   |       | 1 |
|-----------------|---------|-----|---------------------|---|-------|---|
| Maximum records | - 50000 | +   | SMS Maximum records | - | 50000 | + |

#### Define a second threshold

This level threshold is used to force data transmission at a second defined height.

Direction: Defines whether the measured level threshold passes above a high level or below a low level.

| Height : Height threshold.                                                                     | <b>Hysteresis</b> : Value to be subtracted from (if high level) or added to (if low level) the threshold.                                   |
|------------------------------------------------------------------------------------------------|----------------------------------------------------------------------------------------------------|
| <b>Delay to validate activation</b> : Time at which threshold is reached.                      | <b>Delay to validate deactivation</b> : Time at which threshold is reached.                                                                 |
| Anticipate data sending : Data transmission can be forced on activation, deactivation or both. | <b>Repeat data sending every</b> : If data sending on activa-<br>tion is selected, enables you to modify the data trans-<br>mission period. |

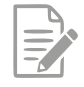

If anticipate data sending is activated, when the threshold is reached, an alert SMS is sent to an operator if this option is configured (see <u>Sending an alert SMS to an operator</u>).

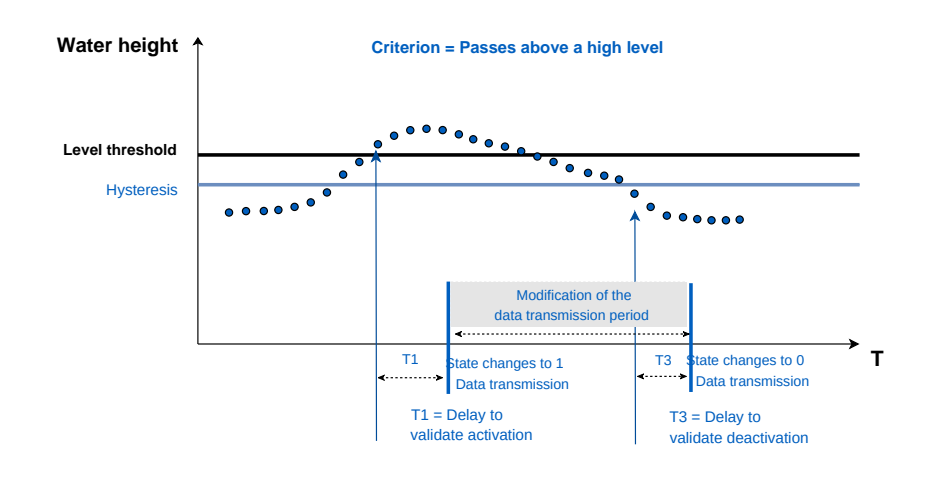

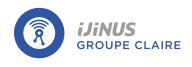

### **Flow**

The calculation is possible, but the validity of the calculation depends on the quality of the height/flow relationship.

- To calculate the flow rate, please refer to the excel form available via the link on Avelour.
- Fill in the height/surface table by clicking on 🖽

| Flowrate                     |              |
|------------------------------|--------------|
| Height/surface table (empty) | 📰 Fill table |
| Height/surface table (empty) | 🞛 Fill table |

#### Volume

| /olume              |               |        |   |
|---------------------|---------------|--------|---|
| Cumulated<br>volume | Active        | Hourly | ÷ |
| d infinite          | e accumulatio | n Off  |   |

**Cumulative volume** • : Record cumulative volume on an hourly, daily or monthly basis.

**Record infinite accumulation (IDE)** : Enables infinite cumulative volume recording.

## **Sampler enslaving**

| On Sampler enslaving    |                                              |                           |                        |
|-------------------------|----------------------------------------------|---------------------------|------------------------|
| Pulse output peripheral | Open-drain Output (15) -                     |                           |                        |
| Force one pulse         | 🖣 Execute                                    |                           |                        |
| Enslaving condition     | Height over a high-level _<br>threshold (mm) |                           |                        |
| Threshold               | - 100.00 +                                   | Hysteresis                | <b>–</b> 0.00 <b>+</b> |
| Delay before activation | 0 h 0 min 0 sec                              | Delay before deactivation | 0 h 0 min 0 sec        |
| Enslaving criterion     | Volume -                                     |                           |                        |
| Enslaving volume        | - 1.000 m <sup>3</sup> +                     |                           |                        |

- Select the **pulse output device**.
- Click the 🖸 button in front of the "Force a pulse" line to test the connection between logger and sampler. When you click this button, the logger sends a pulse to the Open-Drain output, which must be detected by the connected sampler.
- Select the **slaving condition** : either on a water height or on the flow rate.

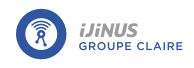

If a condition is selected:

• Enter a **threshold** in mm and a **hysteresis** in mm for this condition. The **Hysteresis** parameter defines a value to be subtracted from or added to the threshold for which the condition remains true.

Example: In the case of a slaving condition with a height above a high threshold of 100 mm and a hysteresis of 5 mm, the slaving condition remains active until the height drops below 95 mm.

| Pulse output peripheral | Open-drain Output (15) -                     |                           |                 |
|-------------------------|----------------------------------------------|---------------------------|-----------------|
| Force one pulse         | 🕨 Execute                                    |                           |                 |
| Enslaving condition     | Height over a high-level +<br>threshold (mm) | ]                         |                 |
| Threshold               | - 100.00 +                                   | Hysteresis                | - 0.00 +        |
| Delay before activation | 0 h 0 min 0 sec                              | Delay before deactivation | 0 h 0 min 0 sec |
| Enslaving criterion     | Volume -                                     | ]                         |                 |
| Enslaving volume        | - 1.000 m <sup>3</sup> +                     | <u>[</u>                  |                 |

• Enter a **delay** for this condition, whether for activation or deactivation of pulses.

Two slaving criteria are possible:

- Slaving to volume : This means that, in the example above, a pulse will be sent each time the logger has measured 1 m<sup>3</sup> of transited volume.
- Slaving to **time** : This means that as long as the condition is active, a pulse will be sent to the sampler at the defined frequency. The measured flow rate has no effect on the number and frequency of pulses sent.

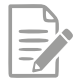

Between two measurements, the logger is in standby mode and cannot send pulses. At the time of measurement, if the logger calculates a transited volume of 5 m<sup>3</sup> for example, then five pulses will be sent in succession. Similarly, if the pulse frequency is set to one minute, but the measurement frequency is only five minutes, no pulses will be sent between two measurements. However, every time the unit is woken and if the slaving condition is still met, five pulses will be sent to the sampler every five minutes.

### **Configuration summary**

To view the configuration summary:

Click to display a summary of the configuration.

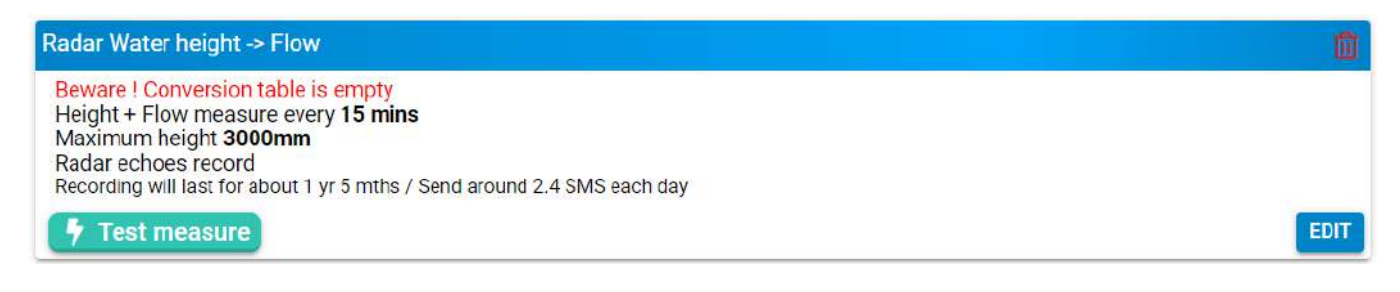

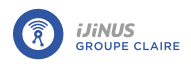

## 8.5.3. Radar water height measurement with Osrai flow rate

## **Principle**

Radar is a system that uses electromagnetic (radio) waves to detect the presence and position of an object.

To measure the water level, the sensor is placed above the flow and emits short pulses towards the water surface. The waves are reflected by the water surface and returned to the sensor, which measures the time they take to travel. The travel time is directly proportional to the distance between the sensor and the water surface. Now that it knows the distance between the sensor and the bottom of the water, the sensor calculates the water height.

## Radar calibration

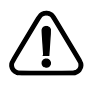

For distance measurements over 6 meters, Avelour version 7.2 is required, along with firmware version 23.5 or higher (refer to paragraph <u>Firmware update</u>).

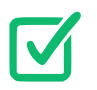

Prerequisites: In Avelour, the Wiji connection to the logger must be established, see <u>Connecting to</u> <u>a logger</u>.

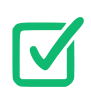

Before calibration, make sure the radar sensor is correctly positioned (see paragraph <u>Positioning a</u> <u>radar sensor</u>)

- Click 🔽 to start radar sensor calibration.
- -> A distance measurement is automatically started and the calibration window opens.

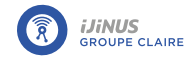

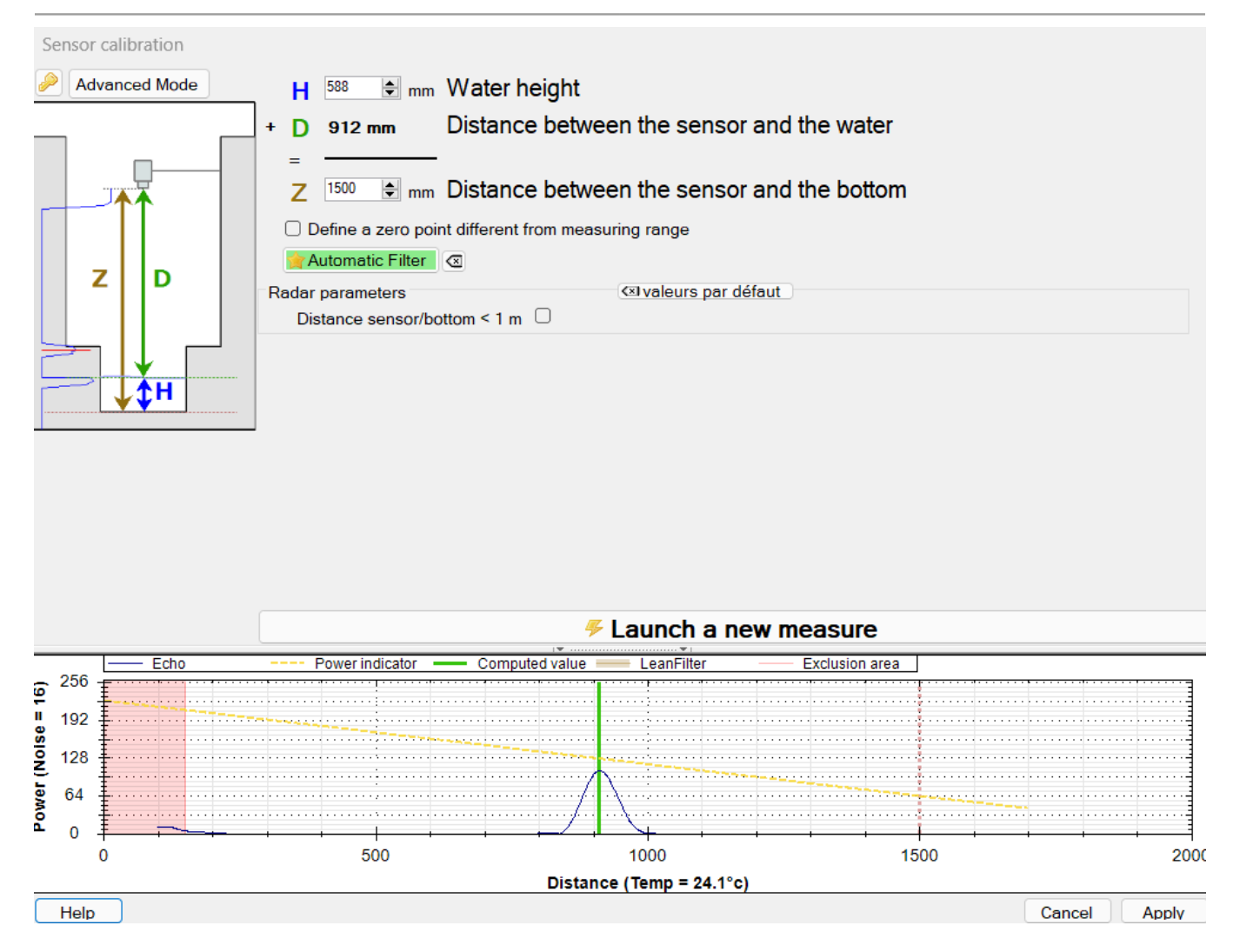

• Enter the distance between the sensor and the bottom and click on "Launch a new measure" to save the configuration changes on the sensor and view the result.

### Measuring a short distance

For short distances (>1m), to avoid echo clipping and consequent measurement inaccuracy, activate the "Distance/Sensor bottom < 1m" function.

The echo peak level is then automatically adjusted to full scale without being truncated, which optimizes distance measurement.

| Radar parameters             |   | 🖾 valeurs par défaut |  |
|------------------------------|---|----------------------|--|
| Distance sensor/bottom < 1 m | 2 |                      |  |

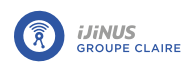

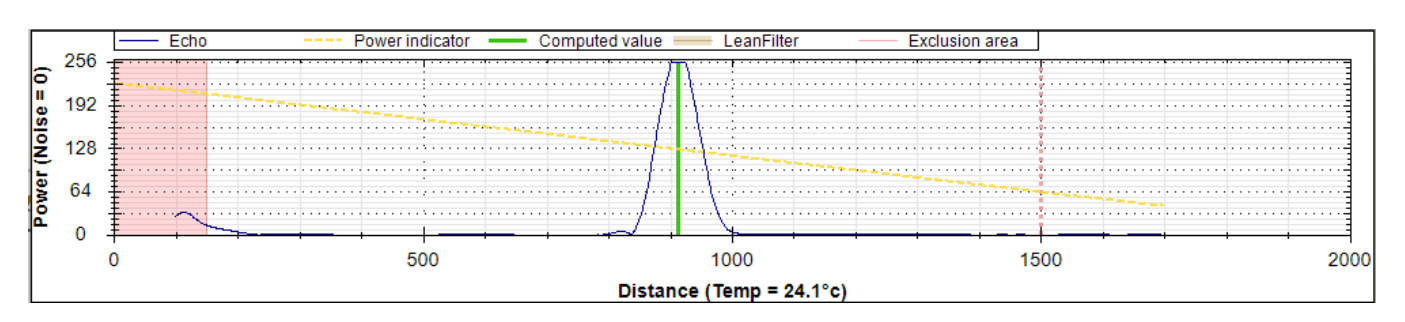

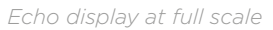

#### <u>Gain adjustment</u>

- Click "Advanced mode" to display measurement parameters.
- Set the gain and click on "Launch new measure" to view the adjustment on the graph. The adjustment should be done so that the echo peak is approximately at the level of the power indicator (yellow dotted line).

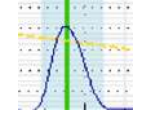

• Click "Apply" when the setting is complete.

#### Define a zero outside the measurement range

It is possible to define a "zero" level other than the culvert, particularly useful for storm overflows, for example, where it is possible to set the zero at the level of the overflow weir.

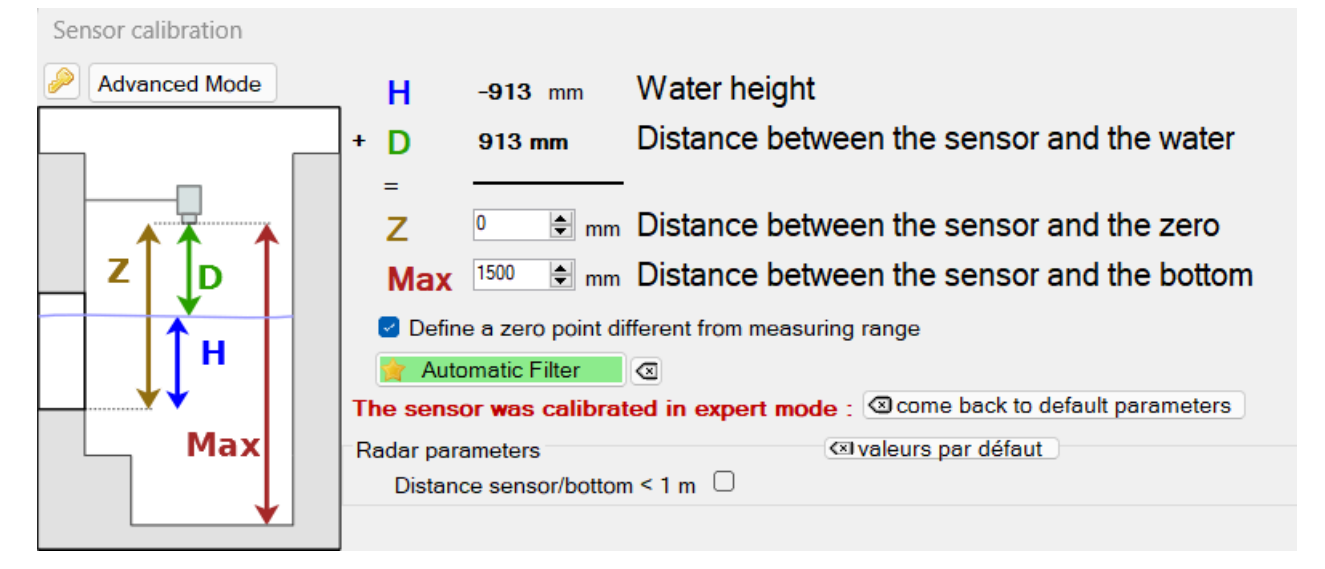

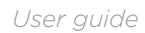

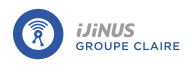

#### Echo graph

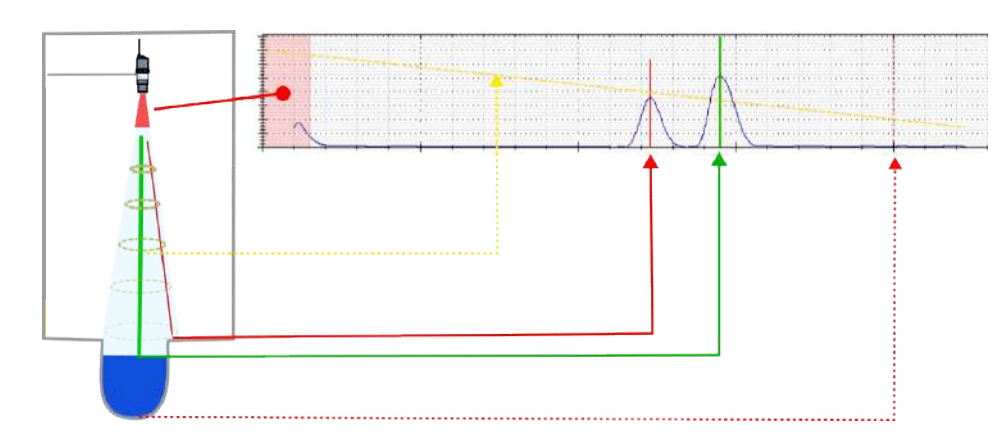

The graph displayed shows the echo of the radar wave returned:

- The peaks indicate where the sensor "detects" an obstacle.
- Red lines indicate whether obstacles are detected that could interfere with the measurement.
- The dotted red line indicates the Z configured.
- The shape at the start of the echo corresponds to the "blind" zone for the sensor, in which no measurements can be taken.
- The red zone corresponds to the sensor's blind zone filter, the brown zone to the oblique filter. These filters are defined in advanced mode.
- The green line indicates the obstacle which is considered the correct measurement by the sensor.
- The yellow line indicates the recommended measurement level: The peak representing the correct measurement should be close to this line.
- The advanced mode button provides additional echo filtering functions. The key button gives access to the expert settings.

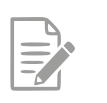

You can zoom in on the graph using the mouse wheel.

• To restore the initial display, double-click on the graph.

#### Advanced mode

Click on "Advanced mode" to display measurement and computation parameters.

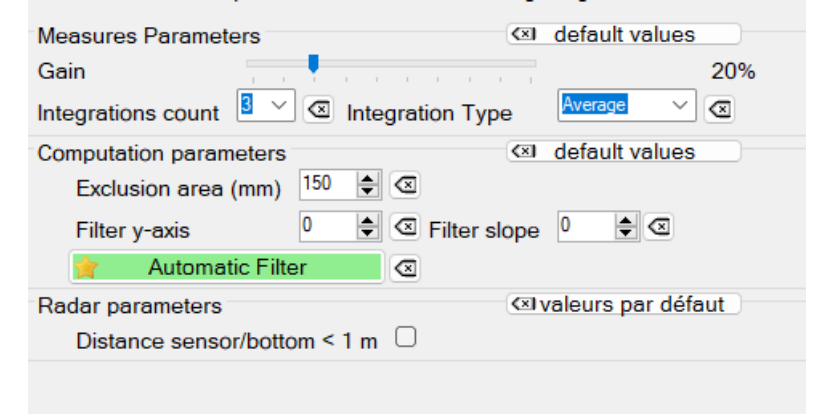

#### **Measurement parameters**

IJINUS

**Gain**Radar amplification: adjusts the amplification of the returned radar wave.

**Integrations count** : Corresponds to the number of successive echoes emitted.

#### **Computation parameters**

**Exclusion area** : Value of the sensor's blind zone in mm.

Filter y-axis : Adjusts filter power.

Filter slope : Defines the filter slope.

Integration Type : Echo processing, "minimum", "av-

Processing critical obstacle echos: Apply an Oblique Filter

Before applying an oblique filter, adjust the gain as described in paragraph <u>la section intitulée « Gain adjustment \_ »</u>.

erage" or "maximum".

In the example below, multiple low-amplitude false echoes are detected, corresponding to static obstacles in the vicinity of the sensor. Before applying a filter, check whether the positioning can be modified to obtain a cleaner measurement.

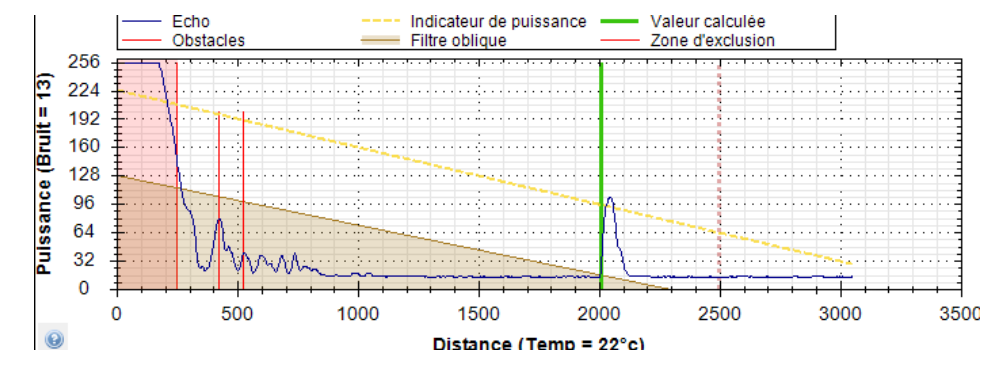

These echoes can be processed using an oblique filter that can be configured as follows:

- Click the "Advanced mode" button to display the computation parameters.
- Define filter power: **Filter y-axis**equal to 128 in the above case.
- Define the slope: Filter slope equal to 12 in the above case.
- Click "Apply" to confirm processing.

Processing critical obstacle echos: Apply an obstacle filter

In case of message: **WARNING! Potential obstacle(s) detected.** If possible, you must change the position of the sensor to correct the problem (see <u>Positioning a radar sensor</u>).

If this is not possible, and the oblique filter is not applicable, you must create an "obstacle filter", which consists of masking obstacles that interfere with the measurement, such as fixed obstacles like gulleys or a bar in the radar beam cone:

- Click the "Advanced mode" button.
- Click "Create obstacle filter".

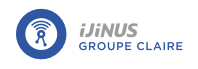

- Select the obstacle echo to filter for the checkbox **obstacle** (**A**) and the distance D measurement echo for the checkbox **measure** (**B**).
- Click "Create filter" (**C**).
- Click "Apply" to confirm processing.
- -> The obstacle echo is masked by a filter and appears in red on the graph.

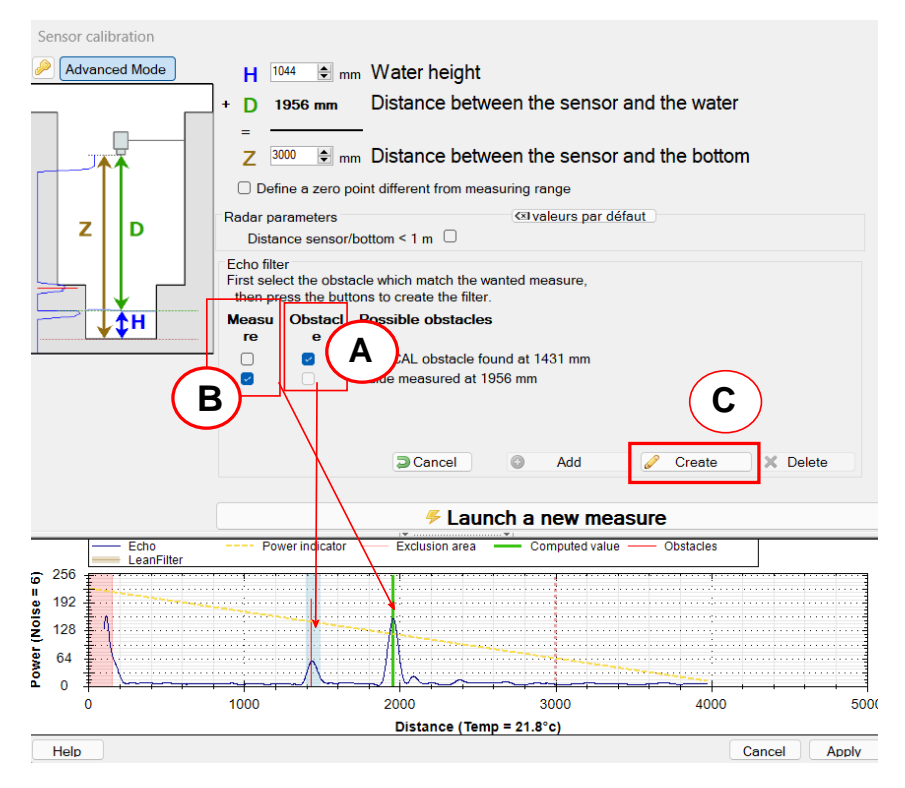

#### Complex cases: expert mode

Expert mode is reserved for delicate cases requiring a certain level of expertise in data processing using ultrasonic or radar measurement. Numerous parameters are available. This activity is not detailed in this documentation. Switching to expert mode is password-protected. Contact your correspondent or Ijinus if you need to use this expert mode, and we'll provide you with the password and explanations.

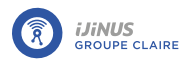

## Water level measurement configuration

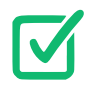

Prerequisites: In Avelour, the Wiji connection to the logger must be established, see <u>Connecting to</u> <u>a logger</u>.

• Click 🛈 to add a measurement configuration and select "Radar Height -> Osrai Flow".

| dar Water height -> OSRA  Flow                    |                                           |           |                  |            |
|---------------------------------------------------|-------------------------------------------|-----------|------------------|------------|
| Measure period                                    | 15 mn -                                   |           |                  |            |
| Water height                                      |                                           |           |                  |            |
| Calibration                                       |                                           | Calibrate |                  |            |
| Calibration done the : Max Distance : 3000m       | ากา                                       |           |                  |            |
| Record temperature                                | or a                                      |           |                  |            |
| Change measure period on hei                      | ight threshold                            |           |                  |            |
| hresholds management                              |                                           |           |                  |            |
| Define a threshold                                |                                           |           |                  |            |
| SRAI Flow parameters                              |                                           |           |                  |            |
| (?)<br>View more                                  |                                           |           | * <b>1</b><br>il | ×          |
| D1                                                | 200                                       | * D2      | 125              |            |
| Alpha<br>DSRAI parameters are well defined in the | - 0.00 ° +<br>flow laws limit of validity | H Osrai   | - 100.00 mm +    |            |
| /olume                                            |                                           |           |                  |            |
| Cumulated volume 🕥 Inactive Hou                   | nly                                       | -         |                  |            |
| Record infinite accumulation                      | Off                                       |           |                  |            |
| Sampler enslaving                                 |                                           |           |                  |            |
| Test measure                                      |                                           |           |                  | VIEW RESUM |

Measure period

• Select a period between each measurement from the list. In the example above, a measurement will be taken every 15 minutes.

Change measure period on height threshold

• Activate 
• the change measure period on height threshold function to display the following configuration parameters:

**Changed period** : New period between measurements.

Direction : Threshold on High or Low level.

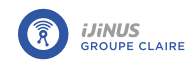

tion.

Height : Threshold to be reached to activate modifica- Hysteresis : Value to be subtracted (high threshold) or added (low threshold) to the level at which the measurement frequency returns to its initial value.

Example: Measure period is reduced from 5 minutes to 10 seconds when the water level exceeds 1000 mm. When the water level falls below 800 mm for 1 minute, the measure period remains at 10 seconds, then returns to 5 minutes.

| resholds management            |                               |                              |                             |
|--------------------------------|-------------------------------|------------------------------|-----------------------------|
| Height                         | - 1000 mm +                   | Hysteresis                   | - 100 mm +                  |
| Record soft overflow           | On                            | Delay to validate activation | Inactive 0 h 0 min<br>0 sec |
| Delay to validate desactivatio | n Inactive 0 h 0 min<br>0 sec | Anticipate data sending      | No -                        |

#### Defining an overflow threshold

Recording of an overflow file from a high or low level threshold can be activated.

| Thresholds management        |                                 |                              |                             |
|------------------------------|---------------------------------|------------------------------|-----------------------------|
| On Define a threshold        |                                 |                              |                             |
| Height                       | - 1000 mm +                     | Hysteresis                   | - 100 mm +                  |
| Record soft overflow         | On                              | Delay to validate activation | Inactive 0 h 0 min<br>0 sec |
| Delay to validate desactivat | ion Inactive 0 h 0 min<br>0 sec | Anticipate data sending      | No ~                        |
| Off Define a second thr      | eshold                          |                              |                             |

Height : Height threshold at which an overflow is set to Hysteresis : Value to be subtracted from the threshold 1.

Delay to validate activation : Time at which overflow Delay to validate deactivation : Value to be subtracted status changes to 1.

Anticipate data sending : Data transmission can be Repeat data sending every : If data transmission on done when overflow status is activated, deactivated or activation is selected, enables you to modify the data both.

at which the overflow state returns to 0.

from the threshold at which the overflow state returns to 0.

transmission period.

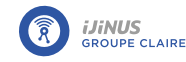

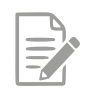

If anticipate data sending is activated, when the threshold is reached, an alert SMS is sent to an operator if this option is configured (see <u>Sending an alert SMS to an operator</u>).

Example: If the height threshold exceeds 1000 mm for 1 minute, the overflow status changes to 1 and data are sent once, then a second time 10 minutes later. If the measured height falls below the 900 mm threshold for 1 minute, the overflow status returns to 0.

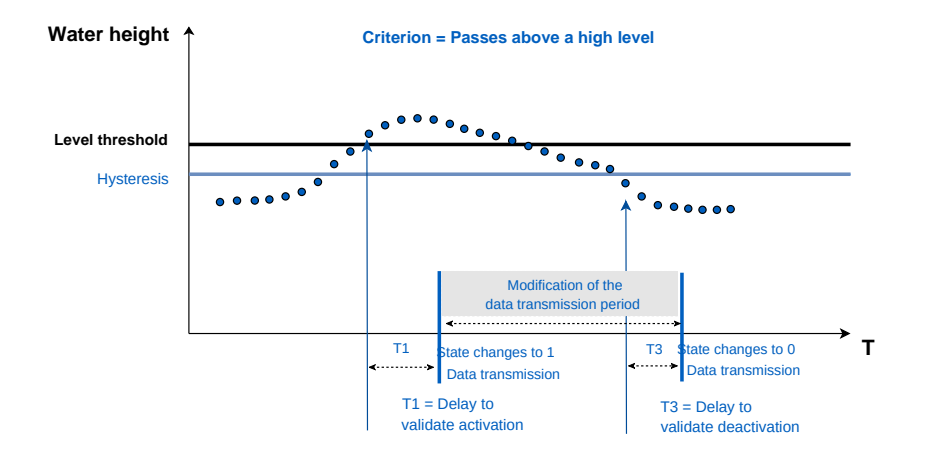

#### **Record soft overflows**

• Activate <!->

**Recording channel (Advanced parameter)** 

• Define a channel between 1 and 7 if required.

**Fifo Memory (Advanced Setting)** 

By default, when the logger memory is full, data are deleted in chronological order of recording, from oldest to newest.

- 🛛 Click 🖊 to display advanced settings.
- If Fifo memory is disabled, change the maximum number of timestamps for the main memory (used for sending data via Internet) and the auxiliary memory (used for sending data via SMS) if necessary.

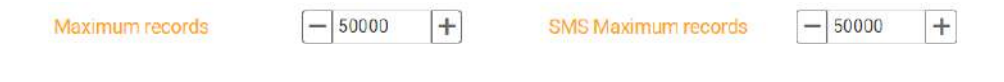

#### Define a second threshold

This level threshold is used to force data transmission at a second defined height.

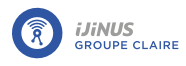

| Direction                    | Go above a level -          |                                                   |
|------------------------------|-----------------------------|---------------------------------------------------|
| Height                       | - 1000 mm +                 | Hysteresis - 100 mm +                             |
| Delay to validate activation | Inactive 0 h 0 min<br>0 sec | Delay to validate desactivation Inactive 0 h 0 mi |
| Anticipate data sending      | On activation 🗸             | Repeat data sending every                         |

Direction: Defines whether the measured level passes above a high level or below a low level.

| Height : Height threshold.                                                             | <b>Hysteresis</b> : Value to be subtracted from/added to threshold.                                                                    |
|----------------------------------------------------------------------------------------|----------------------------------------------------------------------------------------------------|
| <b>Delay to validate activation</b> : Time at which threshold is reached.              | <b>Delay to validate deactivation</b> : Time after which the threshold is no longer reached.                                           |
| <b>Anticipate data sending</b> : Data can be sent on activation, deactivation or both. | <b>Repeat data sending every</b> : If data transmission on activation is selected, enables you to modify the data transmission period. |

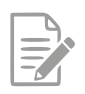

If anticipate data sending is activated, when the threshold is reached, an alert SMS is sent to an operator if this option is configured (see <u>Sending an alert SMS to an operator</u>).

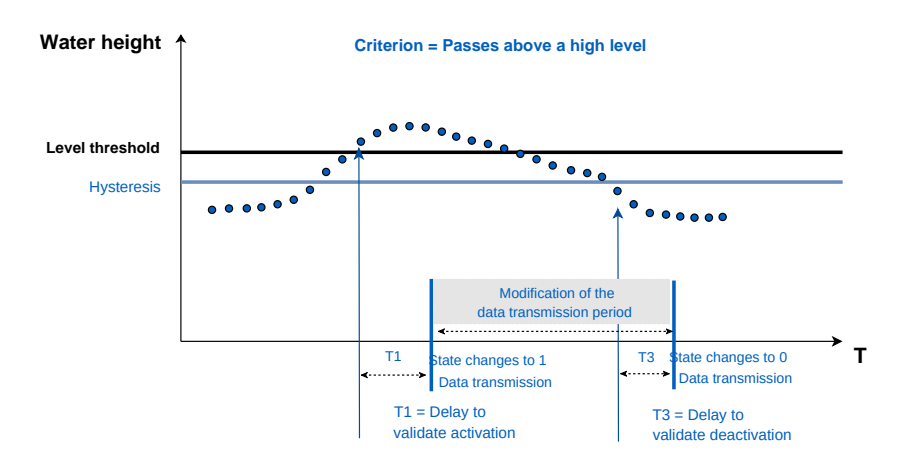

## **Configuration of Osrai flow installation**

See paragraph Installing the OSRAI system.
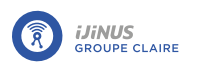

| 0         |     |      | Alpha1<br>HOsrai |   |
|-----------|-----|------|------------------|---|
| View more | D   |      |                  | × |
|           | 200 | - D2 | 125              |   |

• Enter the values taken on site for D1, D2, Alpha and H Osrai as measured on the culvert.

If the section width check (D1 actual-D2 actual/2) differs from the choices available in the software by +/- 3 mm, please consult us. We are able to provide you with a custom relation to achieve the correct flow rate and configure the sensor in another way.

# Volume

| Volume           |                |      |
|------------------|----------------|------|
| Cumulated volume | Active         | iy - |
| Record infinite  | e accumulation | Off  |

**Cumulative volume** • : Record cumulative volume on an hourly, daily or monthly basis.

Record infinite accumulation <. Enables infinite cumulative volume recording.

### Sampler enslaving

It is possible to control a sampler using the **open-drain outlet** or the **external DC power output V<sub>out</sub>** of the logger. In the example below, the logger sends a pulse to the sampler each time a volume of 1 cubic meter is calculated.

• Test the slaving by clicking on 🔽

| On Sampler enslaving  |                          |
|-----------------------|--------------------------|
| Pulse output device   | Open-drain Output (15) - |
| Volume enslaving (m3) | - 0.000 m <sup>s</sup> + |
| Force one pulse       | F Execute                |

# **Configuration summary**

To view the configuration summary:

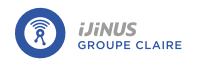

# Click

### to display a summary of the configuration.

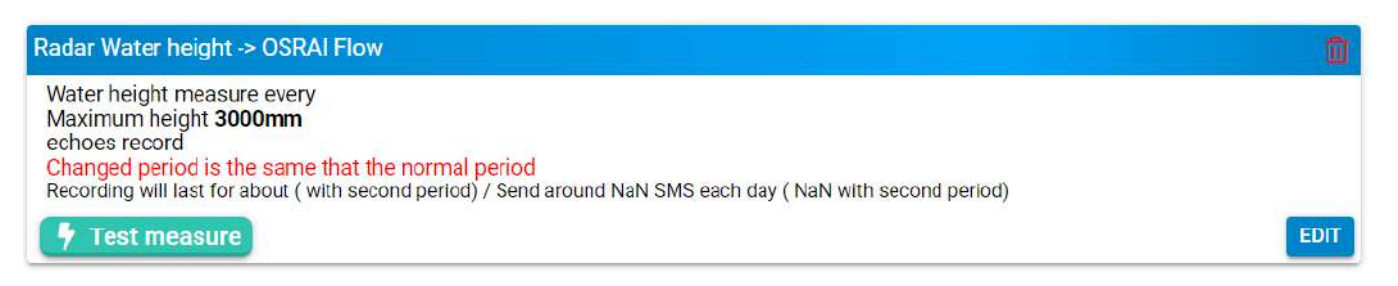

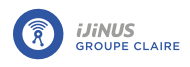

# 8.5.4. Radar water level and external velocity measurement with flow rate

# **Principle**

Radar is a system that uses electromagnetic (radio) waves to detect the presence and position of an object.

To measure the water level, the sensor is placed above the flow and emits short pulses towards the water surface. The waves are reflected by the water surface and returned to the sensor, which measures the time they take to travel. The travel time is directly proportional to the distance between the sensor and the water surface. Now that it knows the distance between the sensor and the bottom of the water, the sensor calculates the water height.

This configuration is used if a velocity sensor is connected to the LNR, or if connected to another logger and paired with the LNR.

# Radar calibration

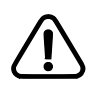

For distance measurements over 6 meters, Avelour version 7.2 is required, along with firmware version 23.5 or higher (refer to paragraph <u>Firmware update</u>).

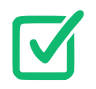

Prerequisites: In Avelour, the Wiji connection to the logger must be established, see <u>Connecting to</u> <u>a logger</u>.

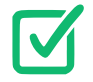

Before calibration, make sure the radar sensor is correctly positioned (see paragraph <u>Positioning a</u> <u>radar sensor</u>)

• Click 🗲 to start radar sensor calibration.

-> A distance measurement is automatically started and the calibration window opens.

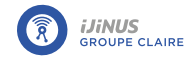

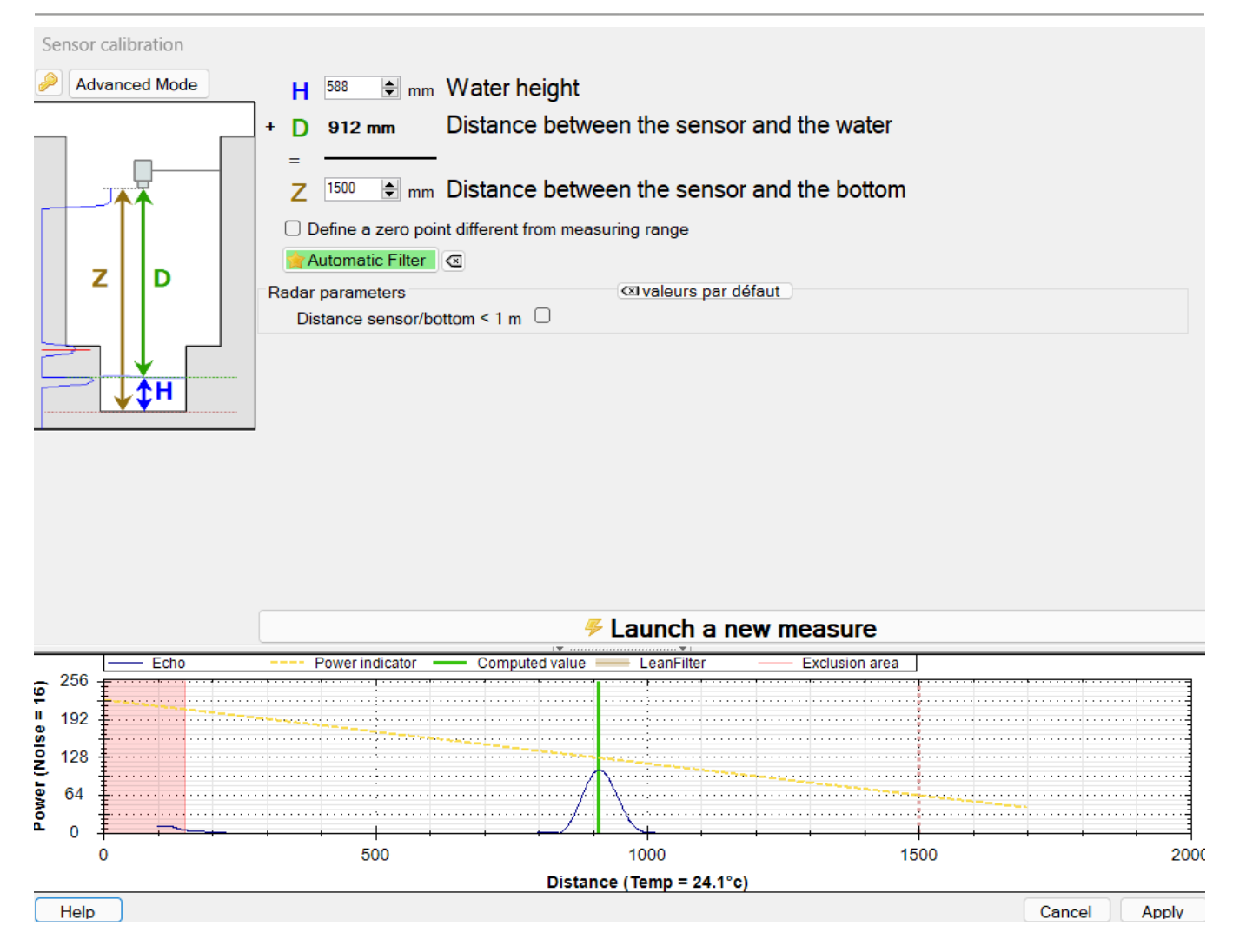

• Enter the distance between the sensor and the bottom and click on "Launch a new measure" to save the configuration changes on the sensor and view the result.

# Measuring a short distance

For short distances (>1m), to avoid echo clipping and consequent measurement inaccuracy, activate the "Distance/Sensor bottom < 1m" function.

The echo peak level is then automatically adjusted to full scale without being truncated, which optimizes distance measurement.

| Radar parameters             |   | 🖾 valeurs par défaut |  |
|------------------------------|---|----------------------|--|
| Distance sensor/bottom < 1 m | 2 |                      |  |

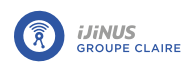

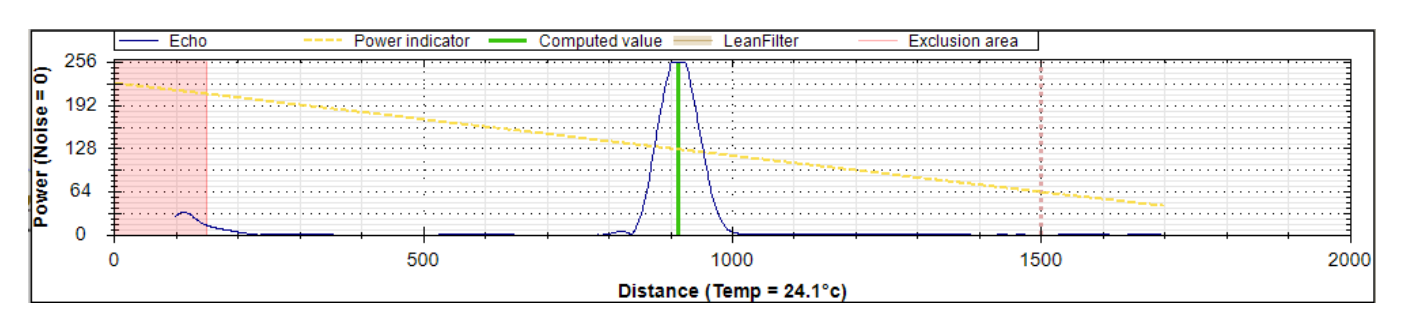

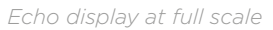

### <u>Gain adjustment</u>

- Click "Advanced mode" to display measurement parameters.
- Set the gain and click on "Launch new measure" to view the adjustment on the graph. The adjustment should be done so that the echo peak is approximately at the level of the power indicator (yellow dotted line).

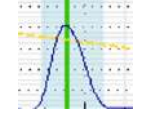

• Click "Apply" when the setting is complete.

### Define a zero outside the measurement range

It is possible to define a "zero" level other than the culvert, particularly useful for storm overflows, for example, where it is possible to set the zero at the level of the overflow weir.

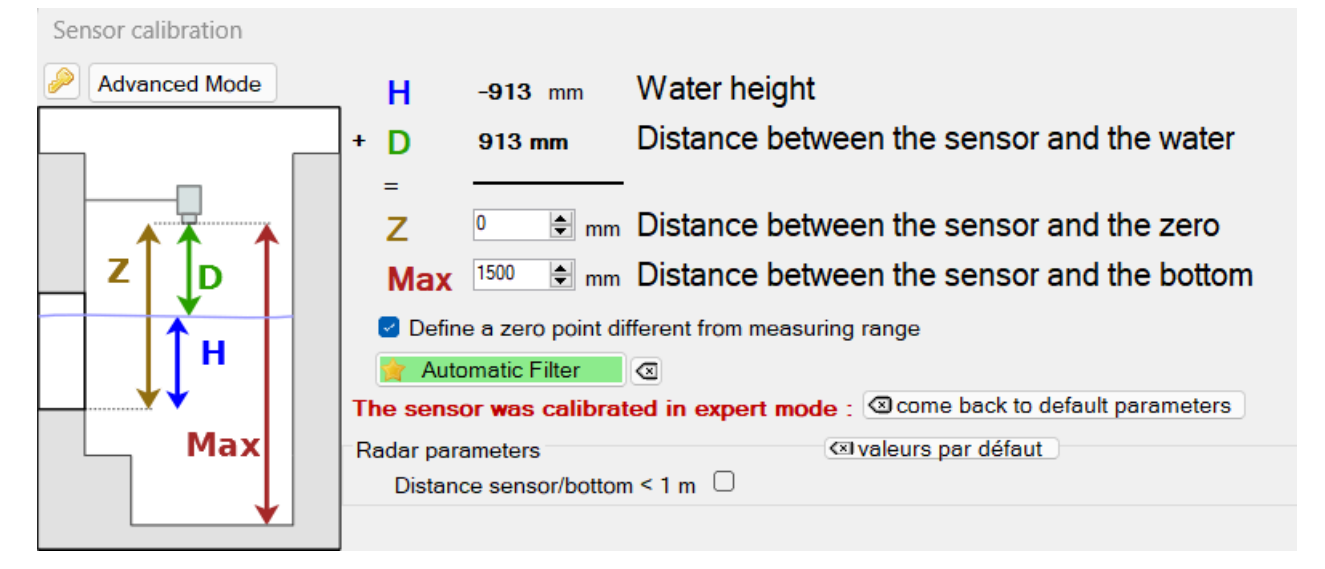

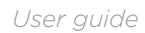

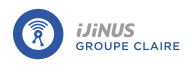

### Echo graph

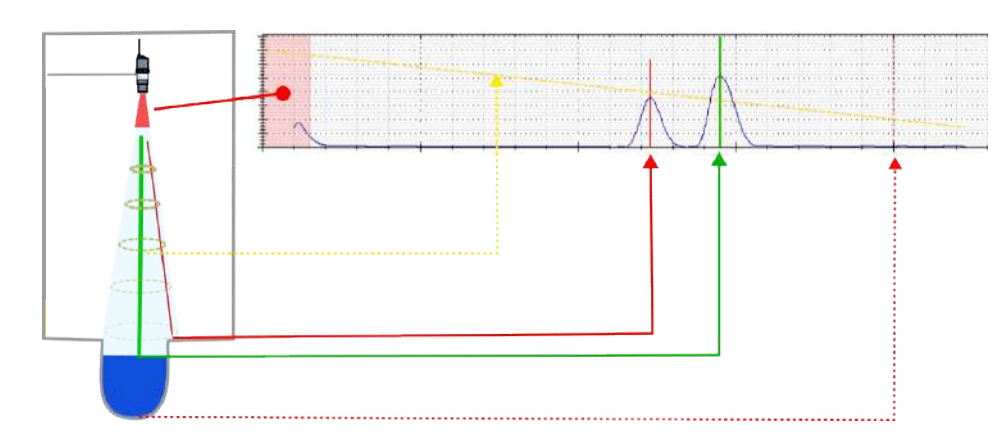

The graph displayed shows the echo of the radar wave returned:

- The peaks indicate where the sensor "detects" an obstacle.
- Red lines indicate whether obstacles are detected that could interfere with the measurement.
- The dotted red line indicates the Z configured.
- The shape at the start of the echo corresponds to the "blind" zone for the sensor, in which no measurements can be taken.
- The red zone corresponds to the sensor's blind zone filter, the brown zone to the oblique filter. These filters are defined in advanced mode.
- The green line indicates the obstacle which is considered the correct measurement by the sensor.
- The yellow line indicates the recommended measurement level: The peak representing the correct measurement should be close to this line.
- The advanced mode button provides additional echo filtering functions. The key button gives access to the expert settings.

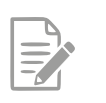

You can zoom in on the graph using the mouse wheel.

• To restore the initial display, double-click on the graph.

### Advanced mode

Click on "Advanced mode" to display measurement and computation parameters.

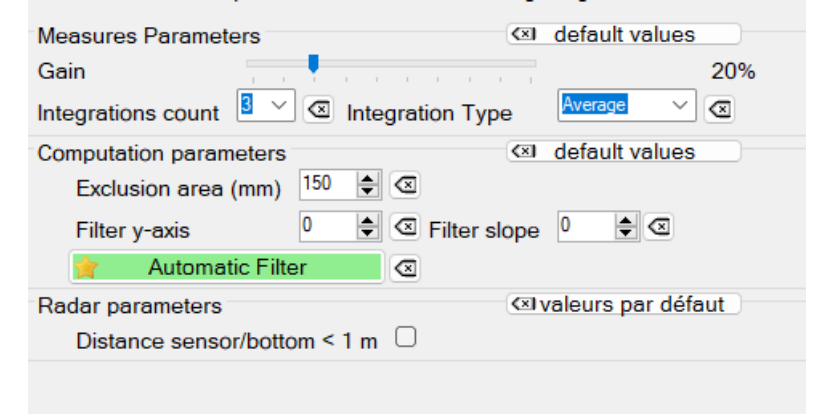

### **Measurement parameters**

IJINUS

**Gain**Radar amplification: adjusts the amplification of the returned radar wave.

**Integrations count** : Corresponds to the number of successive echoes emitted.

#### **Computation parameters**

Exclusion area : Value of the sensor's blind zone in mm.

Filter y-axis : Adjusts filter power.

Filter slope : Defines the filter slope.

Integration Type : Echo processing, "minimum", "av-

Processing critical obstacle echos: Apply an Oblique Filter

Before applying an oblique filter, adjust the gain as described in paragraph <u>la section intitulée « Gain</u> <u>adjustment \_ »</u>.

erage" or "maximum".

In the example below, multiple low-amplitude false echoes are detected, corresponding to static obstacles in the vicinity of the sensor. Before applying a filter, check whether the positioning can be modified to obtain a cleaner measurement.

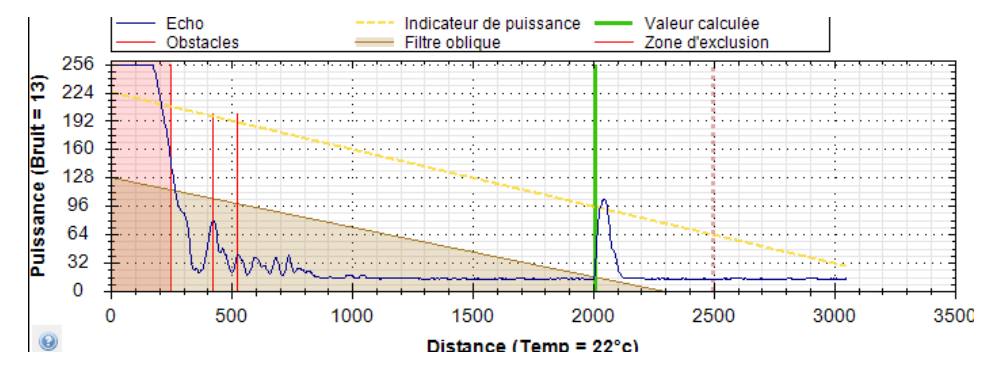

These echoes can be processed using an oblique filter that can be configured as follows:

- Click the "Advanced mode" button to display the computation parameters.
- Define filter power: Filter y-axisequal to 128 in the above case.
- Define the slope: Filter slope equal to 12 in the above case.
- Click "Apply" to confirm processing.

Processing critical obstacle echos: Apply an obstacle filter

In case of message: **WARNING! Potential obstacle(s) detected.** If possible, you must change the position of the sensor to correct the problem (see <u>Positioning a radar sensor</u>).

If this is not possible, and the oblique filter is not applicable, you must create an "obstacle filter", which consists of masking obstacles that interfere with the measurement, such as fixed obstacles like gulleys or a bar in the radar beam cone:

- Click the "Advanced mode" button.
- Click "Create obstacle filter".

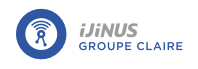

- Select the obstacle echo to filter for the checkbox **obstacle** (**A**) and the distance D measurement echo for the checkbox **measure** (**B**).
- Click "Create filter" (**C**).
- Click "Apply" to confirm processing.
- -> The obstacle echo is masked by a filter and appears in red on the graph.

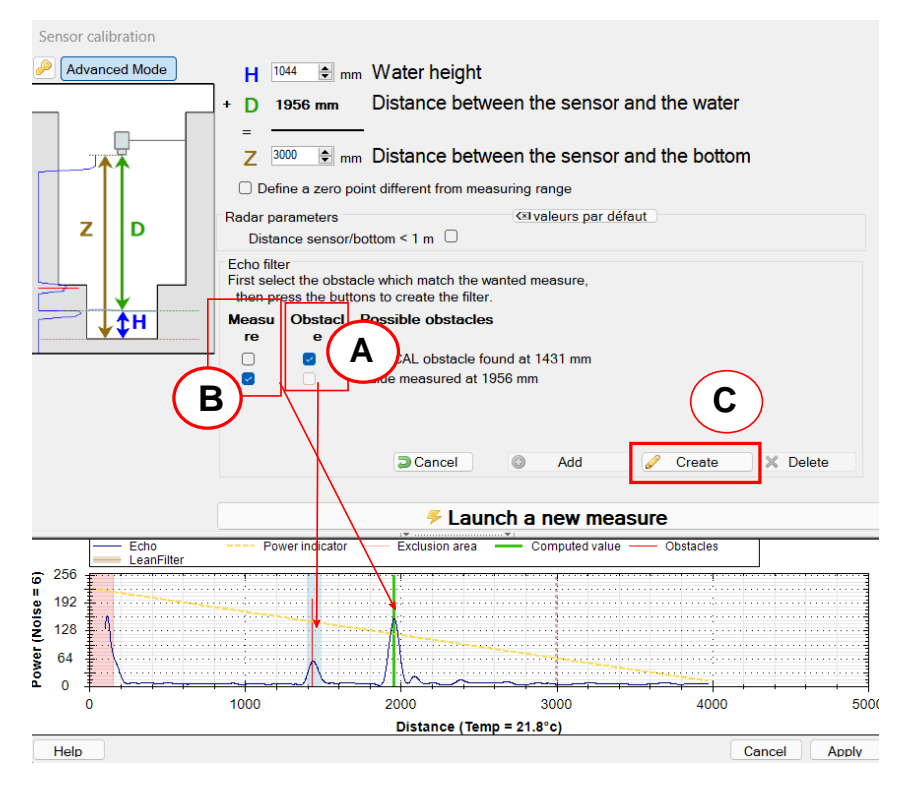

### Complex cases: expert mode

Expert mode is reserved for delicate cases requiring a certain level of expertise in data processing using ultrasonic or radar measurement. Numerous parameters are available. This activity is not detailed in this documentation. Switching to expert mode is password-protected. Contact your correspondent or Ijinus if you need to use this expert mode, and we'll provide you with the password and explanations.

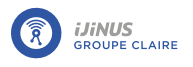

# Water level measurement configuration

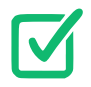

Prerequisites: In Avelour, the Wiji connection to the logger must be established, see <u>Connecting to</u> <u>a logger</u>.

• Click 🗘 to add a measurement configuration and select "Radar water level + external velocity -> Flow".

| 2 2 2 2                                                                             |                                                       |  |
|-------------------------------------------------------------------------------------|-------------------------------------------------------|--|
| easure period                                                                       | 15 mn -                                               |  |
| Vater height                                                                        |                                                       |  |
| Calibration                                                                         | Calibrate                                             |  |
| Calibration done the : Max Dis                                                      | stance : 3000mm                                       |  |
| Record temperature                                                                  | Off                                                   |  |
| /elocity                                                                            |                                                       |  |
| Velocity measuring device                                                           | •                                                     |  |
| Verify that the choosen sense<br>period and send its data on the<br>Record velocity | or record the velocity at the <b>same</b><br>ne radio |  |
| Flowrate                                                                            |                                                       |  |
| Height/surface table (empt                                                          | y) 🖽 Fill table                                       |  |
| (alassa                                                                             |                                                       |  |
| volume                                                                              |                                                       |  |
| Cumulated Inactiv                                                                   | e Hourly -                                            |  |
| Cumulated Inactiv<br>volume<br>Record infinite accumulatio                          | n Off                                                 |  |
| Cumulated Inactiv<br>volume<br>Record infinite accumulatio                          | e Hourly -<br>n Off<br>g                              |  |

#### Measure period

• Select a period between each measurement from the list. In the example above, a measurement will be taken every 15 minutes.

Modifying the frequency of measurements on a measurement threshold

 Activate 
 as needed change measure period on height threshold function to display the following configuration parameters:

**Changed period** : New period between threshold mea- **Direction** : Threshold on High or Low level. surements.

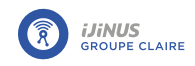

Height : Threshold to be reached to activate modifica- Hysteresis : Value to be subtracted (high threshold) or added (low threshold) to the level at which the meation surement frequency returns to its initial value.

Minimum time before deceleration : Hold time for the new measurement frequency before returning to its initial value.

Example below: Measure period is reduced from 5 minutes to 10 seconds when the water level exceeds 1000 mm. When the water level falls below 800 mm for 1 minute, the measure period remains at 10 seconds, then returns to 5 minutes.

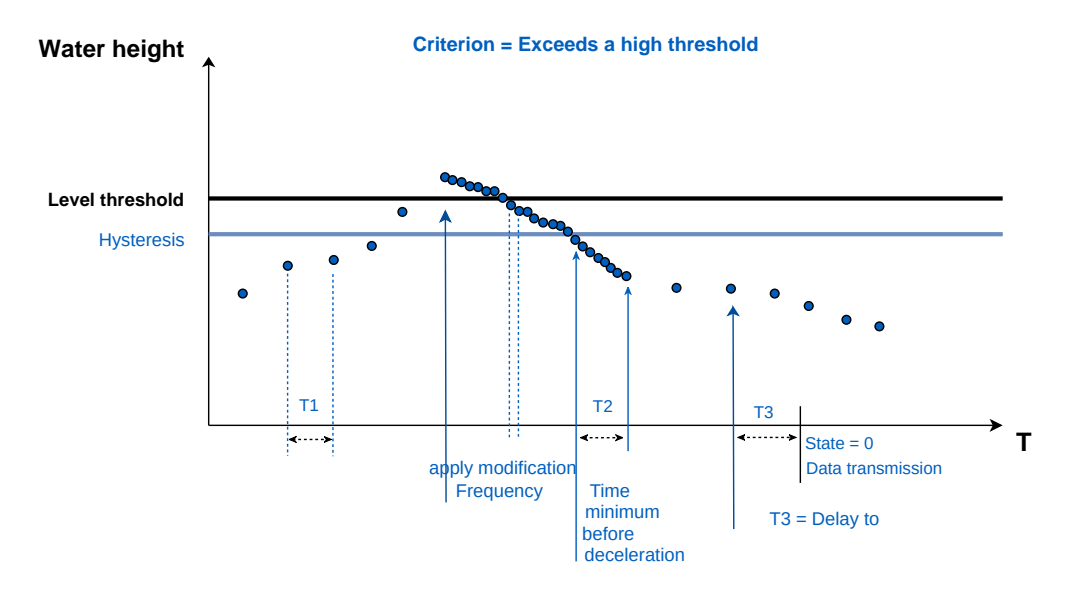

#### Defining an overflow threshold

A change in measure period can be activated using a high or low level threshold.

changes to 1.

Delay to validate activation : Determines the time after Delay to validate deactivation : Time at which overflow which the overflow state changes to 1, once the thresh-status changes to 0. old has been exceeded.

Anticipate data sending : Data transmission can be Repeat data sending every : If data sending on activaforced to activate overflow status, deactivate overflow tion is selected, enables you to modify the data transstatus or both.

Height : Height threshold at which an overflow state Hysteresis : Value to be subtracted from the threshold at which the overflow state returns to 0.

mission period.

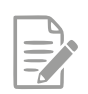

If anticipate data sending is activated, when the threshold is reached, an alert SMS is sent to an operator if this option is configured (see <u>Sending an alert SMS to an operator</u>).

Example: If the height threshold exceeds 1000 mm for 1 minute, the overflow status changes to 1 and data are sent once, then a second time 10 minutes later. If the measured height falls below the 900 mm threshold for 1 minute, the overflow status returns to 0.

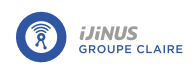

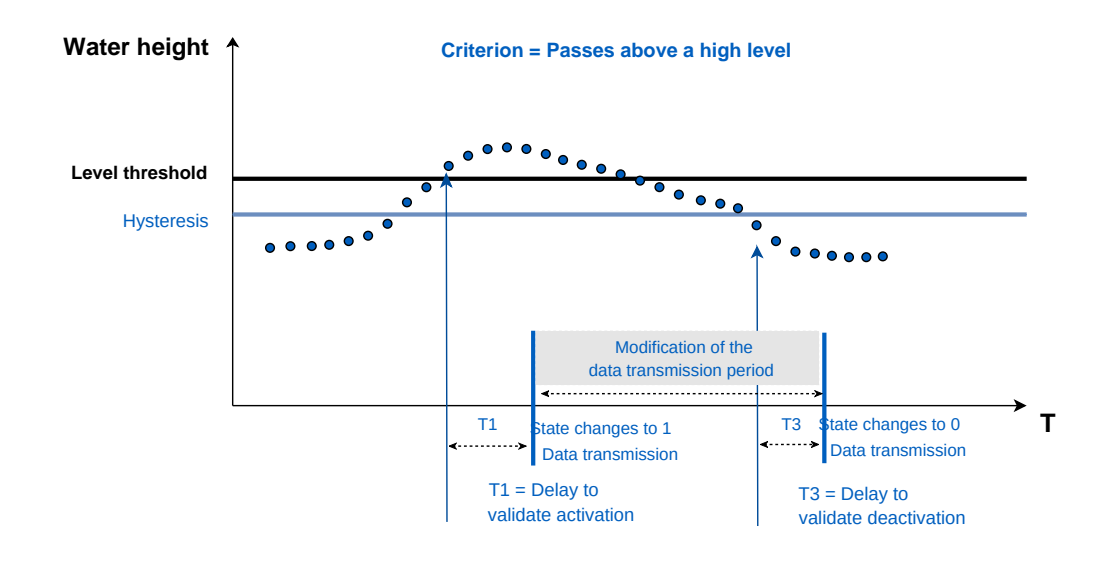

### Record soft overflows

Fifo Memory (Advanced Setting)

By default, when the logger memory is full, data are deleted in chronological order of recording, from oldest to newest.

- 🛛 Click 🖊 to display advanced settings.
- If Fifo memory is disabled, change the maximum number of timestamps for the main memory (used for sending data via Internet) and the auxiliary memory (used for sending data via SMS) if necessary.

| Maximum records           | - 50000 + | SMS Maximum records | - 50000 | + |
|---------------------------|-----------|---------------------|---------|---|
| Define a second threshold |           |                     |         |   |

Direction: Defines whether the measured level passes above a high level or below a low level.

| Height : Height threshold.                                                                            | <b>Hysteresis</b> : Value to be subtracted from (if high level) or added to (if low level) the threshold.                |
|----------------------------------------------------------------------------------------------------|----------------------------------------------------------------------------------------------------|
| <b>Delay to validate activation</b> : Time at which threshold is reached.                             | <b>Delay to validate deactivation</b> : Time after which the threshold is no longer reached.                             |
| <b>Anticipate data sending</b> : Data transmission can be forced to activation, deactivation or both. | <b>Repeat data sending every</b> : If data sending on activa-<br>tion is selected, enables you to modify the data trans- |

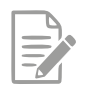

If anticipate data sending is activated, when the threshold is reached, an alert SMS is sent to an operator if this option is configured (see <u>Sending an alert SMS to an operator</u>).

mission period.

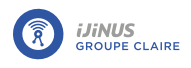

# Velocity - Case of a sensor connected to another logger

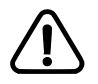

Make sure that the sensor you have chosen to record speed is set to the **same cycle** to send its data to the RF.

- Select the logger configured for velocity measurement from the list.
- Activate velocity recording if required.

### Flow - Case of a sensor connected directly to the LNR

- To calculate wet surface area, please refer to the excel form available via the link on Avelour.
- Fill in the height/surface table by clicking on 🛄

# **Volume**

Cumulative volume 🥌 : Record cumulative volume on an hourly, daily or monthly basis.

**Record infinite accumulation (IDE)** : Enables infinite cumulative volume recording.

### Sampler enslaving

It is possible to control a sampler using the **open-drain outlet** or the **external DC power output Vout** of the logger. In the example below, the logger sends a pulse to the sampler each time a volume of 1 cubic meter is calculated.

• Test the slaving by clicking on 5 which forces a pulse to be sent.

### **Configuration summary**

To view the configuration summary:

Click to display a summary of the configuration.

| Radar Water height + external velocity -> Flow                                                                                                    | <u> </u> |
|----------------------------------------------------------------------------------------------------|----------|
| Beware ! Conversion table is empty<br>Water height + flow + signal quality measure every 15 mins<br>Maximum height 3000mm<br>Cumulated volume every 1 hr<br>Sampler enslaving every 1 m3<br>Recording will last for about 1 yr 5 mths / Send around 3.4 SMS each day |          |
|                                                                                                    | EDIT     |

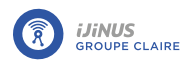

# 8.5.5. Intelligent low-power Doppler measurement (Ubertone sensor)

# **Principle**

The Ubertone sensor is a Doppler-effect velocity sensor. Placed in the opposite direction to the flow, its principle is to measure the velocities of bubbles and/or particles present in the water, assuming that they are moving at the same speed as the water. Ubertone technology measures the velocity of bubbles and/or particles in a 65° emission cone (relative to the horizontal), with a propagation angle of 10°. In less than a second, the sensor fires more than 1,000 ultrasonic beams at a frequency of 1 MHz.

The Doppler velocity sensor can be connected to an energy pack, which in turn is connected to the water level sensor, or powered directly by the internal battery. The height sensor needs to be configured, as it controls velocity measurement, height measurement, a number of calculations and data transmission.

# **Configuration**

- Click 🗘 to add a measurement configuration and select "Intelligent low-power Doppler measurement".
- Select a measure period identical to that set for level measurement.

| Jbertone Doppler                                    |                           |                                                 | 🔟 🥖         |
|-----------------------------------------------------|---------------------------|-------------------------------------------------|-------------|
| 0                                                   | Envelo                    | op of the ultrasonic beam                       |             |
|                                                     | Water Level<br>Beam width | Bubble<br>Flow Direction<br>Ultrasonic Particle |             |
| Usage and parameters docum                          | entation                  | beam angle                                      | ×           |
| Record base diagnostic data                         | Off                       |                                                 |             |
| Go to power configuration menu<br>No external power |                           |                                                 |             |
| 🖡 Force                                             | measure                   | 🕈 Diagnostic                                    |             |
| 🕈 Test measure                                      |                           |                                                 | VIEW RESUME |

### **Operation in default configuration**

In simple mode (default setting), the doppler is configured as follows:

- Whatever the threshold of usable echo quantity (Doppler quality channel 1), the sensor will propose a velocity value.
- For each velocity measurement, a global quality code (Doppler channel 0) is calculated, ranging from 0 to 4:
  - 4: best quality.
  - 2 or 3: the average value from the sensor (Channel 1) is not representative of the actual flow velocity. This configuration is most often encountered when the water level is low: less than 5 cm, i.e. less than 2

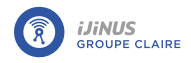

to 3 cm above the sensor. In this case, since the average velocity (1) of the sensor is not representative, the Hydraulic indicator (noted at 3, i.e. V average / V max) cannot be used for typical values either.

• 0: sensor does not respond.

If the mean velocity (channel 0) is greater than 200 mm/s and the ratio between the standard deviation (channel 2) and its mean velocity is less than 0.25 (i.e. less than 25% variation), then the proposed velocity (i.e. channel 0 - the one used to calculate flow in the LNU) will be the mean velocity obtained from the sensor, and the sensor's overall quality code (Doppler quality channel (0)) will be equal to 4.

If the quality code is less than 4 (in this case 3 or 2), then the velocity (proposed in channel 0) will be derived from the maximum sensor velocity (channel 3) multiplied by 0.8 (multiplying factor).

### Measure check

• Click **5** to view Ubertone sensor measurement results.

If the sensor cannot provide a reliable measurement, then Measurement quality = 1 and Velocity after processing = -9999 mm/s (default replacement value).

If the sensor does not respond, then Measurement quality=0 and Velocity= +9999 mm/s.

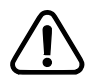

Typical values may differ from site to site. The two most important indicators are:

- global (4 = best, 1 = worst),
- Doppler SNR (20 = best, <10 poor).

The hydraulic indicator should only be interpreted if the global quality code is 4.

| Channel      | Measurement quality (0-4)                                                         | Typical values                                                                        |
|--------------|-----------------------------------------------------------------------------------|---------------------------------------------------------------------------------------|
| Channel      | EchoSnr: exploitable echo quantity - Water bub-                                   | • 0 to 3 in air                                                                       |
|              |                                                                                   | • 3 to 10 between air & water                                                         |
|              |                                                                                   | <ul> <li>from 10 to 40 in water (40 being strictly wastewater or multiple)</li> </ul> |
| Channel      | DopplerSnr: Doppler evaluation quality (0-20 dB)                                  | • below 10: mediocre                                                                  |
| 2            |                                                                                   | • from 10 to 16: good                                                                 |
|              |                                                                                   | • from 16 to 20: excellent                                                            |
| Channel<br>3 | Hydraulic indicator: ratio between average Ub Velocity<br>and Max Ub Velocity (%) | <ul> <li>Under 70%: poor quality or special<br/>structure</li> </ul>                  |
|              |                                                                                   | • between 70% and 90%: circular current                                               |
| Channel      | Flow direction: 0 or 1                                                            | • 1: Velocity > 0                                                                     |
| 4            |                                                                                   | • 0: Velocity < 0                                                                     |

### <u>Diagnostic</u>

• Click **Diagnostic** to view all the parameters measured by the Ubertone sensor.

| Channel | Velocity after processing |
|---------|---------------------------|
|---------|---------------------------|

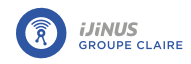

| Channel 1 | Average Ub velocity            |
|-----------|--------------------------------|
| Channel 2 | Standard deviation Velocity Ub |
| Channel 3 | Max Ub velocity                |
| Channel 4 | Min Ub speed                   |

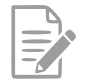

If the collector is horizontal and at the bottom of the collector -> Pitch=Roll=90°.

These angles have no influence on the calculation, but are used to determine the position of the sensor. Their resolution to 1° also makes it impossible to measure the slope of the collector.

### Measurement parameters (advanced settings)

• Click 🖌 to display the following measurement parameters.

| Measurement parameters                           |                                                                |
|--------------------------------------------------|----------------------------------------------------------------|
| Threshold applied to the guantity of usable echo | Replacement velocity<br>value if measurement<br>are impossible |
| coeffcient applied to aximal velocity            | 🕈 Ubertone Firmware                                            |
| Record temperature Off                           | Record adavanced diag data Off                                 |

Threshold applied to quantity of exploitable echo: Us- Replacement velocity value if measurement impossiable echo quantity - Water bubble/particle indicator **ble**: select a value (0-40dB).

### Coefficient applied to maximum velocity

**Record temperature** : The sensor is fitted with a temperature probe.

### Expert mode

• If expert mode is enabled, click  $\checkmark$  to display expert mode settings.

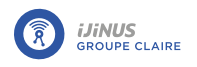

| Expert mode                               |   |                        |                                                              |   |                  |
|-------------------------------------------|---|------------------------|--------------------------------------------------------------|---|------------------|
| High Threshold applied to the Doppler SNR | ? | - 14.00 dB +           | Threshold low/high<br>veolcity for standart<br>deviation use | ? | - 200.00 mm/s +  |
| Minimum<br>measurement value              | ? | -1000.00 mm/s +        | Maximum<br>measurement value                                 | ? | - 4000.00 mm/s + |
| Quality Threshold for<br>High Velocity    | ? | - 0.25 +               | Quality Threshold for<br>Low Velocity                        | ? | - 0.00 mm/s +    |
| Threshold applied to<br>Doppler SNR       | ? | - 6.00 dB +            | coeffcient applied to<br>average velocity                    | ? | - 0.00 +         |
| coefficient applied to<br>min velocity    | ? | <b>–</b> 0.00 <b>+</b> | Divider of the linear combination                            | ? | - 1.00 +         |
| Record advanced<br>diagnostics            | ? | Off                    |                                                              |   |                  |

Paramétrage en mode expert

### Fifo Memory (Advanced Setting)

By default, when the logger memory is full, data are deleted in chronological order of recording, from oldest to newest.

- Click 🖊 to display advanced settings.
- If Fifo memory is disabled, change the maximum number of timestamps for the main memory (used for sending data via Internet) and the auxiliary memory (used for sending data via SMS) if necessary.

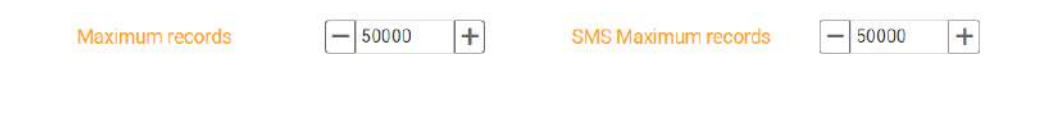

### **Configuration summary**

To view the configuration summary:

• Click **VIEW RESUME** to display a summary of the configuration.

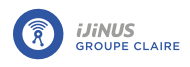

# 8.5.6. Water height measurement: Low-profile Doppler (IAVL sensor)

# **Principle**

The IAVL sensor measures the water level using a built-in piezoresistive sensor.

# **Configuration**

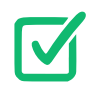

Prerequisites: In Avelour, the Wiji connection to the logger must be established, see <u>Connecting to</u> <u>a logger</u>.

• Click 🗘 to add a measurement configuration and select "IAVL sensor: Low Profile Doppler measurement".

### **Piezoresistive water level**

| leasurement period                                                                                                    | 15 mn -                          |                                                                                                    |                                               |             |
|----------------------------------------------------------------------------------------------------|----------------------------------|----------------------------------------------------------------------------------------------------|-----------------------------------------------|-------------|
| to power configuration menu<br>external power                                                                         |                                  |                                                                                                    |                                               |             |
| iezoresistive water level                                                                                             |                                  |                                                                                                    |                                               |             |
| Water level offset                                                                                                    | - 0 mm +                         | Adjustment value                                                                                               | 0mm 🛛 두 🤇                                     | Calibrate   |
|                                                                                                    |                                  | (Recorded value = measurement + of                                                                             | set + adjustment value)                       |             |
| Water level record                                                                                                    | On                               |                                                                                                    |                                               |             |
| oppler velocity                                                                                                    |                                  |                                                                                                    |                                               |             |
| Velocity measurement only above a level<br>threshold                                                                  | On Con                           | Level threshold                                                                                                | - 25 mm +                                     |             |
| Correct the velocity in case of a<br>measurement error                                                                | By the last valid value          | *                                                                                                    |                                               |             |
| nformation : velocity and diagnostics are nu                                                                          | I in case of a measurement error |                                                                                                    |                                               |             |
| Consider the negative velocities as null                                                                              |                                  | Doppler diagnostics record                                                                                     | Off                                           |             |
|                                                                                                    |                                  | Information : 3 available diagnostics :<br>the flow direction homogeneity (unit :                              | the particle density, the amount of useful %) | signal, and |
| lowrate                                                                                                    |                                  |                                                                                                    |                                               |             |
| Height/surface table (empty)                                                                                          | 🖽 Fill table                     |                                                                                                    |                                               |             |
| Volume (provided that you have entered                                                                                | the height/surface table)        | the second second second second second second second second second second second second second second second s |                                               |             |
| volume (provided that you have entered                                                                                |                                  |                                                                                                    |                                               |             |
| Periodic volume<br>accumulation                                                                                       | arly                             | - Infinite volume accumulation                                                                                 |                                               |             |
| Periodic volume<br>accumulation Hor<br>Sampler enslaving                                                              | urty.                            | - Infinite volume accumulation                                                                                 |                                               |             |
| Periodic volume<br>accumulation How<br>Sampler enslaving<br>Off Change measure period on thresh                       | uriy.<br>old                     | - Infinite volume accumulation                                                                                 |                                               |             |
| Periodic volume<br>accumulation<br>Sampler enslaving<br>Off Change measure period on thresh<br>Off Define a threshold | uriy.)<br>old                    | - Infinite volume accumulation                                                                                 |                                               |             |

- Enter an **offset** on the measured height if the sensor is not placed at the bottom of the structure where we wish to measure the height
- Click Click calibration if necessary to adjust the value measured by the IAVL sensor with the actual height value
   H.

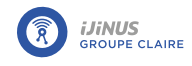

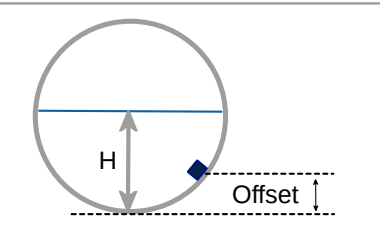

### **Doppler velocity**

| Doppler velocity                                         |                           |                                                                                                    |           |
|----------------------------------------------------------|---------------------------|----------------------------------------------------------------------------------------------------|-----------|
| Velocity measurement only above a level threshold        | On                        | Level threshold                                                                                                    | - 25 mm + |
| Correct the velocity in case of a measurement error      | By the last valid value - |                                                                                                    |           |
| Information : velocity and diagnost<br>measurement error | ics are null in case of a |                                                                                                    |           |
| Consider the negative velocities                         | Off                       | Doppler diagnostics record                                                                                                | Off       |
| as nun                                                   |                           | Information : 3 available diagnostics : the particle dens<br>amount of useful signal, and the flow direction homoge<br>%) |           |

Velocity measurement only above a level threshold : Level threshold : Threshold above which velocity mea-Activated by default.

Correct the velocity in case of a measurement error : By the last valid value or By a specific value or No.

If By a specific value is selected: Define a **Corrective velocity**.

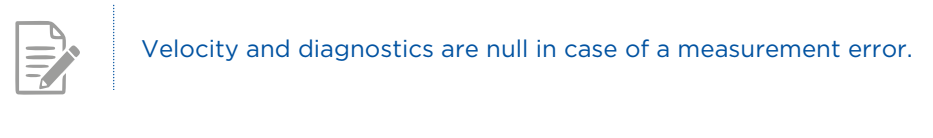

**Doppler diagnostics record :** Activate **()** if necessary.

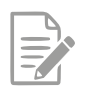

3 quality indicators available: particle density, amount of useful signal, and flow direction homogeneity (unit: %)

#### **Useful signal amplitude**

This is a direct indication of the amount of amplification applied to the unprocessed return signal received.

- 0% means that the amplifier has been set to "10", i.e. at its maximum.
- 100% means no amplification was required.

Typically, the rate is between 40% and 75%, but a lower or even slightly higher value may simply indicate the conditions under which the device is operating. With this value, the aim is to observe a regular daily or event trend that remains consistent. If you start to observe a deterioration in this value, it probably indicates that silt, sediment or something else is beginning to accumulate on or in front of the sensor, affecting the measurement.

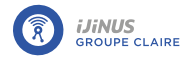

### **Particle density**

Velocity measurement is based on the Doppler shift of the signal reflected by suspended particles and entrained air (bubbles) in the flow. However, reflections from other objects are also picked up, such as surface turbulence, eddy currents, stationary debris, a hanging rag upstream waving in the flow, etc... These reflections are not representative of velocity, so if they were used in processing where the unit determines average velocity, the result would be wrong. There is therefore an algorithm that eliminates these non-velocity-related components, before moving on to the weighted average process to determine the mean velocity.

As with the useful signal amplitude, the trend should be checked for consistency rather than a specific threshold. As a general rule, the rate will range from 40% to 75%, but higher or lower rates are not a bad thing. There is a lower limit: any result below 22% will result in a velocity error, as it is considered insufficient to determine a velocity.

In short, this indicator provides information on the amount of information remaining once the non-speed-related components have been eliminated from the return signal. For example, a value of 54% means that 46% of the return signal was considered to be unrelated to velocity.

### Homogeneity of flow direction

This quality indicator gives the signal strength in the indicated direction of flow. The value should be equal to or close to 100% most of the time. It is possible to have a value of 100% indicating forward speed, or 100% indicating reverse speed. In all events, the desired result is 100%, or a constant HIGH number.

Bidirectional components are always present in the return signal. Even flow hitting the front end of the sensor creates a vortex, resulting in negative velocity components due to the fact that the flow has to move over or around the sensor. Other flow characteristics may also indicate the opposite direction. A highly turbulent application will have many bidirectional components

- 100% means that, whatever the direction of the reported flow, the information received in that direction is 100 times greater than in the opposite direction.
- 50% means 50 times more.
- 0% means it has received a signal indicating both forward and reverse in roughly equal proportions. 0% always means that the velocity measurement has failed and is erroneous.

### Flow rate

- To calculate the flow rate, please refer to the excel form available via the link on Avelour.
- Fill in the height/surface table by clicking on 🛄

| Flowrate                     |              |  |  |
|------------------------------|--------------|--|--|
| Height/surface table (empty) | 🖽 Fill table |  |  |

### Change measure period on threshold

| On Change measure p | eriod on threshold |            |                    |
|---------------------|--------------------|------------|--------------------|
| Period on threshold | 5 mn -             |            |                    |
| Value Type          | Height -           | Direction  | Go above a level - |
| value               | — 10.000 mm 🕇      | Hysteresis | - 0.000 mm +       |

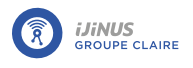

### Define a level

| On Define a threshold        |                    |                                 |                    |
|------------------------------|--------------------|---------------------------------|--------------------|
| Value type                   | Height -           | Direction                       | Go above a level - |
| value                        | - 10.000 mm +      | Hysteresis                      | - 0.000 mm +       |
| Delay to validate activation | Inactive 0 h 0 min | Delay to validate desactivation | Inactive 0 h 0 min |
|                              | 0 sec              |                                 | 0 sec              |
| Record Threshold             | On                 | Anticipate data sending         | No +               |

Direction: Defines whether the measured level threshold passes go above a level or on rise of at least.

| Value : Sets the height threshold.                                                                    | <b>Hysteresis</b> : Value to be subtracted from or added to the threshold.                                                  |
|----------------------------------------------------------------------------------------------------|----------------------------------------------------------------------------------------------------|
| <b>Delay to validate activation</b> : Time at which threshold is reached.                             | <b>Delay to validate deactivation</b> : Time after which the threshold is no longer reached.                                |
| <b>Anticipate data sending</b> : Data transmission can be forced to activation, deactivation or both. | <b>Repeat sending</b> : If data transmission on activation is selected, enables you to modify the data transmission period. |

If anticipate data sending is activated, when the threshold is reached, an alert SMS is sent to an operator if this option is configured (see <u>Sending an alert SMS to an operator</u>).

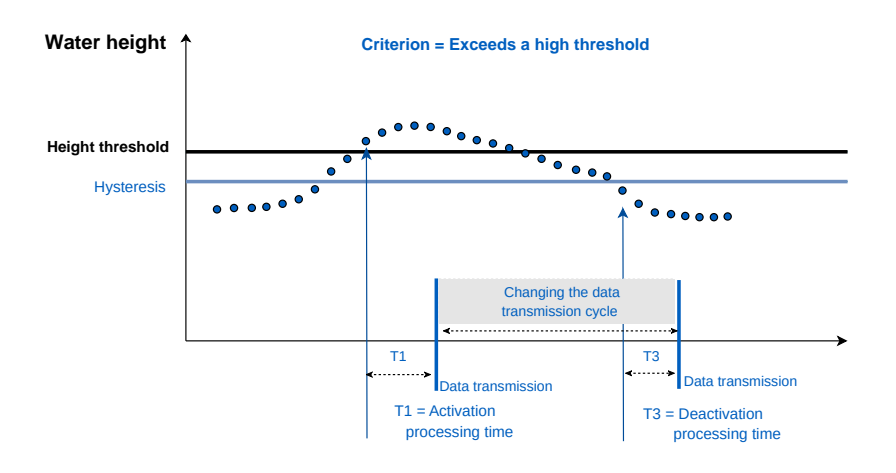

### Set a second threshold

| On Define a second three     | shold    |         |                                 |                  |         |
|------------------------------|----------|---------|---------------------------------|------------------|---------|
| Value type                   | Height   | +       | Direction                       | Go above a level | +       |
| value                        | - 10.000 | mm 🕂    | Hysteresis                      | 0.000            | mm 🕂    |
| Delay to validate activation | Active 0 | h 0 min | Delay to validate desactivation | Inactive 0       | h 0 min |
|                              | 0        | sec     |                                 | 0                | sec     |
| Record Threshold             | On       |         | Anticipate data sending         | No               | *       |

Direction: Defines whether the measured level passes above a high level or below a low level.

| Value : Height threshold.                                                                                                    |                                                                                                    | <b>Hysteresis</b> : Value to be subtracted from/added to threshold.                                                     |  |  |  |
|----------------------------------------------------------------------------------------------------|----------------------------------------------------------------------------------------------------|----------------------------------------------------------------------------------------------------|--|--|--|
| <ul> <li>Delay to validate activation : Time at which threshold is reached.</li> <li>Anticipate data sending : Data transmission can be forced to activation, deactivation or both.</li> </ul> |                                                                                                    | ld <b>Delay to validate deactivation</b> : Time after which t threshold is no longer reached.                           |  |  |  |
|                                                                                                    |                                                                                                    | be <b>Repeat sending</b> : If a data send on activation is selected<br>the data can be returned after a defined period. |  |  |  |
|                                                                                                    | If anticipate data sending is activated, when t<br>if this option is configured (see <u>Sending an a</u> | he threshold is reached, an alert SMS is sent to an operator<br>alert SMS to an operator).                              |  |  |  |

# **Configuration summary**

To view the configuration summary:

• Click **VIEW RESUME** to display a summary of the configuration.

| IAVL sensor : Low Profil Doppler measurement                                                                                                    | Û    |
|----------------------------------------------------------------------------------------------------|------|
| Doppler velocity + piezoresistive water level + temperature record every 15 mins<br>Velocity measurement only above a water level of 25 mm Threshold(s) defined<br>Recording will last for about 10 days 10 hrs / Send around 2.9 SMS each day |      |
| 7 Test measure                                                                                                    | EDIT |

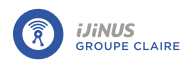

# 8.5.7. Doppler speed measurement (Nivus sensor)

# **Principle**

The Nivus wedge and cylindrical sensors measure speed by the Doppler effect. Placed opposite to the direction of flow, the principle is to measure the speeds of bubbles and/or particles present in water. The hypothesis being that they move at the same speed as water.

# **Configuration**

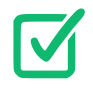

Prerequisites: In Avelour, the Wiji connection to the logger must be established, see <u>Connecting to</u> <u>a logger</u>.

- Click  $igodoldsymbol{\Theta}$  to add a measurement configuration and select "Nivus sensor: Doppler speed measurement".

| Nivus sensor : Doppler velocity i                          | measure                       |                                |        |     | Û      | ۶  |
|------------------------------------------------------------|-------------------------------|--------------------------------|--------|-----|--------|----|
| Measure period                                             | 15 mn -                       |                                |        |     |        |    |
| <u>Go to power configuration menu</u><br>No external power |                               |                                |        |     |        |    |
| Doppler parameters                                         |                               |                                |        |     |        |    |
| Transmit frequency                                         | 1000 kHz (Wedge sensor) 🛛 🗕   | Damping (s)                    | - 5.00 | s 🕇 |        |    |
| Temperature record                                         | Off                           | Doppler measure quality record | Off    |     |        |    |
| Piezoresistive height record                               | Off                           |                                |        |     |        |    |
| Caution ! Ensure you that the Dopp<br>pressure cell        | ler sensor is equipped with a |                                |        |     |        |    |
| 🖣 Test measure                                             |                               |                                |        | VIE | W RESU | ME |

### **Doppler settings**

Transmit frequency: Select the sensor type Wedge 1000 kHz or cylindrical 750 kHz.

Damping period (s): Sliding average over time (minimum and by default 5 seconds).

- Activate 💶 recording of the following data as necessary:
- temperature
  - Doppler measurement quality
  - piezoresistive height (1000 kHz wedge sensor)

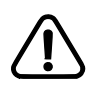

Verify that the Doppler sensor is properly equipped with a pressure sensor.

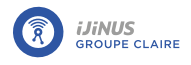

# **Configuration summary**

To view the configuration summary:

• Click **VIEW RESUME** to display a summary of the configuration.

| Nivus sensor : Doppler velocity measure                                                                                         | Û    |
|----------------------------------------------------------------------------------------------------|------|
| Velocity + temperature measure every <b>15 mins</b><br>Recording will last for about 1 yr 5 mths / Send around 1.9 SMS each day |      |
| 🕴 Test measure                                                                                                    | EDIT |

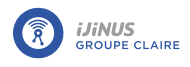

# 8.5.8. Doppler velocity and overflow measurement (Nivus sensor)

# **Principle**

The Nivus wedge and cylindrical sensors measure velocity by the Doppler effect. Placed in the opposite direction to the flow, its principle is to measure the velocities of bubbles and/or particles present in the water, assuming that they are moving at the same speed as the water.

The NIVUS sensor makes it possible to measure the water level using a built-in piezoresistive sensor.

# **Configuration**

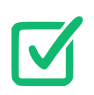

Prerequisites: In Avelour, the Wiji connection to the logger must be established, see <u>Connecting to</u> <u>a logger</u>.

 Click 
 Control to add a measurement configuration and select "Nivus sensor: Doppler velocity measure and overflow (optional flow)".

| a Dorr                                                                                                    |                                                           |                                                                             |                             |   |
|----------------------------------------------------------------------------------------------------|-----------------------------------------------------------|-----------------------------------------------------------------------------|-----------------------------|---|
| veasure period<br>to <u>to power configuration menu</u><br>lo external power                                                                     | 15 mn 🔹                                                   |                                                                             |                             |   |
| Doppler parameters                                                                                                    |                                                           |                                                                             |                             |   |
| Transmit frequency                                                                                                    | 1000 kHz (Wedge sensor)                                   | • Damping (s)                                                               | - 5.00 s +                  |   |
|                                                                                                    |                                                           |                                                                             |                             |   |
| Temperature record                                                                                                    | Orf                                                       | Doppler measure quality record                                              | Oot                         |   |
| Femperature record<br>on Options Height / Flow for Dop<br>Overflow configuration                                                                 | Off<br>pler sensors with integrated piezoresistive height | Doppler measure quality record<br>ht measure                                | Оп                          |   |
| Temperature record<br>orr Options Height / Flow for Dop<br>Overflow configuration<br>Overflow detector device<br>Measure period when no overflow | Contact input/Counter 1-100Hz (13)                        | Doppler measure quality record<br>pht measure<br>• Overflow detector device | Wired as normally open (NO) | v |

### **Doppler parameters**

**Transmit frequency**: Select sensor type Wedge 1000 kHz or cylindrical 750 kHz.

Damping period(s): Sliding average over time (minimum 5 seconds)

**Temperature record ()** : The sensor is fitted with a temperature probe.

Doppler measure quality record 🥌

### Height / Flow options for Doppler sensor with integrated piezoresistive height measure

| On Options Height / Flow for D       | oppler sensors with integr | ated piezoresistive heig | ht measure                                        |              |
|--------------------------------------|----------------------------|--------------------------|---------------------------------------------------|--------------|
| Piezoresistive height record         |                            |                          | Height correction Offset                          | — 0 mm +     |
| Adjustment value                     | 0mm                        | 👇 🕈 Calibrate            | Flow conversion with height/surface table (empty) | 📰 Fill table |
| (Recorded value = measurement + offs | set + adjustment value)    |                          | 100000                                            |              |

- Activate **O Piezoresistive height record** if necessary.
- Enter an offset on the measured height if the sensor is not placed at the bottom of the structure where we wish to measure the height.

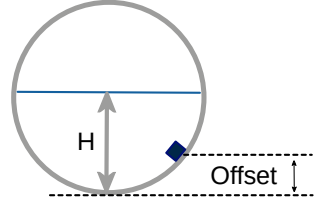

- Click 5 Calibrate if necessary to adjust the value measured by the IAVL sensor to the actual height value.
- Fill in the height/surface table by clicking on 🖽

### **Overflow configuration**

Overflow sensor peripheral device: see M12 8-pin connector

- Activate**overflow recording (**) to record overflow states (0 or 1).

#### **Configuration summary**

To view the configuration summary:

• Click **VIEW RESUME** to display a summary of the configuration.

| Nivus sensor : Doppler velocity measure and overflow (optional flow)                                                                                                    |      |
|----------------------------------------------------------------------------------------------------|------|
| Velocity measurement every 15 mins on overflow / never out of overflow<br>Inactive recording of overflows, normally open wiring<br>Recording will last for about 1 yr 5 mths / Send around 1 SMS each day |      |
|                                                                                                    | EDIT |

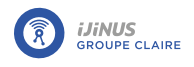

# 8.5.9. Flow measurement: Doppler speed + built-in piezoresistive height (Nivus sensor)

# **Principle**

The NIVUS sensor makes it possible to measure the water level using a built-in piezoresistive sensor.

# **Configuration**

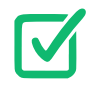

Prerequisites: In Avelour, the Wiji connection to the logger must be established, see <u>Connecting to</u> <u>a logger</u>.

 Click to add a measurement configuration and select "Nivus sensor: Doppler speed + integrated piezoresistive height -> Flow".

# Combined Doppler speed/piezoresistive height sensor

| Doppler velocity sensor with integrated piezoresistive height |                            |                                   |
|---------------------------------------------------------------|----------------------------|-----------------------------------|
| Doppler velocity record Off                                   | Temperature record         | Off                               |
| Doppler measure quality record Off                            |                            |                                   |
| Height correction Offset – 0 mm +                             | Adjustment value           | 0mm <b>%</b><br>Calibrate         |
|                                                               | (Recorded value = measurem | nent + offset + adjustment value) |
| Change measure period on height threshold                     |                            |                                   |

• Enter an **offset** on the measured height if the sensor is not placed at the bottom of the structure where we wish to measure the height **H**.

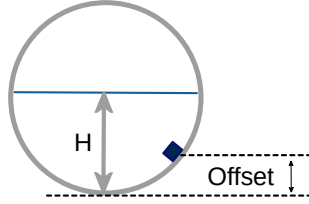

• Click **5** Calibrate if necessary to adjust the measured value with the actual height value.

Modifying the frequency of measurements on a measurement threshold

• Activate 🜑 as needed change measure period on height threshold to view configuration settings.

Modification of measures to: New measurement frequency.

Direction: Defines whether the measured level exceeds a high threshold or a low threshold.

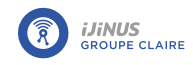

Height : Threshold to be reached to activate modifica- Hysteresis : Value to be subtracted (high threshold) or tion.

added (low threshold) to the level at which the measurement frequency returns to its initial value.

Minimum time before deceleration : Hold time for the new measurement frequency before returning to its initial value.

Example below: The measurement frequency increases from 15 minutes to 2 minutes if the water level exceeds 500 mm. When the water level falls below the threshold of 400 mm, it returns to 15 minutes.

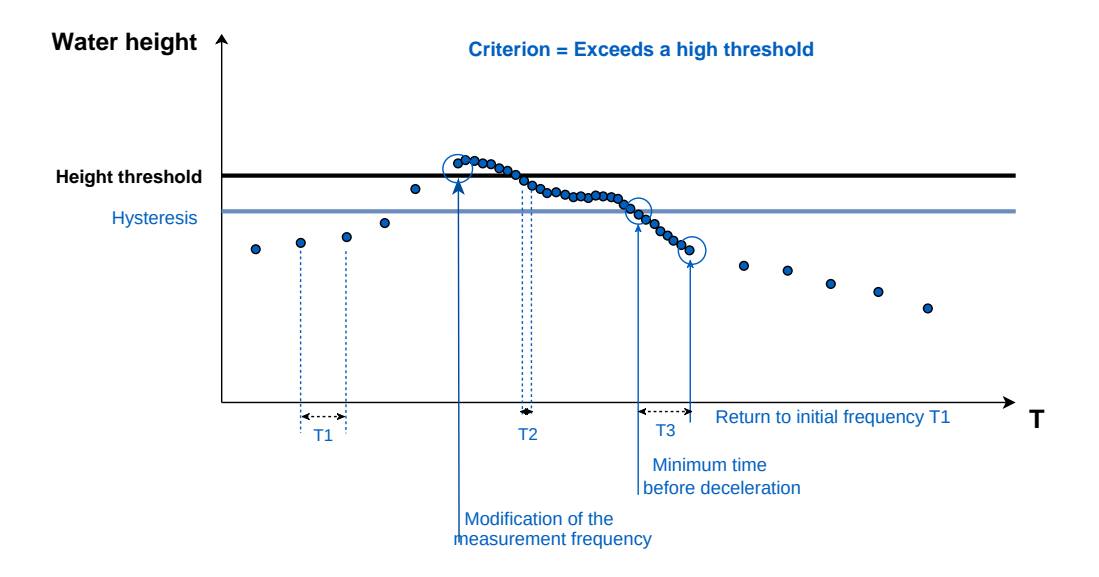

### **Doppler settings**

Transmit frequency : Choice of the type of sensor, wedge 1000 kHz or cylindrical 750 kHz.

Damping period (s): Sliding average over time (minimum 5 seconds).

| Doppler parameters |                           |             |            |
|--------------------|---------------------------|-------------|------------|
| Transmit frequency | 1000 kHz (Wedge sensor) - | Damping (s) | - 5.00 s + |

Debit

- To calculate the flow rate, refer to the excel form available via the link on Avelour.
- Fill in the height/surface table by clicking on oxdots .

| Flowrate                     |              |  |  |
|------------------------------|--------------|--|--|
| Height/surface table (empty) | 🖽 Fill table |  |  |

### Fifo Memory (Advanced Setting)

By default, when the logger memory is full, data are deleted in chronological order of recording, from oldest to newest.

Click Z to display advanced settings.

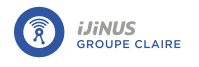

• If Fifo memory is disabled, change the maximum number of timestamps for the main memory (used for sending data via Internet) and the auxiliary memory (used for sending data via SMS) if necessary.

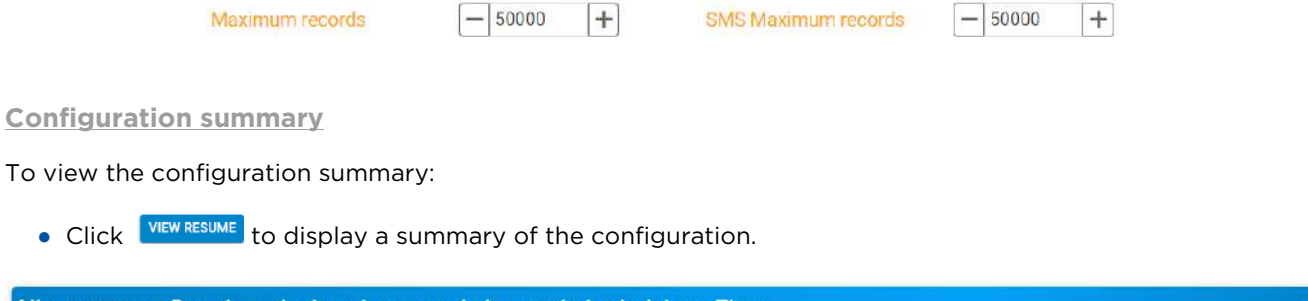

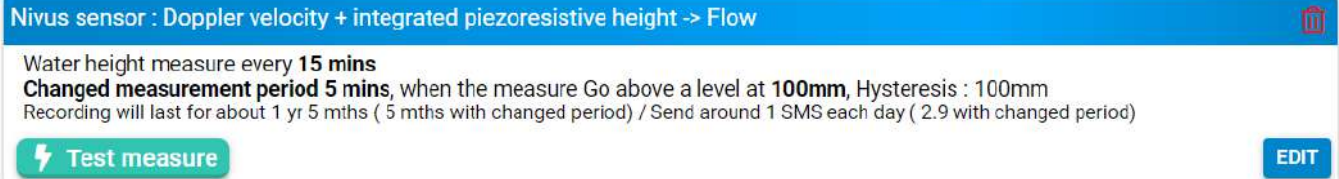

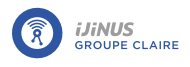

# 8.5.10. Physical-chemical measurement

# **Principle**

### C4E physical-chemical sensor:

The electrode uses 4-electrode technology: an alternating current of constant voltage is established between a pair of primary graphite electrodes. Secondary platinum electrodes make it possible to regulate the voltage imposed on the primary electrodes, to take account of fouling. The voltage measured between the primary electrodes depends on the resistance of the medium and therefore of its conductivity.

### **CTZN** physical-chemical sensor

A toroidal coil is excited at a fixed frequency and the response is retrieved on a second coil aligned on the first. The coupling depends on conductivity and occurs through the intermediary of the conductive solution.

### **NTU physical-chemical sensor**

The measurement principle is based on nephelometry: a diode emits an Infra-Red light (880nm) and a receiving diode placed at 90° measures the scattered radiation (normalized measurement). The sensor can be calibrated using a Formazine standard.

#### **OPTOD** physical-chemical sensor

The OPTOD® dissolved oxygen sensor uses optical luminescence measurement technology approved by ASTM International Method D888-05. This innovative method ensures reliable, accurate measurements without calibration. The OPTOD sensor enables an immediate return on investment as it requires no consumables or maintenance. Only the DoDisk needs to be changed every two years. As it does not consume oxygen, the OPTOD sensor is suitable for all environments, including those with very low water circulation.

#### PHEHT physical-chemical sensor

The sensor integrates an Ag/AgCl type refernce electrode, used for pH and Redox measurements, with a plasticized electrolyte saturated with KCI "PLASTOGEL".

The "PLASTOGEL"® electrolyte communicates directly with the external environment without the interposition of capillaries or pores. There is therefore no risk of blocking or de-priming the reference. The measurement electrodes take the form of a special glass bulb sensitive to pH and soldered to the end of a crystal tube for pH and in the form of a platinum tip for redox.

### Configuration

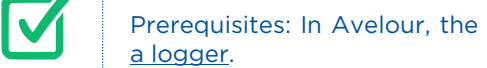

Prerequisites: In Avelour, the Wiji connection to the logger must be established, see Connecting to

The sensor is connected to the logger.

- Click 🗘 to add a measurement configuration and select "Physicochemical measurement (conductivity, turbidity, pH, dissolved oxygen)".
- Select a period between each measurement from the list. In the example above, a measurement will be taken every 15 minutes.

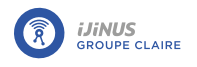

User guide

| hysicochemical measure (cond                               | uctivity, turbidity, pH, dissolved oxygen) | 🗎 /         |
|------------------------------------------------------------|--------------------------------------------|-------------|
| Measure period                                             | 15 mn -                                    |             |
| <u>Go to power configuration menu</u><br>No external power |                                            |             |
| Power supply delay                                         | - 800.00 ms +                              |             |
| Off C4E conductivity sense                                 |                                            |             |
| Off CTZ induction conduct                                  | vity sensor                                |             |
| Off NTU turbidity sensor                                   |                                            |             |
| Off PHEHT Ph and Redox s                                   | ensor                                      |             |
| OPTOD optical dissolve                                     | d oxygen sensor                            |             |
|                                                            |                                            | VIEW RESUME |

### **Power supply**

It is possible to power an external sensor directly from the internal battery of the logger. In this case, no specific settings are required.

It is also possible to use an external battery or AC power supply (7-30 V).

• If an external power supply (battery or mains) is connected to the logger, refer to paragraph <u>Using a power</u> <u>bank</u>

By default, the power supply delay is set to 800 ms.

### C4E conductivity sensor

**Data to record** : Conductivity or salinity or Conductivity + salinity.

Measurement range : Corresponds to the measurement range of the sensor according to the expected levels.

• Click the 🔽 button to start a test measurement and display the result.

**Define a threshold** 

• See the section called "Define a threshold".

Change the measurement period (advanced setting)

■ Click Z to display the measurement period parameter (4000 ms by default).

### **Change Modbus ID**

Click Z to view and edit the Modbus ID.

CTZ induction conductivity sensor

Data to record : Salinity (g/kg), Conductivity (QS/cm), Conductivity + Salinity (QS/cm)

Measurement range : Corresponds to the measurement range of the sensor according to the expected levels.

• Click the 🗗 button to start a test measurement and display the result.

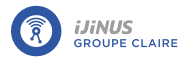

### **Define a threshold**

• See the section called "Define a threshold".

Change the measurement period (advanced setting)

■ Click Z to show the setting for measurement period (4000 ms by default).

Change Modbus ID

■ Click Z to view and edit the Modbus ID.

### NTU turbidity sensor 🗢

Data to record : FNU Turbidity (FNU), Turbidity (FNU + TU), or Turbidity (TU) (mg/L)

**Measurement range** : Corresponds to the measurement range of the sensor according to the expected levels.

• Click the 💋 button to start a test measurement and display the result.

### **Define a threshold**

• See the section called "Define a threshold".

Change the measurement period (advanced setting)

Click ∠ to display the measurement period parameter (4000 ms by default).

### Change Modbus ID

● Click 🛃 to view and edit the Modbus ID.

#### PHEHT Ph and Redox sensor

Data to record : pH, Redoc (mV) or pH + Redox

Measurement range : Corresponds to the measurement range of the sensor according to the expected levels.

• Click the 🔽 button to start a test measurement and display the result.

### **Define a threshold**

• See the section called "Define a threshold".

Change Modbus ID

● Click 🛃 to view and edit the Modbus ID.

### 

 $\label{eq:def-Data to record: Oxygen saturation (\%Sat), \mbox{Dissolved oxygen (mg/L) or Dissolved oxygen + saturation.}$ 

**Measurement range** : Corresponds to the measurement range of the sensor according to the expected levels.

• Click the 🔽 button to start a test measurement and display the result.

Define a threshold

• See the section called "Define a threshold".

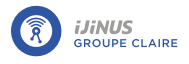

### **Check correct sensor operation**

- Click 🖸 to view the measured values.
  - -> The connection to the device is activated and a new window displays the measured values.

### **Change Modbus ID**

Click Z to view and edit the Modbus ID.

### Define a threshold

| Threshold parameter            | Conductivity (µS/cm) -             |            |      |   |
|--------------------------------|------------------------------------|------------|------|---|
| Threshold criterion            | Go above a level -                 |            |      |   |
| Maximum value                  | Go under a level                   | lysteresis | 0.00 | + |
| Record events                  | Go above a level                   |            |      |   |
| Anticipate data sending        | On rise of at least                |            |      |   |
| off) CTZ induction conductivit | On lowering of at least            |            |      |   |
| Off NTU turbidity sensor       | On rise or on lowering of at least |            |      |   |
| Off PHEHT Ph and Redox ser     | On high and low threshold          |            |      |   |
| OFF OPTOD optical dissolved    | oxygen sensor                      |            |      |   |

Threshold parameter : Measurement parameter to select according to the type of sensor.

Threshold criterion : Criterion defining the type of crossing:

- Go below a level: measured level passes below the configured threshold.
- Go above a high level: the measured level exceeds the configured threshold.
- On rise of at least: the value between 2 measurements exceeds the configured threshold.
- On high and low threshold: measured level exceeds the high threshold or drops below the low threshold.

Hysteresis : Value to be subtracted/added to the **Record events** : Threshold crossing state = 0 or 1. threshold for which its state is deactivated.

forced upon activation, deactivation or both.

Anticipate data sending : Data transmission may be Repeat sending : If data transmission on activation is selected, enables you to modify the data transmission period.

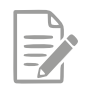

If anticipate data sending is activated, an alert SMS is sent to an operator when the threshold is reached, if this option is configured (see Sending an alert SMS to an operator).

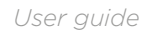

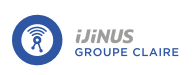

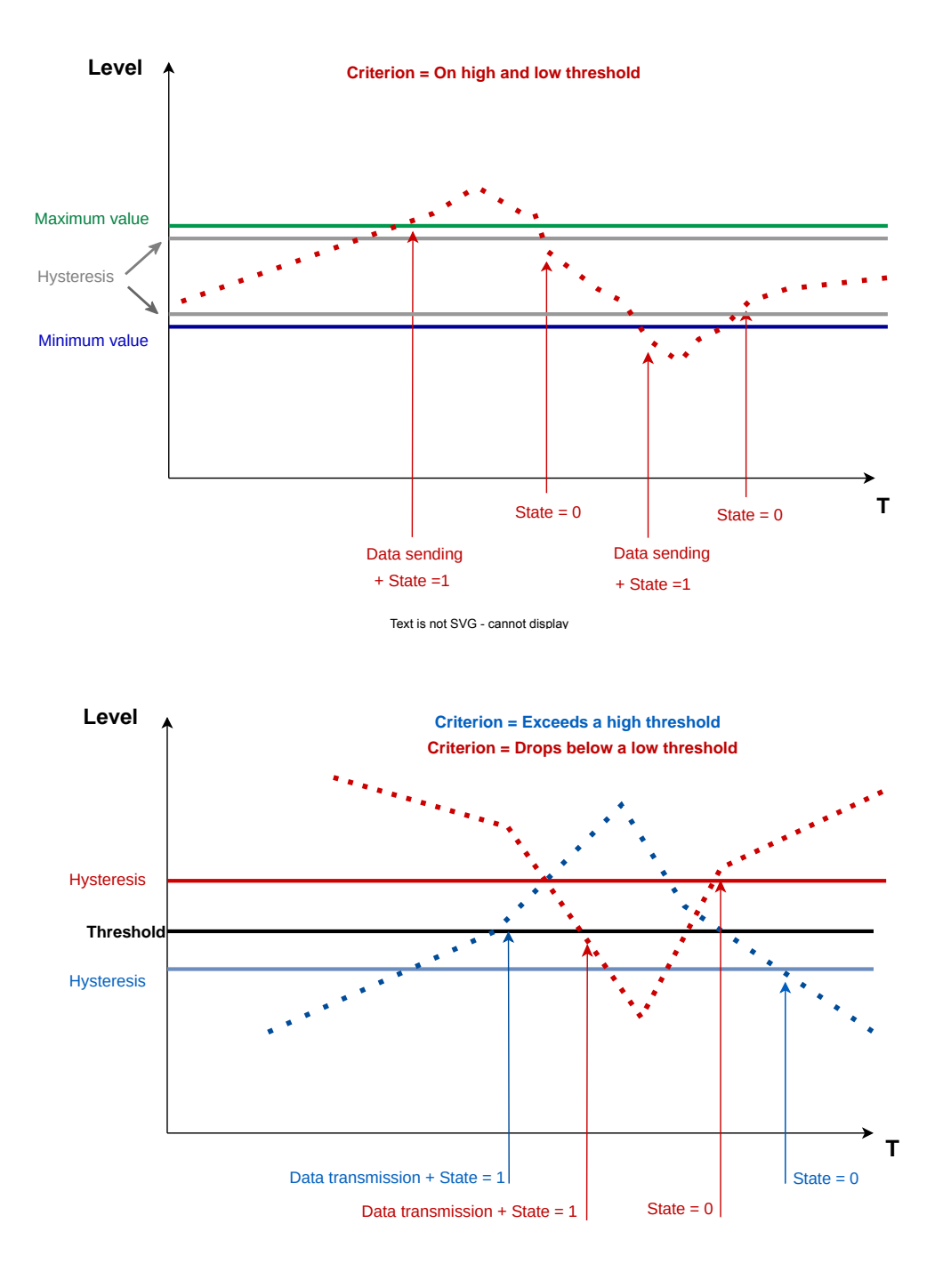

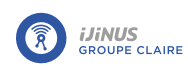

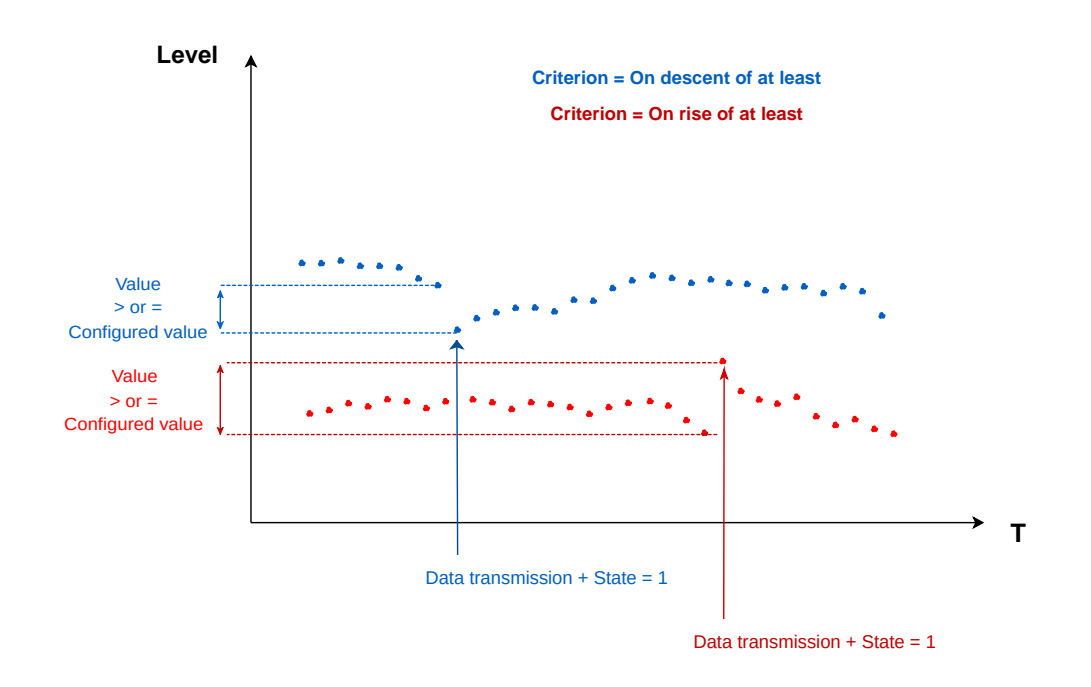

### Fifo Memory (Advanced Setting)

By default, when the logger memory is full, data are deleted in chronological order of recording, from oldest to newest.

- Click 🖊 to display advanced settings.
- If Fifo memory is disabled, change the maximum number of timestamps for the main memory (used for sending data via Internet) and the auxiliary memory (used for sending data via SMS) if necessary.

|                                                                             | Maximum records                                                                                                    | - 50000 H                                                                                         | + SM                                     | IS Maximum records    | - 50000                  | +                           |
|-----------------------------------------------------------------------------|----------------------------------------------------------------------------------------------------|---------------------------------------------------------------------------------------------------|------------------------------------------|-----------------------|--------------------------|-----------------------------|
| <u>Configuratior</u>                                                        | <u>n summary</u>                                                                                                    |                                                                                                   |                                          |                       |                          |                             |
| To view the co                                                              | nfiguration summar                                                                                                    | y:                                                                                                |                                          |                       |                          |                             |
| Click VIEW R                                                                | to display a su                                                                                                    | mmary of the co                                                                                   | onfiguratio                              | n.                    |                          |                             |
| Physicochemica                                                              | al measure (conductivit                                                                                                    | y, turbidity, pH, dis                                                                             | solved oxyge                             | en)                   |                          |                             |
| Physicochemica<br>Sensor C4E : Re<br>Conductivity (µS<br>Recording will las | al measurement every 15<br>cording of <b>Conductivity</b><br><b>S/cm) threshold</b> accordi<br>t for about 10 days 10 hrs / | <b>i mins</b><br>+ Salinity / Range :<br>ng to the criterion :<br><sup>/</sup> Send around 1.9 SM | Automatic<br>Go above a le<br>S each day | vel 0, with recording | <b>g of events</b> , wit | th anticipated data sending |
|                                                                             |                                                                                                    |                                                                                                   |                                          |                       |                          | EDIT                        |

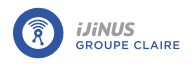

# 8.5.11. Conductivity measurement (B&C sensor)

# **Principle**

The B&C sensor is used to measure conductivity by induction. An electric current passes through an emission coil to induce a magnetic field in the liquid. A current is then applied to the ions present in the liquid. This current is measured by a receiving coil and makes it possible to define the conductivity of the liquid.

# **Configuration**

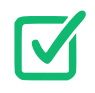

Prerequisites: In Avelour, the Wiji connection to the logger must be established, see <u>Connecting to</u> <u>a logger</u>.

• Click 🗘 to add a measurement configuration and select "B&C sensor".

| C sensor                                                                                                    |                                           |                             |                 |
|----------------------------------------------------------------------------------------------------|-------------------------------------------|-----------------------------|-----------------|
| Veasure period<br>to to power configuratio<br>lo external power<br>Power supply delay<br>C8825.4 conductivity si | 15 mn -<br>n menu<br>- 3000.00 m<br>ensor | s <del>4</del>              |                 |
| Measuring range                                                                                                  | 0 / 4 mS/cm                               | - Record sensor temperature | (Tot)           |
| E En                                                                                                    | rce a measure                             | Probe diagnostic            | Force a measure |

Measurement parameters with a B&C sensor

#### Measure period

• From the list, select a length of time between each measurement. In the example above, a measurement will be taken every 15 minutes.

#### Power supply

It is possible to power an external sensor directly from the internal battery of the logger. In this case, no specific settings are required.

It is also possible to use an external battery or AC power supply (7-30 V).

• If an external power supply (battery or mains) is connected to the logger, refer to paragraph <u>Using a power</u> <u>bank</u>

For the B&C sensor, the possible voltage ranges from a minimum of 9 V to a maximum of 36 V.

By default, the power supply delay is set at 3000 ms (3 seconds), which corresponds to the time required for the B&C conductivity sensor.

#### Measuring range

Two different ranges are available: 0 - 4 mS/cm or 0 - 200 mS/cm

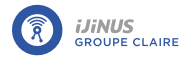

• Select the range according to the expected conductivity values.

#### **Temperature**

• Activate 💶 recording of the temperature measured by the sensor if necessary.

### **View measured values**

- Click the button <sup>5</sup> on the left to display the measured conductivity and temperature values.
- Click the button 🔽 on the right to show the sensor configuration.

### Fifo Memory (Advanced Setting)

By default, when the logger memory is full, data are deleted in chronological order of recording, from oldest to newest.

- 🛛 Click 🔀 to display advanced settings.
- If Fifo memory is disabled, change the maximum number of timestamps for the main memory (used for sending data via Internet) and the auxiliary memory (used for sending data via SMS) if necessary.

| Maximum records | - 50000 | + | SMS Maximum records | - | 50000 | + |
|-----------------|---------|---|---------------------|---|-------|---|
|                 |         |   |                     |   |       |   |

### **Configuration summary**

• Click VIEW RESUME to display a summary of the configuration.

Depending on the parameters selected, the recording time remaining before the memory is full is also given, as well as an average of the number of text messages sent per day.

| B&C sensor                                                                                                    | 0    |
|----------------------------------------------------------------------------------------------------|------|
| Measurement every <b>15 mins</b><br>Recording of conductivity / Range : <b>0 / 4 mS/cm</b><br>Recording will last for about 1 yr 5 mths / Send around 1 SMS each day |      |
|                                                                                                    | EDIT |
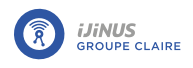

# 8.5.12. Measurement using an ISCO signature flow meter

## **Principle**

The Signature flow meter is designed for open channel flow monitoring applications, using any combination of sampling and measurement technologies for flow rates and other parameters, and as required by the monitoring site.

# **Configuration**

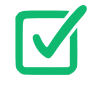

Prerequisites: In Avelour, the Wiji connection to the logger must be established, see <u>Connecting to</u> <u>a logger</u>.

- Click igodot to add a measurement configuration and select "ISCO Signature flow meter".

|         |                                   |                                                  |                                                                                                    | Ū .                                                                                 |
|---------|-----------------------------------|--------------------------------------------------|----------------------------------------------------------------------------------------------------|-------------------------------------------------------------------------------------|
| 15 mn - | ct the assigned                   | d order when configuring t                       | the Signature                                                                                                    |                                                                                     |
|         |                                   |                                                  |                                                                                                    |                                                                                     |
|         |                                   |                                                  |                                                                                                    | ×                                                                                   |
| Off     |                                   |                                                  |                                                                                                    |                                                                                     |
| Off     |                                   |                                                  |                                                                                                    |                                                                                     |
| Off     |                                   |                                                  |                                                                                                    |                                                                                     |
| Off     |                                   |                                                  |                                                                                                    |                                                                                     |
| Off     |                                   |                                                  |                                                                                                    |                                                                                     |
| Off     |                                   |                                                  |                                                                                                    |                                                                                     |
| Off     |                                   |                                                  |                                                                                                    |                                                                                     |
|         |                                   |                                                  |                                                                                                    |                                                                                     |
|         |                                   | Protocol Type                                    | RTU                                                                                                    | 22.21                                                                               |
|         |                                   |                                                  | 11/2/07/02/08                                                                                                    | · · · ·                                                                             |
| 9600    | •                                 | Data bits                                        | 8                                                                                                    | •                                                                                   |
|         | 15 mn -<br>cording channels respe | 15 mn -<br>cording channels respect the assigned | 15 mn -<br>cording channels respect the assigned order when configuring the second second | 15 mn<br>cording channels respect the assigned order when configuring the Signature |

## Datalogging period

• From the list, select a length of time between each measurement. In the example above, a measurement will be taken every 15 minutes.

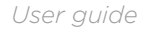

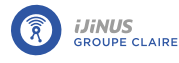

Information: For each data element, the recording channels respect the order assigned during configuration of the Signature flow meter

#### Data to record

It is possible to view a document by clicking on the link " More information here ". For each data element measured by an Ijinus logger, this document named "Modbus Tables" describes the address, the offset, the size and the encoding (integer, inverted integer, etc.).

Depending on the type of application chosen in the drop-down menu shown below, the table applied (and therefore the data encoding) will not be the same. You must therefore use the correct register table to be able to send the desired measurements to the PLC.

- Activate 💶 the data to be recorded as needed.
- Select the recording **Number** of the parameter activated based on the Signature flowmeter configuration.

#### Fifo Memory (Advanced Setting)

By default, when the logger memory is full, data are deleted in chronological order of recording, from oldest to newest.

- 🛛 Click 🖊 to display advanced settings.
- If Fifo memory is disabled, change the maximum number of timestamps for the main memory (used for sending data via Internet) and the auxiliary memory (used for sending data via SMS) if necessary.

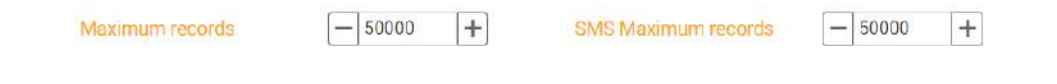

## Modbus configuration

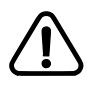

These parameters must coincide exactly with the parameters expected by the controller connected to the Ijinus logger.

#### **Configuration summary**

To view the configuration summary:

• Click **VIEW RESUME** to display a summary of the configuration.

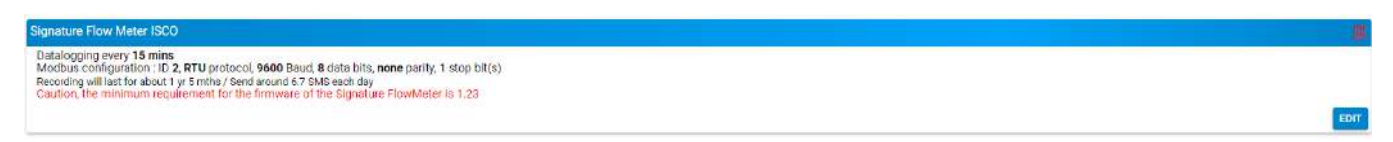

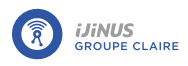

# 8.5.13. Configure the display of values measured in modbus via a display unit

## **Principle**

Data from the wired sensor is displayed by pressing the push button below the display.

# **Display configuration**

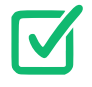

Prerequisites: In Avelour, the Wiji connection to the logger must be established, see <u>Connecting to</u> <u>a logger</u>.

• Click 🗘 to add a measurement configuration and select "Wired modbus display with push-button".

| Wired modbus display on pu            | ish-button |     | D 8         |
|---------------------------------------|------------|-----|-------------|
| Display duration before<br>extinction | - 60       | s 🕂 | VIEW RESUME |

# **Configuration summary**

To view the configuration summary:

• Click **VIEW RESUME** to display a summary of the configuration.

| Wired modbus display on push-button                                                                                                    |  | 1    |
|----------------------------------------------------------------------------------------------------|--|------|
| Modbus hub configured, profile<br>- Slave address = 1<br>- Modbus RTU<br>- 9600 Baud<br>- 8 data bits<br>- None parity<br>- 1 stop bit(s) |  |      |
|                                                                                                    |  | EDIT |

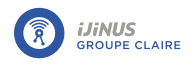

## 8.5.14. Overflow measurement

## **Principle**

An OVERFLOW overflow detector can record the number and duration of overflows and communicate them if physically connected to the logger.

An OVERFLOW overflow detector operates using an air-reference capacitive measurement that consumes very little energy.

The OVERFLOW detector takes into account elements in physical contact with the housing and up to a few centimeters away from it. The detector is highly insensitive to fouling. It is possible to adjust the overflow recording threshold to take account of restrictive external conditions in particularly congested networks.

## **Configuration**

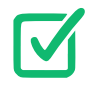

1

Prerequisites: In Avelour, the Wiji connection to the logger must be established, see <u>Connecting to</u> <u>a logger</u>parameters.

• Click 🗘 to add a measurement configuration and select "Wired overflow".

| peripheral choice                            | Contact input/Counter 1-<br>100Hz (13) |                                 |                          |
|----------------------------------------------|----------------------------------------|---------------------------------|--------------------------|
| Delay to validate activation                 | Inactive 0 h 0 min<br>0 sec            | Delay to validate desactivation | Inactive 0 h 0 min 0 sec |
| Send data in advance                         | No -                                   |                                 |                          |
| Cumulate the time spent in<br>overflow every | Stop -                                 |                                 |                          |
| Record the infinite cumulative time          | Off                                    |                                 |                          |

#### **Configuration**

Activation / deactivation processing time • : A time delay can be set for activation and deactivation of the overflow state.

Anticipate data transmission : Data transmission can be forced to activation, deactivation or both overflow states.

**Repeat transmission** • : Activates modification of the data transmission cycle.

Cumulate the time spent in overflow all the: Define a recording frequency for cumulative time spent in overflow.

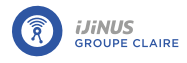

## Modbus functionalities (CSC-810-MOD)

**Read the configured detection threshold** : Click **5** to display the threshold set on the detector.

**CSC slave address** ∠ select the expected channel as configured in Modbus master.

Modify the detection threshold

Desired detection threshold: define the percentage of the capacitive saturation detection threshold.

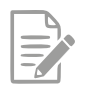

A 5% hysteresis is set on the capacitive saturation value threshold before state change. This means that for a value set at 80%, the overflow state will no longer be active as soon as the value falls below 75%.

• Click **5** Run so that the updated detection threshold is taken into account on the detector.

#### **Configuration summary**

To view the configuration summary:

• Click **VIEW RESUME** to display a summary of the configuration.

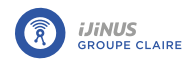

# 8.5.15. Modbus master

## **Principle**

The modbus master configuration is a tool for performing read, write and delay operations directly in modbus 485 communication.

## **Configuration**

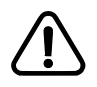

The configuration of the recorder in modbus master mode is intended for expert users to configure products directly in modbus 485 communication. It therefore represents an alternative to the products/tools directly integrated by Ijinus. However, it is important to know the prerequisites for using this tool.

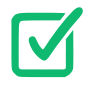

Prerequisites: In Avelour, the Wiji connection to the logger must be established, see <u>Connecting to</u> <u>a logger</u>.

• Click 🖸 to add a measurement configuration and select "Modbus master".

| Modbus master                      |                        |            |
|------------------------------------|------------------------|------------|
| (?) Caulion: Read documentation be | efore use: <u>HERE</u> | ×          |
| Used timing                        | 15 mn -                |            |
| slave address                      | - 1 +                  |            |
| on Power the external probe        |                        |            |
| Power supply delay                 | - 25.00 ms +           |            |
| Commands sequence                  |                        |            |
|                                    |                        | 0          |
|                                    |                        | VIEW RESUM |

#### **Modbus configuration**

It is essential that these parameters match exactly with the product connected in modbus slave.

| Modbus configuration |     |   |                          |        |       |
|----------------------|-----|---|--------------------------|--------|-------|
| Mode                 | RTU | - | Baudrate                 | 9600   | *     |
| Data bits            | 8   | + | Parity                   | Aucun  | +     |
| Stop bits            | 1   | - | Timeout (Modbus request) | 250.00 | ms 🕂  |
|                      |     |   |                          |        | CLOSE |

Default master modbus configuration

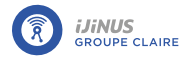

Sequence of commands

**Read register** 

Read register commands are limited to 8 maximum.

To add a register reading, click O.

# Read Modbus register

| name          | Vmax                           |       |   |        |    |
|---------------|--------------------------------|-------|---|--------|----|
| Address       | 85                             |       |   |        |    |
| Format        | Unsigned 16 -                  |       |   |        |    |
| Byte order    | AB -                           |       |   |        |    |
| Function Code | Read Holding Registers (0x03)  | •     |   |        |    |
| Output Type   | Debug (positive integer value) | [2] - |   |        |    |
| Conversion    |                                |       |   |        |    |
| value=        | 1 * ( x + 0                    | ) +   | 0 |        |    |
| TEST          |                                |       |   | CANCEL | ОК |

- Modbus function 0x03 or 0x04
- Format of the data read: Unsigned16, Signed16, Unsigned32, Signed32, Float
- Byte order possible depending on the format: AB, BA, ABCD (W1W2), DCBA, CDAB (W2W1), BADC
- Function modbus 0x03 or 0x04
- Read value converted to the chosen Ijinus datatype.
- Possible linear conversion of the value: Value = A \* ( X + B ) + C
- Button to test the command in expert mode.

### Write to register

Read register commands are limited to 8 maximum.

To add a register entry, click **O**.

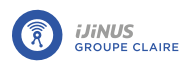

OK

# Write Modbus register

| name           | STOP                            |        |
|----------------|---------------------------------|--------|
| Address        | 65533                           |        |
| Format         | Unsigned 16 -                   |        |
| Byte order     | AB -                            |        |
| Function Code  | Write Single Registers (0x06) - |        |
| Value to write | 0                               |        |
| (decimal)      | 2                               | _      |
|                |                                 | CANCEL |

- Format of written data: Unsigned16, Signed16, Unsigned32, Signed32, Float
- Byte order possible depending on the format: AB, BA, ABCD (W1W2), DCBA, CDAB (W2W1), BADC
- Function modbus 0x06 or 0x10
- Value to write : Write a constant to the target register

#### Add a delay

Delay commands are limited to 8 maximum.

• To add a delay between two commands, click 🖸 and enter a delay in ms.

#### **Configuration summary**

To view the configuration summary:

• Click VIEW RESUME to display a summary of the configuration.

Depending on the selected settings, the remaining recording time before the memory is full is given as well as an average of the number of SMS sent per day.

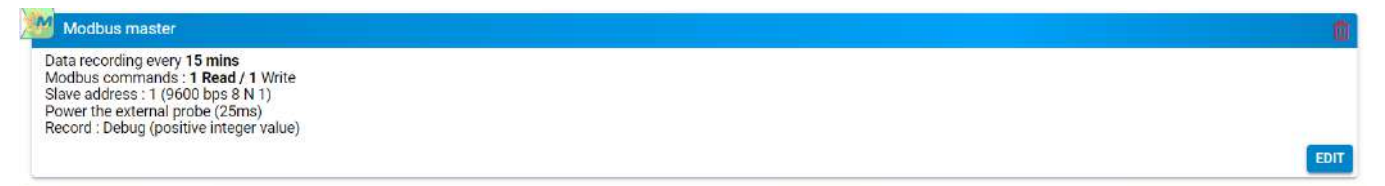

# 8.5.16. Measure using the Modbus protocol : Slave mode

# **Principle**

The Modbus protocol can be used to link the logger to a PLC in order to send measured data. In this case, the logger is in "Modbus slave" mode. This option is not available if the Modbus connection is used in slave mode only

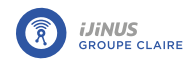

("Modbus flowmeter"). This is because the logger has only one Modbus connection, which can be used either as a Modbus master or as a Modbus slave, but it is not possible to use both connections at the same time.

As Modbus communication is based on a notion of requests and responses, it is essential that the logger remains permanently switched on in Modbus slave mode, and consequently the use of an external power supply is necessary. (See <u>Using a power bank</u> or <u>???</u>.

# <u>Settings</u>

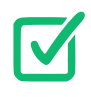

Prerequisite: In Avelour, the Wiji connection with the logger must be established, see <u>Connecting to</u> <u>a logger</u>.

• Click on the Obutton to add a configuration measure and select "Modbus output".

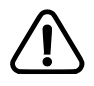

It is essential that these parameters coincide perfectly with the ones expected by the PLC connected to the logger.

| Slave address                      | -1+      | - Mode      | RTU | • |
|------------------------------------|----------|-------------|-----|---|
| Baudrate                           | 19200    | - Data bits | 8   | * |
| Parity                             | Aucun    | - Stop bits | 1   | - |
|                                    |          |             |     |   |
| Registers table<br>More informatio | ins here |             |     | × |

#### Data register

A document can be displayed by clicking on the "More information here" link. This document, called "Modbus Tables", describes the address, offset, size and encoding (integer, inverted integer, etc.) for each item of data measured by an Ijinus logger.

Depending on the type of application chosen from the drop-down menu shown below, the table applied (and therefore the data encoding) will not be the same. It is therefore essential to use the correct register table in order to be able to send the desired measurements to the PLC via the Modbus protocol.

#### **Configuration summary**

• Click on the "View resume" button to display the summary of the recording configuration.

Depending on the settings selected, the remaining recording time before the memory is full is given as well as an average of the number of sms sent per day.

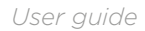

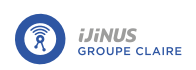

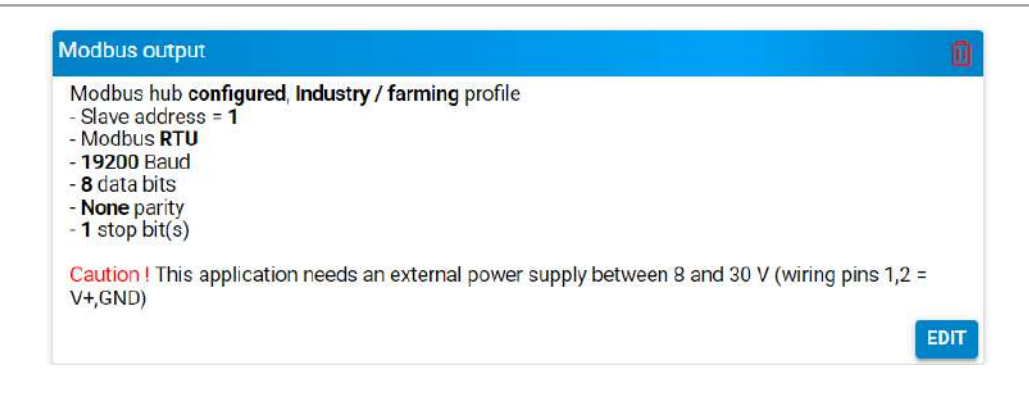

# 8.5.17. Measurement via DI/CO input

## **Principle**

The Contact/Counter input 1-100 is used to detect the closure of a contact on one of the logger's digital inputs, and to record it with the timestamp of the change of state.

## **Configuration**

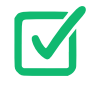

Prerequisites: In Avelour, the Wiji connection to the logger must be established, see <u>Connecting to</u> <u>a logger</u>.

• Click 🗘 to add a measurement configuration and select "DI/CO input".

| DI input          |                                      | line in the second second second second second second second second second second second second second second s |
|-------------------|--------------------------------------|----------------------------------------------------------------------------------------------------|
| peripheral choice | Contact input/Counter 1-100Hz (13) - |                                                                                                    |
| Off Second DI     |                                      |                                                                                                    |
| Fest measure      |                                      | VIEW RESUME                                                                                                    |

Each change of state is time-stamped. Furthermore, the state of the input will be measured every hour by default.

• Click 🖊 to disable hourly state recording.

A change of state can also be detected and recorded on a second channel.

# Fifo memory 🖊

By default, when the logger's memory is full, data is deleted in chronological order of recording, from oldest to most recent.

• If Fifo memory is disabled, define a maximum number of timestamps.

|                   | Maximum records      | <b>-</b> 50000 <b>+</b> | SMS Maximum records | - 50000 + |  |
|-------------------|----------------------|-------------------------|---------------------|-----------|--|
| <u>Configurat</u> | ion summary          |                         |                     |           |  |
| To view the       | configuration summar | ry:                     |                     |           |  |

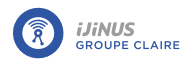

EDIT

• Click **VIEW RESUME** to display a summary of the configuration.

DI input DI on Contact input/Counter 1-100Hz (13) Second DI on Contact input/Counter 1-100Hz (14) Saved on change and every hour

www.ijinus.com

119

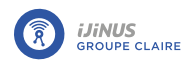

# 8.5.18. Flow measurement via Modbus protocol

## **Principle**

The "Modbus flowmeter" measurement configuration enables data to be recorded using a flowmeter via Modbus communication, slave mode.

# **Configuration**

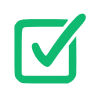

Prerequisites: In Avelour, the Wiji connection to the logger must be established, see <u>Connecting to</u> <u>a logger</u>.

- Click  $igodoldsymbol{O}$  to add a measurement configuration and select "Modbus Flowmeter".

| ModBus Recording period | 15 mn 👻                 |                 |       |  |
|-------------------------|-------------------------|-----------------|-------|--|
| Flow meter              | KROHNE WaterFlux 3070 - |                 |       |  |
| Velocity                | On 🌑                    | Flow            | On 🌑  |  |
| Positive volume         | On Con                  | Negative volume | On    |  |
| Pression                | On                      | Temperature     | On    |  |
| Battery capacity        | On                      | Direction       | On On |  |
|                         |                         |                 |       |  |

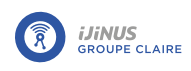

## Datatype correspondence table

The table below shows the correspondence for each brand of flow meter between the type of data recorded (volume, flow, pressure, etc.) and the number encoded by the Ijinus logger (datatype). As several identical types of data can be recorded, a channel number is also added to the datatype.

| Flowmeter      | Data             | Datatype                                                                                                    | Channel                     | Description                 |
|----------------|------------------|----------------------------------------------------------------------------------------------------|-----------------------------|-----------------------------|
|                | Volume           | 39                                                                                                    | 24                          | Volume totalizer            |
|                | Flow             | 34                                                                                                    | 20                          | Flow                        |
|                | Velocity         | 24                                                                                                    | 20                          | Velocity                    |
|                | Volume           | 39                                                                                                    | 20                          | Positive volume             |
| Waterflux 3070 | Volume           | 39                                                                                                    | 21                          | Negative volume             |
| Waternux 5070  | Pression         | 37                                                                                                    | 20                          | Liquid pressure             |
|                | Temperature      | 12                                                                                                    | 20                          | Liquid temperature 1/10°.   |
|                | Actual           | 4                                                                                                    | 20                          | Battery capacity            |
|                | Unsigned integer | 2                                                                                                    | 20                          | Direction                   |
|                | Unsigned integer | 2                                                                                                    | 21                          | Alarms                      |
|                | Volume           | 39                                                                                                    | 21                          | Negative volume             |
|                | Volume           | 39                                                                                                    | 20                          | Positive volume             |
|                | Volume           | 39                                                                                                    | 24                          | Volume totalizer            |
| Aquamaster 4   | Flow             | 34                                                                                                    | 20                          | Flow                        |
|                | Pression         | 37                                                                                                    | 20                          | Liquid pressure             |
|                | Velocity         | 24                                                                                                    | 20                          | Velocity                    |
|                | MODBUS register  | 21                                                                                                    | 20                          | Alarms                      |
|                | Velocity         | 24                                                                                                    | 20                          | Velocity                    |
|                | Flow             | 34                                                                                                    | 20                          | Flow                        |
|                | Volume           | integer       2       20       1         integer       2       21       4         39       21       1         39       20       F         39       20       F         39       24       1         39       24       1         39       24       1         34       20       F         37       20       L         37       20       L         37       20       L         24       20       N         register       21       20       N         39       24       20       N         34       20       F       1         39       20       F       1         39       20       F       1         39       21       N       1         39       23       F       1         register       21       20       F         register       21       20       F         34       20       F       1       1         10       39       23       N         11 <t< td=""><td>Positive volume totalizer 1</td></t<> | Positive volume totalizer 1 |                             |
| MAGROOO        | Volume           | 39                                                                                                    | 21                          | Negative volume totalizer 1 |
| MAG6000        | Volume           | 12       20       L         4       20       E         2       20       C         39       21       M         39       21       M         39       20       F         39       24       M         34       20       F         37       20       L         24       20       M         37       20       L         24       20       M         21       20       M         24       20       M         24       20       M         34       20       F         39       21       M         34       20       F         39       21       M         39       21       M         39       23       F         39       23       F         39       23       M         21       20       F         21       20       F         34       20       M         34       20       M         39       20       F         3                                                                                         | Positive volume totalizer 2 |                             |
|                | Volume           | 39                                                                                                    | 23                          | Negative volume totalizer 2 |
|                | MODBUS register  | 21                                                                                                    | 20                          | Fault                       |
|                | MODBUS register  | 21                                                                                                    | 21                          | Config                      |
|                | Velocity         | 24                                                                                                    | 20                          | Velocity                    |
|                | Flow             | 34                                                                                                    | 20                          | Flow                        |
| MEGOO          | Volume           | 39                                                                                                    | 20                          | Positive volume totalizer 1 |
| M5000          | Volume           | 39                                                                                                    | 21                          | Negative volume totalizer 1 |
|                | Volume           | 39                                                                                                    | 22                          | Positive volume totalizer 2 |
|                | Volume           | 39                                                                                                    | 23                          | Negative volume totalizer 2 |

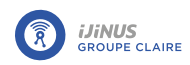

User guide

| Flowmeter        | Data            | Datatype | Channel | Description              |
|------------------|-----------------|----------|---------|--------------------------|
|                  | MODBUS register | 21       | 20      | Fault                    |
|                  | MODBUS register | 21       | 21      | Config                   |
| Vo<br>Vo         | Volume          | 39       | 25      | Cumulative hourly volume |
|                  | Volume          | 39       | 28      | Average flow             |
| Hourly + nightly | Volume          | 39       | 26      | Minimum flow             |
| flow calculation | Volume          | 39       | 27      | Maximum flow             |
|                  | Meter           | 22       | 26      | Minimum flow date        |
|                  | Meter           | 22       | 27      | Maximum flow date        |

Modbus flowmeter

- Select the **recording period** corresponding to the time between each recording (every 15 minutes, for example).
- Select type of **flowmeter** connected to the logger.

| KROHNE WaterFlux 3070   |     |
|-------------------------|-----|
| ABB AquaMaster 4        |     |
| Débitmètre Siemens MAG8 | 000 |
| Débitmétre Fuji M5000   |     |

List of selectable flowmeters

• Activate • if necessary recording of volume, flow, pressure, temperature, battery capacity and directionparameters.

#### Modbus slave ID (Advanced parameter)

To enter the Modbus slave ID:

• Click 🖊 to display advanced settings.

| Table of datatype corres | pondences <u>here</u> . |                                                                                                    |       | × |
|--------------------------|-------------------------|----------------------------------------------------------------------------------------------------|-------|---|
| ModBus Recording period  | 15 mn - at 0 se         | ©> 🖮 - 🛟                                                                                                    |       |   |
| Flow meter               | KROHNE WaterFlux 3070 - | ]                                                                                                    |       |   |
| Velocity                 | On                      | Flow                                                                                                    | On    |   |
| Positive volume          | On S                    | Negative volume                                                                                                    | On    |   |
| Pression                 | On                      | Temperature                                                                                                    | On    |   |
| Battery capacity         | On                      | Direction                                                                                                    | On On |   |
| 🖡 Force                  | a measure               | b in the second second s |       |   |
| ModBus Slave Id          | -1+                     |                                                                                                    |       |   |

### **Flow calculation**

If an hourly flow is activated • then it is possible to calculate this hourly volume.

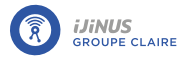

- Enter start and end times.
- Activate 
   if necessary, the type of calculation recorded: an average, a minimum flow and/or maximum parameters.

| n Night flow        | calculation |         |       |  |
|---------------------|-------------|---------|-------|--|
| Start time          | 02:00       | +       |       |  |
| end time            | 08:00       | -       |       |  |
| Type of calculation | n:          |         |       |  |
| Average             | On          |         |       |  |
| Minimum             | On          | Maximum | On On |  |

## **Check sensor operation**

- Click 5 to view measured values.
  - -> Connection to the device is initiated and a new window displays the measured values.

# Fifo memory 🖌

By default, when the logger's memory is full, data is deleted in chronological order of recording, from oldest to most recent.

• If Fifo memory is disabled, define a maximum number of timestamps.

| Maximum records       | - 50000 | + | SMS Maximum records              | <b>—</b> 50000 | + |
|-----------------------|---------|---|----------------------------------|----------------|---|
| Looping memory (Fifo) | Off     |   | Send recorded data on radio (RE) | On             |   |

#### **Configuration summary**

To view the configuration summary:

• Click **VIEW RESUME** to display a summary of the configuration.

| ModBus flow meter                   | <u> </u> |
|-------------------------------------|----------|
| Data recording every <b>15 mins</b> | EDIT     |

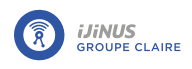

## Flowmeter wiring

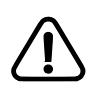

For correct operation of the flowmeter in MODBUS mode, you need to connect the ground wire (see paragraph <u>Wiring</u>).

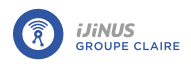

# 8.5.19. Timestamping bucket rain gauge tips

## **Principle**

This configuration allows you to time-stamp each time a bucket tips on a rain gauge connected to the logger.

Numerous tipping bucket rain gauges of different brands can be connected, provided they are equipped with an output signal based on the closure of a "normally open" contact with a minimum duration of 150 ms in the down state each time the buckets are tipped.

# **Configuration**

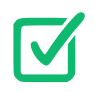

Prerequisites: In Avelour, the Wiji connection to the logger must be established, see <u>Connecting to</u> <u>a logger</u>parameters.

Click C to add a measurement configuration and select "Timestamp bucket tips".

| Bucket toggles record |                                      | ■ <i>F</i>  |
|-----------------------|--------------------------------------|-------------|
| peripheral choice     | Contact input/Counter 1-100Hz (13) - |             |
|                       |                                      | VIEW RESUME |

Fifo Memory (Advanced Setting)

By default, when the logger memory is full, data are deleted in chronological order of recording, from oldest to newest.

- Click Z to display advanced settings.
- If Fifo memory is disabled, change the maximum number of timestamps for the main memory (used for sending data via Internet) and the auxiliary memory (used for sending data via SMS) if necessary.

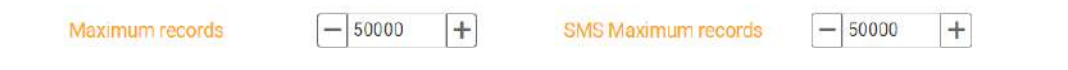

## **Configuration summary**

To view the configuration summary:

• Click **VIEW RESUME** to display a summary of the configuration.

| Bucket toggles record     |      |
|---------------------------|------|
| Toggles record configured |      |
|                           | EDIT |

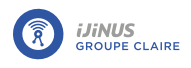

# 8.5.20. Rainfall measurement

## **Principle**

The purpose of this application is to be able to use a rain gauge connected to an Ijinus logger with a digital input. It is possible to connect many different brands of tipping bucket rain gauges provided that it is equipped with an output signal based on the closure of a "normally open" contact for a minimum duration of 150 ms in low state each time the bucket tips.

The logger must be connected to the rain gauge to install using the cable provided. The part fitted with a connector must be inserted into the logger connector.

For rain gauges not supplied by Ijinus, refer to the chapter <u>M12 8-pin connector</u>.

## **Configuration**

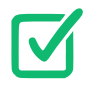

Prerequisites: In Avelour, the Wiji connection to the logger must be established, see <u>Connecting to</u> <u>a logger</u>.

• Click 😳 to add a measurement configuration and select "Rainfall measurement".

| Cumulative rainfall                           |                                      | 💷 🎤         |
|-----------------------------------------------|--------------------------------------|-------------|
| peripheral choice                             | Contact input/Counter 1-100Hz (13) - |             |
| Pluviometer configuration                     |                                      |             |
| Cumulation period                             | 6 mn -                               |             |
| Bucket value (mm)                             | - 0.000 +                            |             |
| Record the infinite accumulation              |                                      |             |
| Rainfall accumulation on a time               | basis                                |             |
| Rainfall accumulation on the last             | 2 h -                                |             |
| Information : It is a sliding accumulation of | rainfall, updated every 6 mins       |             |
| Record the rainfall accumulation              | (in )                                |             |
| Define a rainfall accumulation                | threshold                            |             |
| 🕴 Test measure                                |                                      | VIEW RESUME |

#### Peripheral choice

• Define the input path (see <u>Wiring</u>).

## Rain gauge configuration

### Value of the bucket

Depending on the model of rain gauge connected to the logger, the weight of the bucket may be different.

| Rain gauge model | Weight of bucket |
|------------------|------------------|
| RG20             | 0.2 mm           |
| RG25             | 0.254 mm         |

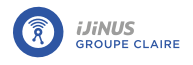

**Rainfall accumulation on a time basis** 

• Select the frequency of sliding cumulative rainfall recordings.

#### **Configuration summary**

To view the configuration summary:

• Click VIEW RESUME to display a summary of the configuration.

Depending on the selected settings, the remaining recording time before the memory is full is shown, as well as an average of the number of SMS text messages sent per day.

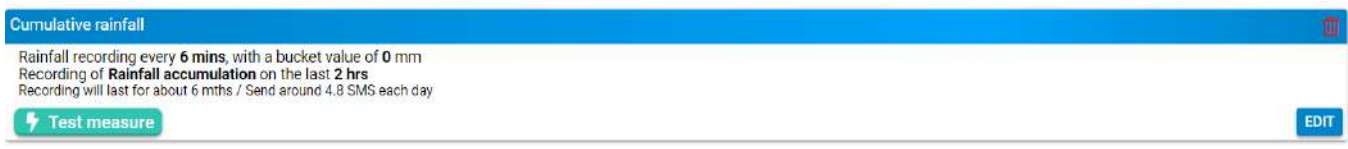

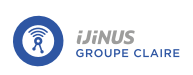

# 8.5.21. Measurement for pump station management

# **Principle**

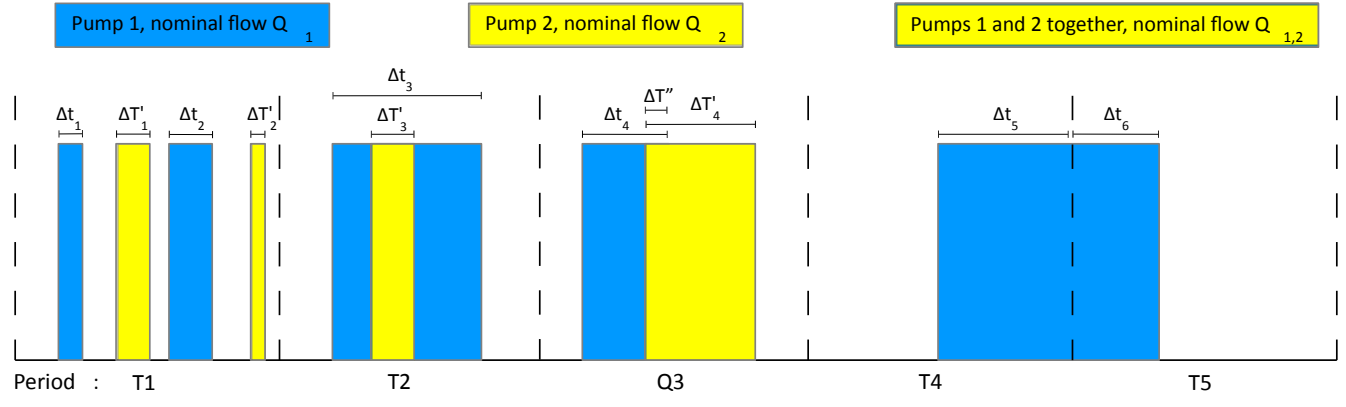

| Overview | Num-<br>ber of P1<br>starts | Num-<br>ber of P2<br>starts | Num-<br>ber of<br>times P1<br>and P2<br>worked<br>together | P1 op-<br>erating<br>time                 | P2 operating time                 | Combined operating<br>time of P1 and P2 |
|----------|-----------------------------|-----------------------------|------------------------------------------------------------|-------------------------------------------|-----------------------------------|-----------------------------------------|
| Period   | 'counter[C                  | ]'counter[1]                | l''counter[2                                               | 'dura-<br>] <sup>t</sup> ion[0]'<br>(sec) | 'duration[1]'<br>(sec)            | 'duration[2]'<br>(sec)                  |
| Т1       | 2                           | 2                           | 0                                                          | t <sub>1</sub> + t <sub>2</sub>           | t' <sub>1</sub> + t' <sub>2</sub> | 0                                       |
| Т2       | 1                           | 1                           | 1                                                          | t <sub>3</sub>                            | t'3                               | t'3                                     |
| Т3       | 1                           | 1                           | 1                                                          | t <sub>4</sub>                            | t'4                               | t"                                      |
| Т4       | 1                           | 0                           | 0                                                          | t <sub>5</sub>                            | 0                                 | 0                                       |
| Т5       | 0                           | 0                           | 0                                                          | t <sub>6</sub>                            | 0                                 | 0                                       |

| Review | Volume transited at flow<br>rate Q <sub>1</sub><br>(P1 only) | Volume transited at flow<br>rate Q <sub>2</sub><br>(P2 only) | Volume transited at<br>flow rate Q <sub>1.2</sub><br>(P1 and P2 com-<br>bined) | Total volume tran-<br>sited through the<br>station |
|--------|--------------------------------------------------------------|--------------------------------------------------------------|--------------------------------------------------------------------------------|----------------------------------------------------|
| Period | 'volume[0]' (m <sup>3</sup> )                                | 'volume[1]' (m <sup>3</sup> )                                | 'volume[2]' (m <sup>3</sup> )                                                  | 'volume[3]' (m <sup>3</sup> )                      |
| Т1     | ( t <sub>1</sub> + t <sub>2</sub> ). Q1                      | ( t' <sub>1</sub> + t' <sub>2</sub> ). Q <sub>2</sub>        | 0                                                                              | volume[0]                                          |
| Т2     | ( t <sub>3</sub> + t' <sub>3</sub> ). Q1                     | 0                                                            | t′ <sub>3</sub> . Q <sub>1.2</sub>                                             | +                                                  |
| Т3     | ( t <sub>4</sub> + t'').Q1                                   | ( t' <sub>4</sub> + t''). Q <sub>2</sub>                     | t'' . Q <sub>1.2</sub>                                                         | volume[1]                                          |
| Т4     | t <sub>5</sub> Q1                                            | 0                                                            | 0                                                                              | +                                                  |
| Т5     | t <sub>6</sub> Q1                                            | 0                                                            | 0                                                                              | volume[2]                                          |

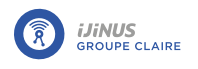

# **Configuration**

For more information on managing a pump station with flow calculation on two pumps, a .pdf file is available by clicking on "more information about functioning".

| More informations about functioning                                                      | ion on 2 pumps                             |                   |                                          |                                    | ×      |
|------------------------------------------------------------------------------------------|--------------------------------------------|-------------------|------------------------------------------|------------------------------------|--------|
| hoice of NO/NC contact for the pump 1                                                    | Contact input/Counter 1-100Hz (13)         | - Choic           | e of NO/NC contact for the pump 2        | Contact input/Counter 1-100Hz (14) | ŝ      |
| Functioning mode                                                                         |                                            |                   |                                          |                                    |        |
| Recording mode                                                                           | Periodic report                            | -                 |                                          |                                    |        |
| Reporting period                                                                         | 10 mn -                                    |                   |                                          |                                    |        |
| Information : Recording of starts count, operating                                       | g time and transited volume on defined per | iod for both pump | 1 and 2 (individually and operating toge | ther)                              |        |
|                                                                                          |                                            |                   |                                          | 5.00.00                            |        |
| Sampler enslaving                                                                        |                                            |                   |                                          |                                    |        |
| Sampler enslaving<br>Sampler enslaving                                                   |                                            |                   |                                          |                                    |        |
| Sampler enslaving<br>Sampler enslaving<br>Informations                                   | 017                                        |                   |                                          |                                    |        |
| Sampler enslaving<br>Sampler enslaving<br>Informations<br>Nominal capacity of the pump 1 | 0/j                                        | m3/h + Nomi       | nal capacity of the pump 2               | - 1.00 m                           | n3/h 🕇 |

## Contact selection

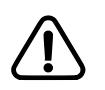

The two digital contacts must be different!

#### **Functioning mode**

#### **Recording mode**

- Time-stamp pump 1 and 2 starts : This mode records the date and time of pump 1 and 2 starts.
- **Reporting period**: This mode records the starts count, operating time and volume transited over the defined period for pumps 1 and 2 (individually + operating together).

#### Sampler enslaving

| Sampler enslaving   |            |                                               |                                                    |                              |
|---------------------|------------|-----------------------------------------------|----------------------------------------------------|------------------------------|
| Sampler enslaving   | (On ()     | Pulse output device                           | Open-drain Output (15)                             |                              |
| Pulse generation on | Pump start | - Specified pump                              | Pump 1                                             | 4                            |
|                     |            | Information : The operating time isn't start. | necessarily continuous : it accumulates at each sp | pecifie <mark>d pu</mark> mp |
| Force one pulse     | 🕴 Execute  |                                               |                                                    |                              |

Pulse generation on pump start, pump operating time or volume transited in the pump station

Pulse output device choice of "Open-drain output" or "Direct external supply" voice (see Wiring paragraph)

**Specified pump** : Pump 1, Pump 2 or any pump.

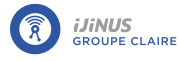

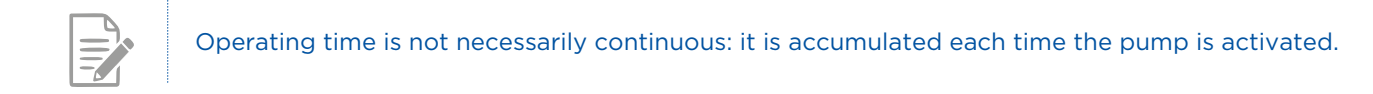

# Pulse duration (ms) 🗡 : 500 ms by default

| Sampler enslaving                                     |                                             |                     |                          |
|-------------------------------------------------------|---------------------------------------------|---------------------|--------------------------|
| Sampler enslaving                                     | On                                          | Pulse output device | Open-drain Output (15) ~ |
| Pulse generation on                                   | Operating time of pump -                    | Operating time      | 0 h 0 min 0 sec          |
| Specified pump                                        | Pump 1                                      |                     |                          |
| Information : The operating time isn't necessarily co | 9 Pump 1                                    |                     |                          |
| Force one pulse                                       | Pump 2<br>Whatever the pump                 |                     |                          |
| Sampler enslaving                                     |                                             |                     |                          |
| Sampler enslaving                                     | (On 🥐                                       | Pulse output device | Open-drain Output (15) - |
| Pulse generation on                                   | Volume transited through the lift station + | Volume              | - 0.00 m3 +              |
| Force one pulse                                       | 🕴 Execute                                   |                     |                          |

## **Information**

• Enter nominal flow rates for pump 1, pump 2 and operating together.

#### **Configuration summary**

To view the configuration summary:

• Click **VIEW RESUME** to display a summary of the configuration.

| Lift station                                                                                                    | <u> </u> |
|----------------------------------------------------------------------------------------------------|----------|
| Recording mode : <b>Periodic report</b> every <b>10 mins</b><br>Sampler enslaving every <b>00:00:00 s</b> operating time of : pump <b>1</b><br>Nominal capacity pump 1 = <b>1 m3/h</b> , pump 2 = <b>1 m3/h</b> , pumps 1 and 2 together = <b>1 m3/h</b><br>Recording will last for about 11 mths / Sand around 11.5 SMS each day |          |
| 🦻 Test measure                                                                                                    | EDIT     |

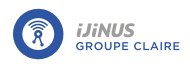

# 8.5.22. Flow measurement using a 100 Hz velocity counter

## **Principle**

This configuration is used to record pulses from a flowmeter.

# **Configuration**

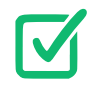

Prerequisites: In Avelour, the Wiji connection to the logger must be established (see <u>Connecting to</u> <u>a logger</u>).

In the logger configuration window:

• Click 🗘 to add a measurement and select "100 Hz velocity counter".

| ounting period     | 15 mn -                                 |  |
|--------------------|-----------------------------------------|--|
| First channel      |                                         |  |
| Counting device    | Contact input/Counter -<br>1-100Hz (13) |  |
| Reset the counter  | 🕈 Execute                               |  |
| Off) Index pulses  |                                         |  |
| Diff Second channe |                                         |  |

100 Hz velocity counter parameters

### **Counting period**

The counting period is the length of time during which the pulses received will be accumulated.

### First channel

- Select the counting device. (refer to Wiring ).
- Click on the **7** "Reset the counter" button to reset the pulse counter to 0.
- To save accumulated pulses without resetting, click Infinite index recording.

### **Indexing pulses**

- Activate 
   the index pulses option to convert the pulses sent by the flowmeter into a volume and therefore a flow rate.
- Enter the **weight** of each pulse, as configured in the flowmeter.
- Select the**index unit:** mm, m<sup>3</sup>Tonne or Watt.

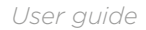

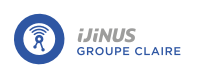

- Enter the **initial index** reflecting the initial state before the start of measurement.
- Activate Infinite index recording to save the total number of indexes counted.
- If the unit is m<sup>3</sup>, activate 
   average flow recording, if required.

| on 🜔 Index pulses        |       |   |                                       |    |    |
|--------------------------|-------|---|---------------------------------------|----|----|
| Weight of a pulse        | 0.010 | + | Unit of the index                     | m3 | T) |
| Initial index            | 0.000 | + |                                       |    |    |
| Infinite index recording | On    |   | Averaged flowrate recording (in m3/s) | On |    |

Flowmeter set to send one pulse each time a volume of 0.01  $m^{\circ}$  is measured.

#### Sampler enslaving

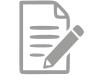

This option is rarely used for drinking water network diagnostics. However, as this functionality is common to all sanitation range loggers, the possibility of slave control of a sampler is presented below.

If the pulses sent by the flowmeter have been converted to a volume, it is possible to control a sampler via the logger's open-drain output. In the example below, the logger sends a pulse to the sampler each time it calculates that a volume of 1 cubic meter has passed through the flowmeter.

Example: the logger is in standby mode between two measurements. This means that if the measurement period is 15 minutes, no pulses will be sent to the sampler between two periods. For example, if the logger has received 1000 pulses from the flowmeter over 15 minutes (i.e. 10 cubic meters according to the above example), then 10 pulses in a row will be sent to the sampler after 15 minutes.

| Samplet endering    |                       |   |                  | and the second second second |      |
|---------------------|-----------------------|---|------------------|------------------------------|------|
| Pulse autput device | Open-main Output (15) | + | Volume enslaving | 1.900                        | m* + |
| Force one pulse     | + Execute             |   |                  |                              |      |

Check the wiring between the logger and the sampler

• Click the 2 button to send a single pulse to the sampler to verify that the wiring between the logger and the sampler is correct.

#### Flow calculation

It is possible to calculate an **hourly flow rate** from pulse data sent by the flowmeter.

If an hourly flow rate is calculated, then it is possible to perform calculations on this hourly volume. In particular, you can activate • calculate average flow, minimum flow and/or maximum flow over a given period.

| n 🔵 Night flow    | / calculation |     |          |       |   |
|-------------------|---------------|-----|----------|-------|---|
| Start time        | 02:00         | - ] | end time | 08.00 | * |
| Type of calculati | on :          |     |          |       |   |
| Mean              | On 🔵          |     |          |       |   |
| Minimum           | On Con        |     | Maximum  | On    |   |

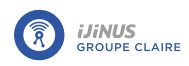

### Fifo Memory (Advanced Setting)

By default, when the logger memory is full, data are deleted in chronological order of recording, from oldest to newest.

- Click Z to display advanced settings.
- If Fifo memory is disabled, change the maximum number of timestamps for the main memory (used for sending data via Internet) and the auxiliary memory (used for sending data via SMS) if necessary.

| Movingung racord | 0 |
|------------------|---|
| Maximum record   | 0 |

- 50000 + SMS

SMS Maximum records

- 50000 +

## Datatype correspondence table

The table below shows the correspondence for the two DI meters between the type of data recorded (volume, flow, pressure, etc.) and the number encoded by the Ijinus logger (datatype). As several identical types of data can be recorded, a channel number is also added to the datatype.

| Description - Counter on DI no.1                                    | Data item                 | Datatype | Channel |
|---------------------------------------------------------------------|---------------------------|----------|---------|
| Number of pulses received during the counting period:               | meter                     | 22       | 0       |
| Volume corresponding to pulses received during the counting period: | volume (m <sup>3</sup> ). | 39       | 0       |
| Flow                                                                | Flow (m <sup>3</sup> /s)  | 34       |         |
| Infinite volume                                                     | volume (m <sup>3</sup> ). | 39       | 1       |
| Hourly volume                                                       | volume (m <sup>3</sup> ). | 39       | 4       |
| Minimum night-time hourly volume                                    | volume (m <sup>3</sup> ). | 39       | 6       |
| Night minimum start time                                            | meter                     | 22       | 6       |
| Maximum night time hours                                            | volume (m <sup>3</sup> ). | 39       | 7       |
| Start time of maximum night time hours                              | meter                     | 22       | 7       |
| Average night-time volume                                           | volume (m <sup>3</sup> ). | 39       | 8       |

| Description - Counter on DI no. 2                                   | Data item                 | Datatype | Channel |
|---------------------------------------------------------------------|---------------------------|----------|---------|
| Number of pulses received during the counting period:               | meter                     | 22       | 2       |
| Volume corresponding to pulses received during the counting period: | volume (m <sup>3</sup> ). | 39       | 2       |
| Flow                                                                | Flow (m <sup>3</sup> /s)  | 34       | 1       |
| Infinite volume                                                     | volume (m <sup>3</sup> ). | 39       | 3       |
| Hourly volume                                                       | volume (m <sup>3</sup> ). | 39       | 5       |
| Minimum night-time hourly volume                                    | volume (m <sup>3</sup> ). | 39       | 9       |
| Night minimum start time                                            | meter                     | 22       | 9       |
| Maximum night time hours                                            | volume (m <sup>3</sup> ). | 39       | 10      |
| Start time of maximum night time hours                              | meter                     | 22       | 10      |
| Average night-time volume                                           | volume (m <sup>3</sup> ). | 39       | 11      |

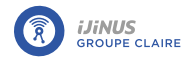

### **Configuration summary**

To view the configuration summary:

• Click VIEW RESUME to display a summary of the configuration.

Depending on the settings selected, the remaining recording time before the memory is full is shown, as well as an average of the number of text messages sent per day.

| 100Hz Velocity counter                                                                                                    |      |
|----------------------------------------------------------------------------------------------------|------|
| First channel / Recording of following data every 15 mins :<br>- periodic pulse counter<br>- periodic index with 1 pulse = 0.01 m3, without initial index<br>- infinite index<br>- sampler enslaving every 1 m3<br>Record hourly water flow : calcul minimum + maximum + average between 02:00 et 08:00<br>Recording will last for about 1 yr 5 mths / Send around 1.9 SMS each day | 2012 |

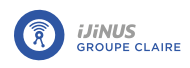

# 8.6. Configure sending of recorded data

# 8.6.1. Technologies used

Different data transmission methods are possible, such as SMS or Internet communication using FTP, HTTP(S) or CoAP protocols. Several technologies are available for this purpose: 2G, 3G, LTE-M, NB-IoT or LoRaWan.

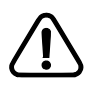

NB-IoT technology does not allow data to be sent by SMS.

A very important factor in data transmission is the quality of the telephone operator's signal at the location where the logger is installed. Depending on how the logger is installed, signal quality may be degraded, for example if the logger is placed in a manhole closed by a metal cover.

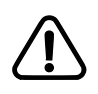

The quality of the signal during data transmission has an impact on the logger's battery life. Indeed, the poorer the signal quality, the higher the energy consumption needed for transmission.

# 8.6.2. Signal quality: Mobile Signal Strength Value

| Signal strength (dBm) | Signal quality                                               |
|-----------------------|--------------------------------------------------------------|
| + 49 dBm              | Default value that may indicate a network connection problem |
| - 70 to -80 dBm       | Very good quality                                            |
| - 80 to -90 dBm       | Good quality                                                 |
| - 90 to -100 dBm      | Average quality                                              |
| - 100 to - 105 dBm    | Poor signal quality                                          |
| + 113 dBm             | No communication possible                                    |

# **8.6.3. Configuring the communication PCB modem**

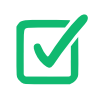

Prerequisites: A SIM card with a "voice" or SMS message package must be inserted into the holder. See paragraph Inserting a SIM cardparameters.

Before being able to send data by SMS or M2M, you must configure the modem on the communication board.

In the "Data sending" block, click "EDIT".

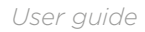

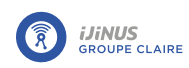

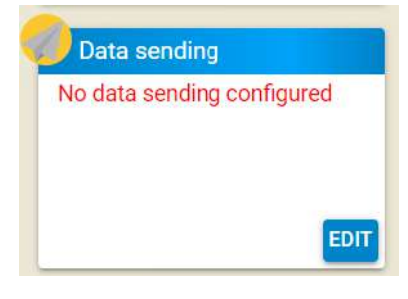

-> The data transmission parameter editing window is displayed.

| loaem options                           |                                                                                                    |                                                                                              |
|-----------------------------------------|----------------------------------------------------------------------------------------------------|----------------------------------------------------------------------------------------------|
| The 'PINcode' and 'AP                   | I' fields needs to be recorded in the modem chip.                                                       |                                                                                              |
| Once you filled the fiel                | is, you have to <b>Click on the button</b> to record them i                                             | in the modem chip and test the connection.                                                   |
| The SIM code i                          | specific to the SIM card and must be set if the SIM                                                     | M card is locked.                                                                            |
| Beware, you ha                          | e only 3 tries !                                                                                        | 22 B                                                                                         |
| <ul> <li>The APN allow</li> </ul>       | the modem to connect to the Internet and is spec                                                        | fic to your phone operator.                                                                  |
| The PIN code a                          | parameters, you'll also lind PPP parameters that c<br>nd the APN are recorded directly in the modem chi | could be needed by your operator.<br>In and <b>can disapear</b> after a device reset even if |
| they are still ac                       | ive in the modem chip.                                                                                  |                                                                                              |
| Also, If you cha                        | nge the SIM card, remember to set these fields                                                          |                                                                                              |
|                                         | 20                                                                                                    |                                                                                              |
| echnology to use                        | 20 +                                                                                                    |                                                                                              |
| VIN code                                | APN                                                                                                    |                                                                                              |
| Jse an external Antenna                 | Off                                                                                                    |                                                                                              |
|                                         | 두 1 : Program modem                                                                                     |                                                                                              |
|                                         | y 2: Diagnostic modem                                                                                   |                                                                                              |
| off Internet data sendi                 | g                                                                                                    |                                                                                              |
| Off SMS data sending                    |                                                                                                    |                                                                                              |
| lert parameters                         |                                                                                                    |                                                                                              |
| Ainimum time between tw<br>lata sending | 2 h 0 min 0 sec                                                                                         |                                                                                              |
|                                         |                                                                                                    |                                                                                              |

# Technology to use

• Choose the technology used.

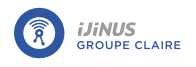

This could be 2G, 3G, LTE-M, or NB-IoT technology. For 3G, LTE-M and NB-IoT technologies, you can choose an option where 2G technology will be used as a backup if the selected technology is not available.

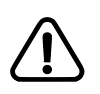

The selected technology must be compatible with the SIM card inserted in the logger and with the relay antennas located near the logger.

## PIN code

• Enter a value in the field if the SIM card is protected by a PIN code.

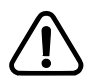

Only 3 attempts are possible before the SIM card is blocked.

# <u>APN</u>

- If the data is sent in M2M (by FTP (S) or CoAP), configure the APN of the SIM card. Hover the mouse over the question mark to display a list of the APN of some telephone operators.
- If a private APN with password is used, click on the icon  $\checkmark$  at the top right of the application to switch to advanced settings.

-> New options appear including fields, where necessary, to specify the username (PPP User) and the password (PPP Password).

• Activate <!-- the parameter to enter values in empty fields.

| Technology to use        | 2G -             | Priority operator (?)   | Inactive - 20801 + |
|--------------------------|------------------|-------------------------|--------------------|
| PIN code                 |                  | APN                     |                    |
| PPP phone                |                  | PPP user                | Inactive           |
| PPP password             |                  | Use an external Antenna | Off                |
|                          | 두 1 : Prog       | ram modem               |                    |
|                          | 🖣 2: Diagn       | ostic modem             |                    |
| Modem connection timeout | Inactive - 120 + |                         |                    |

## Priority operator (Multi-operator SIM)

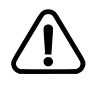

This feature requires a firmware update (22.1 or later). Refer to paragraph Firmware update .

This feature can only be used with a multi-operator SIM card.

In the case of a multi-operator SIM card, each time a data transmission occurs, a search for a connection to one of the available networks is launched randomly. If after 60 seconds, the attempt to connect to a network fails due to lack of signal strength, the SIM card then attempts to connect to another available network and therefore consumes electrical power.

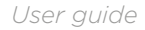

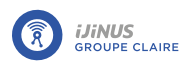

To prevent the SIM card from attempting to connect to a network with excessively low signal strength, you can specify a priority operator network by entering its MCC + MDC code. (20820: Bouygues, 20801: Orange, 20810: SFR).

To define the priority operator, preferably the one with the highest signal strength at the measurement point, it is advisable to test the signal strength of all operators to determine which one to use in priority. To do this:

- Apply measurement conditions.
- Activate "Priority operator" and enter the operator code of the network to test. (20820: Bouygues, 20801: Orange, 20810: SFR)
- Click "Program modem".
- Click "Diagnostic Modem" and view the signal strength value. Refer to paragraph <u>Signal quality: Mobile Signal</u> <u>Strength Value</u> parameters.
- Repeat the procedure for all mobile network operators to determine the optimal operator for the measurement site.

## Program modem

When the Modem parameters have been configured:

• Click on the button 💆 "1: Program modem".

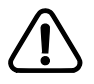

You must click the "1: Program modem" button to send data to the modem; simply saving the configuration does not allow you to configure the modem.

## 1 : Program modem

-> Programming the modem takes a few minutes. When the configuration is complete, a window opens to indicate the result:

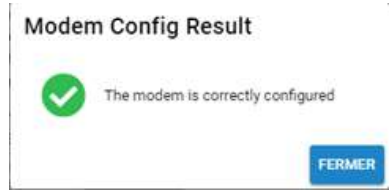

-> If the programming did not occur correctly, a window opens to indicate the problem encountered (SIM card absent, incorrect PIN code, etc.)

• Each time a parameter is modified (e.g. change of technology), click on the "1: Program modem" button.

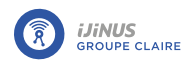

# 8.6.4. Check network quality: Modem diagnostics

After setting up the Modem, you need to make sure that a communication network is available.

• Click the button "2: Modem diagnostic".

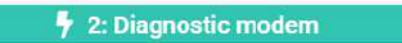

-> the communication PCB boots up and searches for a mobile network signal. A window opens to display the results

| ignal strengt | th 🗙 -99 dBm | Launch an immediate diagnostic |
|---------------|--------------|--------------------------------|
| Averag        | e 📶 -99 dBm  |                                |
| Minimu        | m 📶 -99 dBm  |                                |
| Operator      | <u>A</u>     |                                |
| SIM card      | Ready        |                                |
| Service       | 🛕 searching  |                                |
|               |              |                                |
|               |              |                                |

"Modem Status" window -

If the result is as shown above, it means that no signal has been located.

• Click the "Launch an immediate diagnostic" button to give the modem more time to detect a network. In less than a minute, a satisfactory result should appear as indicated below:

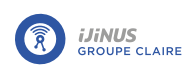

| gnal strength | -75 dBm   | Launch an immediate diagnostic |  |
|---------------|-----------|--------------------------------|--|
| Average       | -75 dBm   | -                              |  |
| Minimum       | d -75 dBm |                                |  |
| erator (      | Orange F  |                                |  |
| M card (      | 🖉 Ready   |                                |  |
| arvice (      | 🕤 roaming |                                |  |
| echnology     | LTEM      |                                |  |

If after 5 minutes of searching the result is not satisfactory, it means that there is a problem with connecting to the network. Several cases are possible:

| Problem                                              | Corrective action                                                                                                    |                                                                                                    |  |
|------------------------------------------------------|----------------------------------------------------------------------------------------------------|----------------------------------------------------------------------------------------------------|--|
| No network is available for the selected technology. | <ul> <li>Selection</li> <li>click</li> </ul>                                                                                                    | ct another communication technology if the SIM card allows it, then on the "1: program modem" button                                                                                                    |  |
| No network is available for the SIM card operator    | • Use a multi-carrier SIM card or a SIM card from another carrier                                                                                                    |                                                                                                    |  |
| No network is available for any technology.          | • Place the external antenna connected to the logger in a location where communication is more favorable. For example, if the antenna was placed in a manhole or facility, move it outside. |                                                                                                    |  |
| SIM card is not activated                            | • Chec                                                                                                    | k with the SIM card provider that it has been activated.<br>Pay attention to the scope of validity of the SIM card. Some SIM<br>cards may be limited to certain countries or continents depending<br>on the subscription purchased. |  |

By using the advanced mode, it is possible to perform continuous signal strength measurements over a longer period of time. This option can be used to set the best position of the antenna before drilling a hole in the manhole to offset the antenna from the metal cover.

# 8.6.5. Data transmission via Internet

- Insert a SIM card (with a data package of at least 5 MB per month) into the holder. See paragraph <u>Inserting</u> the SIM card.
- When purchasing a SIM card, ask for the operator's APN and PIN code, if available, as this information will be needed.
- Connect the GSM / GPRS antenna to the connector on top of the logger.
- In Avelour, activate 💶 Internet data sending: FTP / CoAP

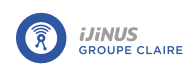

| Oon't forget to p | rogram the APN in the modem section to be able to use the cellular connection | оп. 🗙 |
|-------------------|-------------------------------------------------------------------------------|-------|
| Period            | 4 h ~                                                                         |       |
| Protocol          | FTP *                                                                         |       |
| FTP               |                                                                               |       |
| Username          | Default IIInusFTP                                                             |       |

• Select the **measure period** for logged data.

By default, the logger is programmed to send data to Ijitrack. In this case, no modification to the existing configuration is required.

If you do not have an Ijitrack account, please contact our customer service department.

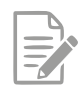

You will be asked to provide the product number on the logger label and the installation address.

• If data is being sent to a server other than Ijitrack, click on the *icon* in the top right of the screen to go to advanced settings and display the following parameters:

| Dn 📄 Internet data sendi | ng          |               |                      |                          |
|--------------------------|-------------|---------------|----------------------|--------------------------|
| Period                   | 12 h        | em section to | 0 sec 📺 🗸 🛟          | onnection.               |
| Protocol                 | FTP         | •             |                      |                          |
| FTP                      |             |               |                      |                          |
| Username                 | Default iji | nusFTP        | Password             | Default                  |
| Secure (FTPS/FTPES)      | Off         |               | Server               | Default ftp.ijitrack.cor |
| Port                     | Default     | - 21 +        |                      |                          |
| Timeout                  | Default     | - 30 +        | Use ftp passive mode |                          |

- If necessary, contact the FTP server administrator to obtain the three parameters required to send data to a server:
  - Server name or IP address: "Server"
  - User name for server access: "Username"
  - The password associated with the specified user: "Password"
- Click on the 🔽 Force sending of data FTP button to check that data transmission is working correctly.

Force sending of data FTP

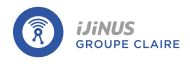

-> If data is transmitted, the following window appears:

| lestre       | heve       |                | C | 5 |
|--------------|------------|----------------|---|---|
| $\checkmark$ | Connect    | ed to Internet |   |   |
| 0            | FTP: All I | iles (2) sent  |   |   |
|              |            |                |   |   |
|              |            | -              | _ |   |
|              |            | Ok             |   |   |

• After a few minutes, check that the data has arrived on the Ijitrack account or on a different Ijitrack server.

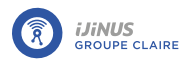

# 8.6.6. Data transmission in Http(s)

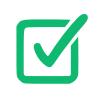

Requires firmware version later than or equal to 22.04.

## **Configuration**

Under "Internet data sending",

• choose HTTP protocol, then enable Internet data sending :

| Period              | 12 h    | - at 0 mi | n 0 sec 🚞   | - 🔂             |       |
|---------------------|---------|-----------|-------------|-----------------|-------|
| Protocol            | HTTP    |           |             |                 |       |
| НТТР                |         |           |             |                 |       |
| Request format      | ljinus  | 12        | -           |                 |       |
| Server              |         |           | Port        | - 443 + Secured | https |
| Username            |         |           |             |                 |       |
| Uri                 |         |           |             |                 |       |
| Authorization Token |         |           | 27 <u>2</u> |                 |       |
| Timeout             | Default | - 30 H    | -           |                 |       |

Sending data via HTTPS in ijinus format

- Request format : Ijinus, Topkapi, Azure lot Hub.
  - **Ijinus** : The Ijinus type is a format that enables interoperability with most systems. It is fairly generic and contains all the information you might need. Custom values can also be added in the header.
  - Topkapi : Specific format for compatibility with Topkapi.
  - Azure lot Hub : Format for compatibility with the Azure platform.
- Server : Enter the URL of the target server (without the http/https). For ijinus, the server is files.ijitrack.com.
- **Port** : Enter the HTTP listening port on the server side.
- Secure : HTTP or HTTPS.
- Uri : Enter the uri of the http request. Not available for ijinus format with files.ijitrack.com server.
- User name : In Ijinus format. If needed. It will be included in the body of the request in the user form. It is useful when sending to Ijinus servers.

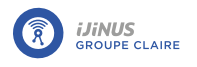

- Authentication token : Enter the Authorization token, if required. Will be included in the request body in the Authorization header.
- **Timeout** : Enter a http request timeout in seconds.
- \* Custom headers\*: In Ijinus format. Enables custom headers.
  - Key : Enter the key of the header to add.
  - **Value** : Enter its value.

### ljinus format

Format of the request sent via a **POST** in Ijinus format.

| POST_Request   |               |                   |  |  |
|----------------|---------------|-------------------|--|--|
|                | Authorization | 58d97_32fb3       |  |  |
| Header         | <key0></key0> | <value0></value0> |  |  |
|                | <key1></key1> | <value1></value1> |  |  |
|                | <key2></key2> | <value2></value2> |  |  |
|                | <key3></key3> | <value3></value3> |  |  |
|                | tz            | Europe/Paris      |  |  |
| form-data body | user          | ijinusHTTP        |  |  |
|                | sn            | IJA0102-12345678  |  |  |
|                | crc32         | 1234ABCDE         |  |  |
|                | file          | data.bin          |  |  |

#### URL

The url will be in the form: [http|https]://

In the example above the url will be: https://myserver.com/http/upload.

#### **Request header**

- Authorization: Authentication token, if required.
- Key0 : Custom Header 0.
- Key1: Custom Header 1.
- Key2: Custom Header 2.
- Key3: Custom Header 3.

#### Body

The body is in form-data format.

- **tz** : Enter the timezone configured in the sensor.
- user : Enter the user (as defined <u>above</u>).
- **sn** : Enter the sensor serial number.
- **filepath** : Enter the file path and its name in the sensor.
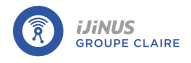

- crc32 : Enter the CRC32 of the file.
- **file** : Enter the file in application/octet-stream.

#### **Topkapi format**

For TOPKAPI communication:

- Enter the server name or IP address and the Authentication Token provided by TOPKAPI.
- For sensor configuration in TOPKAPI, refer to TOPKAPI documentation.

#### **Azure lot HUb format**

For preformatted transmission to Azure IoT Hub.

The uri is preconfigured in the correct format: /devices/\$ID/messages/events?api-version=2021-04-12

Request header:

| Header        |             |
|---------------|-------------|
| Authorization | 58d97-32fb3 |

The body is in the format "

{ "payload":"base64:sdip<gs5fsd465ggsgs" }</pre>

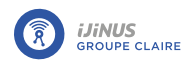

#### 8.6.7. Data transmission via SMS

To configure SMS data transmission:

• Click on "EDIT" in the "Data sending" block.

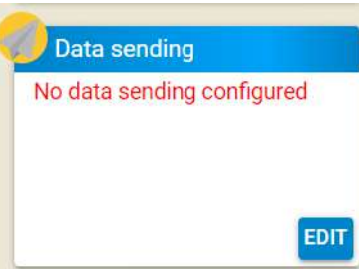

The Sending period corresponds to the frequency at which data are transmitted.

In the example below, transmission occurs every 12 hours:

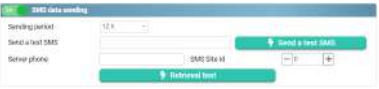

To check that SMS messages have been sent correctly:

- Enter a phone number in the Send a test SMS field indicating the country code (+33 for France).
- Then click on the 🔽 Send a test SMS button and check that the SMS has arrived on the phone identified.

| IJA0102-00002088            |      |
|-----------------------------|------|
| Ver: 0129/01-1              |      |
| Rev: 21.13 (2023/04/03 - Ra | dar) |
| 2023/11/10 17:04:04         | 1    |
| Rat: 2G GSM-900             |      |
| Oper : Orange               |      |
| Rssi: -49 dBm (ext)         |      |

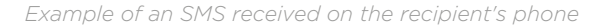

• Enter the **server phone** number to transmit the data.

The **SMS Site ID** is a value that identifies the logger on the server and the supervision system used to display the data.

- If data are sent to the Ijitrack web service, no modification is required.
- If data are sent to another supervision system, contact the person in charge of supervision to define the correct SMS Site ID.

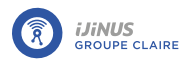

### 8.6.8. Data transmission via LoRaWAN

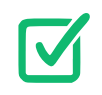

The configuration of data transmission in LoRaWAN is available from version 7.1.2 of the Avelour software.

A logger equipped with an built-in modem has a unique identifier (devUID). This identifier is required to configure your LoRaWAN server (LNS): Lora Network Server).

|                       | LoRaWAN data sending              |                                 |                     |                   |      |
|-----------------------|-----------------------------------|---------------------------------|---------------------|-------------------|------|
|                       | Period                            | 1 h - at 0 min                  | 0 sec (0) 🛅 -       | 0                 | _    |
|                       | LoRa Interface information        | Ş                               |                     |                   |      |
|                       | () Information to registe         | r your device on your LoRaWAN n | etwork. <u>More</u> |                   | ×    |
|                       | DevUID                            | 70B3D532600729DF                |                     |                   | Ō    |
|                       | AppUID                            | 70B3D53260000100                |                     |                   | Ō    |
|                       | АррКеу                            | AAA741AD5FB898933212            | 5276C877DF20        |                   | ē    |
|                       | ur DevAddr                        | 1E3EC856                        |                     |                   | Ū    |
| LoRaWAN data sending  | Reset Period (2)                  | Weekly -                        |                     |                   |      |
| Lonaman data benang   | Downlink Waiting Time (2)         | - 1000 ms +                     | Timeout             | - 10000           | ms 🚽 |
| _oRaWan configuration | Request for (2)<br>acknowledgment | 01                              | Multiple send       | 3 +               |      |
|                       | Use an external Antenna           | On 🌑                            |                     |                   |      |
|                       | Send Info                         | mation Message                  | •                   | Send data Message |      |
|                       | Force                             | deconnection                    |                     |                   |      |
| EDIT                  |                                   |                                 |                     |                   | CL   |

#### Transmission cycle

• Select the frequency of the data transmission cycle on the LoRaWAN server.

#### Login information

DevEUI : Identity of the end device (64 bits).

AppEUI : Identity of the application (makes the owner of the end device unique).

**AppKey** : Key used by the server and end device to encrypt and decrypt packet data.

**DevAddr** : Identity of the end equipment (32 bits).

#### Test data transmission

- Click "Send information message" to send a message containing diagnostic information
- Click "Send data message" to send a message containing measurement data.

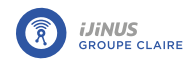

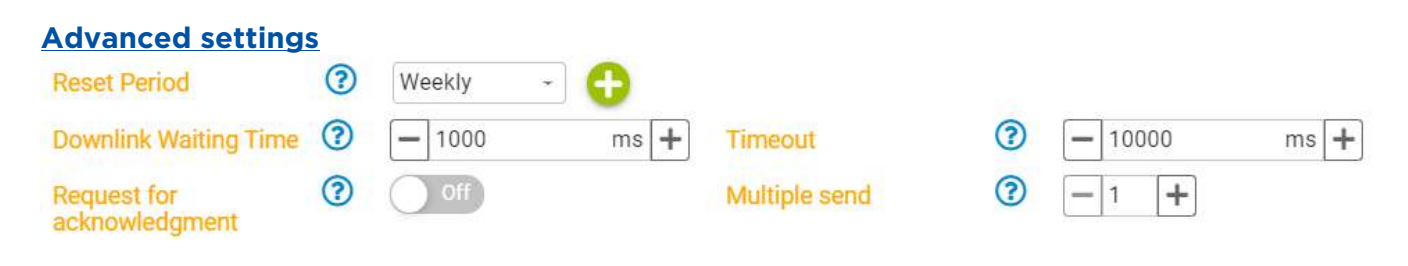

Downlink waiting time 🥍

Waiting time between the end of message transmission and the start of the LNS downlink frame listening phase (for TTN: 5000 ms)

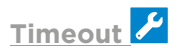

Maximum network connection time (ms).

Request for acknowledgement 🥍

For all transmissions, activate •• the request for acknowledgement from the LNS.

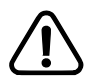

Depending on the platform, this may be a paid option.

Multiple send 🖌

If there is no acknowledgement, data can be sent multiple times to increase the reception rate.

#### Expert mode

#### Reset period

Modem reset periods to ensure that the modem is working. Forces the modem to disconnect from and reconnect to the network.

Use an external antenna

**On** : External antenna

Off : Internal antenna

#### Integration of a logger on Orange Live objects

- Select the "Generic\_classA\_RX2SF12" profile.
- Copy and paste the identifier (DeveUI) and the keys (AppKey and AppUI) from the data provided in Avelour.

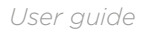

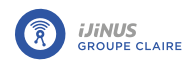

| EUI d'équipement en hexadécimal    |                                  |
|------------------------------------|----------------------------------|
| lassA RX29F12                      | •                                |
| acro-géolocalisation LoRa          |                                  |
| ie ·                               | •                                |
| EUI d'application en hexadécimal   |                                  |
| a clé d'application en hexadécimal |                                  |
|                                    | IEUI d'équipement en hexadécimal |

#### Integration of a logger on WIOTYS

• Select the "LorawanPrivate" protocol

1

• Copy and paste the identifier (DeveUI) and the keys (AppKey and AppUI) from the data provided in Avelour.

| PARAMÈTRES         |  |
|--------------------|--|
| DevEUI *           |  |
| 16 caractères hexa |  |
| Арр Кеу *          |  |
| 32 caractères hexa |  |
| AppEUI *           |  |
| 16 caractères hexa |  |
| Type d'activation  |  |
| OTAA               |  |
| Classe             |  |
| A                  |  |

#### Integration of a logger on THE THINGS

- Select "Enter end device specifics manually"
- Fill in the Frequency plan, LoRaWAN version and Regional Parameters fields as shown below:

| Frowslowing mormation                   |                  | velour)     |            |
|-----------------------------------------|------------------|-------------|------------|
| JoinEUI @*                              | Appronta         | roloury     |            |
| 70 B3 D5 32 60 60 01 60                 | Reset            |             |            |
| This end device can be registered on    | the network      |             |            |
| DevEUI 🗇 *                              |                  |             |            |
| 70 B3 D5 32 60 67 29 D8                 | $\phi$ Generate  | 0/50 used   |            |
| АррКеу 🗇 *                              |                  |             |            |
| AA 4E 6C 37 85 E3 3A 5E F               | 8 45 31 30       | 8D CE E8 AC | ∅ Generate |
| End device ID ()*                       |                  |             |            |
| eui-70b3d532600729d8                    |                  |             |            |
| This value is automatically prefilled u | using the DevEUI |             |            |

• Copy and paste the identifier (deveUI) and the keys (appKey (= joinEui) and appUI) from the data provided in Avelour.

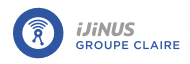

#### **Register end device**

Does your end device have a LoRaWAN<sup>6</sup> Device Identification QR Code? Scan it to speed up onboarding.

| Scan end device QH code       | Device registrati      | en help 🖾 |  |
|-------------------------------|------------------------|-----------|--|
| End device type               |                        |           |  |
| Input method ③                |                        |           |  |
| Select the end device in the  | a LoRaWAN Device Rep   | ository   |  |
| Enter end device specifics r  | nanually               |           |  |
| Frequency plan @*             |                        |           |  |
| Europe 863-870 MHz (SF12 fo   | r RX2)                 | 1~        |  |
| LoRaWAN version 🕑 *           |                        |           |  |
| LoRaWAN Specification 1.0.2   |                        | 1 ~       |  |
| Regional Parameters version ( | 0*                     |           |  |
| RP001 Regional Parameters 1   | .0.2                   | ~         |  |
| Show advanced activation, LoR | aWAN class and cluster | settings  |  |
| Provisioning informatio       | 'n                     |           |  |
| JoinEUI (2)*                  |                        |           |  |
|                               | ··· Confirm            |           |  |

#### 8.6.9. Configure an alarm

To avoid draining the internal battery too quickly in the event of a programming error, a safety feature can be configured: " alarm parameter ". By default, this parameter imposes a minimum duration of 2 hours between two transmissions related to an alert.

• In the "data sending" window,

| Alert parameters         |   |   |   |    |   |   |    |
|--------------------------|---|---|---|----|---|---|----|
| Minimum time between two | 2 | h | 0 | mi | 0 | s | эс |

• Enter a minimum time between two transmissions.

#### 8.6.10. Sending an alert SMS to an operator

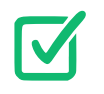

The server phone number needs to be configured.

The SIM card must allow sending of SMS text messages.

Sending an alert SMS only works if a threshold is exceeded and Anticipate data sending is active.

• Enter a phone number in the "Send alert SMS" window.

| On Send alert SM |                                            |   |
|------------------|--------------------------------------------|---|
| Phone number     | 0604050908                                 |   |
| Message          | Device IJA0102-00002718 launched an alert. | × |
|                  | Test Alert SMS sending                     |   |

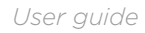

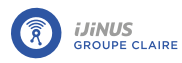

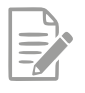

If data is sent using FTP, approximately 3 minutes elapses between the time that the threshold is exceeded and the message is received.

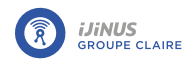

## 8.7. Power supply configuration

The power supply is managed in the "System Options" window.

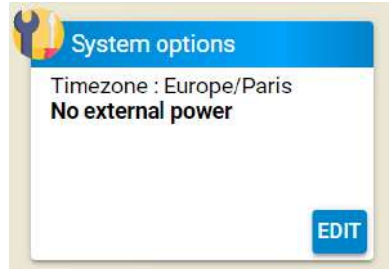

#### 8.7.1. Lithium battery

The logger retrieves the voltage from the external power supply and stops measurements if a minimum voltage threshold is reached. This threshold depends on the type of external power supply and the rated voltage

Examples of thresholds:

• 10.8 V lithium battery pack: 10.8 x 0.8 = 8.6 V.

To configure a 14.4-volt battery pack:

• In expert mode and advanced settings 2, change the rated voltage from 10.8 to 14.4V. The threshold for stopping measurements will be 14.4 x 0.8 = 11.5 V.

| Power supply configuration       |         |                         |                                             |   |
|----------------------------------|---------|-------------------------|---------------------------------------------|---|
| External power type              | Lithium | •                       |                                             |   |
| Power device from external power | On 🔵    |                         |                                             |   |
| Record external voltage          | Active  | 12 h 🔹                  | à 0 min -45 sec 🚞 🔽                         |   |
| Nominal voltage of the battery   | Active  | <b>—</b> 11.50 <b>+</b> |                                             |   |
| Display the power supply voltage | 1       | •                       | separate power source choice by measurement | O |

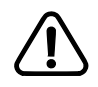

You must connect to the logger so that it can take measurements with the external sensor connected.

### 8.7.2. Lead-acid battery

The logger collects the voltage data from the external power supply and stops measurements if a minimum voltage threshold is reached. This threshold depends on the type of external power supply and the rated voltage.

Examples of thresholds:

• 12 V lead-acid battery: 12 x 0.875 = 10.5V.

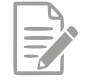

For a lead-acid battery and if the logger has been configured with a lead-acid battery, you do not need to connect to the logger via Avelour.

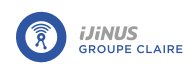

• Reconnect a recharged battery and the logger will resume its operating cycle.

| Power supply configuration        |                                     |
|-----------------------------------|-------------------------------------|
| External power type               | Lead-Acid / 12V -<br>rechargeable   |
| Power device from external power  | On On                               |
| Record external voltage           | Active 🚺 12 h 🔹 à 0 min -45 sec 🧰 💌 |
| Nominal voltage of the<br>battery | Active 10.50/ +                     |
| Display the power supply voltage  | separate power source off           |

### 8.8. Set time zone

In the "System Options" window:

- Click on the drop-down menu to select the desired time zone (Europe in the example below).
- Select the city corresponding to the desired time zone.

-> The time that will be applied to the logger is then recalculated automatically.

| imezone                             | Africa                |   | - Côte d'Ivoire (A                    | bidjan)                        |      |
|-------------------------------------|-----------------------|---|---------------------------------------|--------------------------------|------|
|                                     |                       |   | 08:13:06 +00:00                       |                                |      |
| Power supply configuration          |                       |   |                                       |                                |      |
| External power type                 | Outlet power          | ÷ |                                       |                                |      |
| Record external voltage             | Active 12 h           |   |                                       |                                |      |
| Display the power supply<br>voltage | •                     |   |                                       |                                |      |
| n Trigger an action on              | overflow sensor alarm |   |                                       |                                |      |
| Sensor which raise alarms           |                       | ~ | Action to launch on the other devices | Accelerate 4-20 mA<br>measures | 1.94 |

### 8.9. Pairing one or more loggers

In addition to its measurement capability, a logger can also be used as a hub (or master logger). In fact, it can retrieve data from another logger wirelessly and by radio, if they are less than 25 m apart in an unobstructed open field, or if one is in a manhole, under a metal cover and the other is not (in this case, the distance between the two hubs must be less than 5 m). The "master" logger then retrieves data from a "slave" logger. This option is called pairing and is configured in the "master" logger. No settings are required on the slave logger.

In the "Retrieve devices" block:

Click "EDIT".

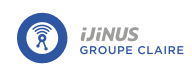

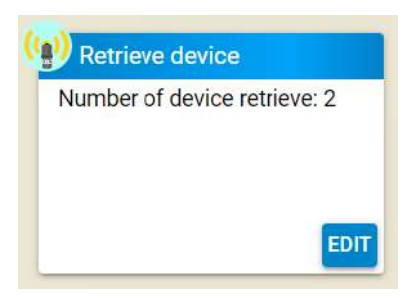

• Select one or more loggers from the list.

-> the software generates an **smsid** to identify data from each paired logger when sent by SMS.

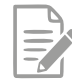

The channel number used by some supervisors to associate equipment data is 0 by default (i.e. cannot be modified via software) for a "master" logger. The channel numbers of paired loggers are set by the "sms id" (here, for example, 1). Each paired sensor will therefore have a different sms id.

| С      | ADJUST RF POWER | DISPLAY OPTION + ADD A | DEVICE |       |
|--------|-----------------|------------------------|--------|-------|
|        | RSSI            | SN                     | Name   | smsid |
| ~      |                 | IJA0102-0000           | 1161   | 1     |
| $\sim$ |                 | IJA0102-0000           | 0133   | 2     |

• If the sensor you are looking for is not available, click the "refresh" button to update the page.

### 8.10. Check the status of data recording and transmission

In the configuration window, two icons allow you to control the status of data recording and transmission.

#### A : Current status

**B** : Status after loading the configuration on the logger, useful information to check if the configuration being edited is correctly configured.

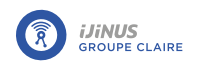

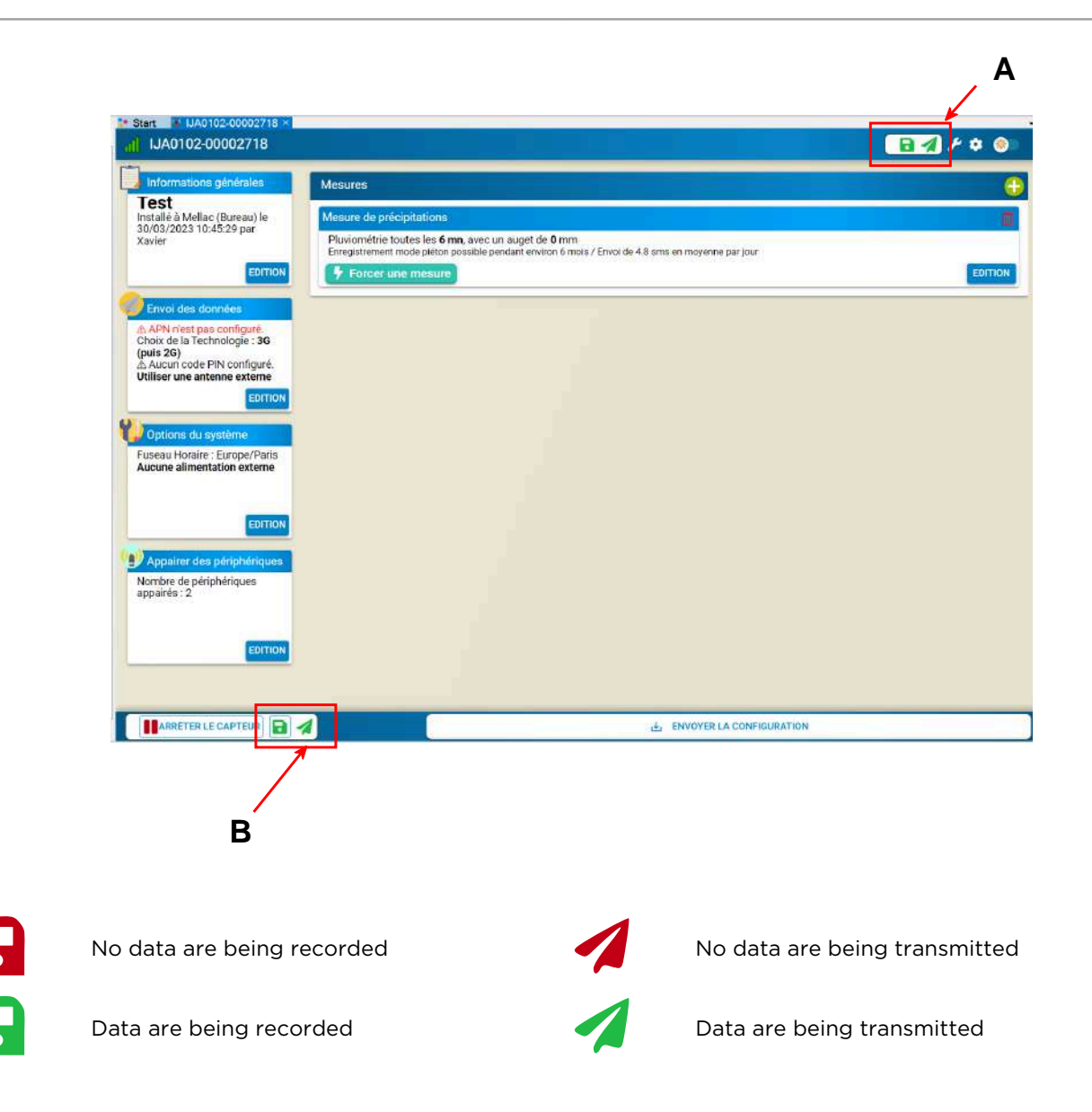

# 8.11. Save the configuration to the logger

Prerequisites: The logger is connected to Avelour (see <u>Connecting to a logger</u>).

To save all the settings configured on the logger:

• Click "SEND CONFIGURATION".

-> An update loading window is displayed.

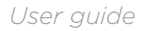

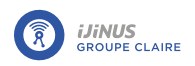

| pdate parameters       |  |
|------------------------|--|
| Update parameters      |  |
| Successfully Completed |  |
|                        |  |
|                        |  |
| configuration          |  |
| configuration          |  |

-> Data recording is activated and its status is visible via the **b** icon located at the top right of the configuration window (see paragraph <u>Check the status of data recording and transmission</u>).

-> Data transmission is activated and its status is visible via the icon  $\checkmark$  icon located at the top right of the configuration window (see paragraph <u>Check the status of data recording and transmission</u>).

### 8.12. Visualize measured values in real time

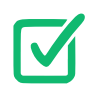

The logger is set up for measurement.

To visualize the values measured and received by radio from the Ijinus loggers located nearby:

• In the windows tab, click on "View measurements received in RF".

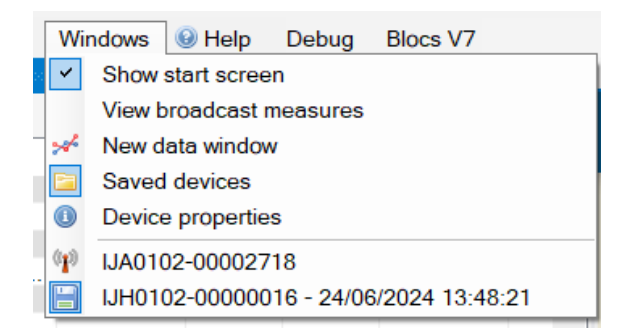

#### -> A new window is displayed.

| Broadcast mee              | isures               |           |          |          |        |        |       |         |         |        |          |          |         |         |          |          |           |           |          |         |         |        |         |         |           |         |         |
|----------------------------|----------------------|-----------|----------|----------|--------|--------|-------|---------|---------|--------|----------|----------|---------|---------|----------|----------|-----------|-----------|----------|---------|---------|--------|---------|---------|-----------|---------|---------|
| Only show lest me          | meures Device Filter |           |          |          |        |        |       |         |         |        |          |          |         |         |          |          |           |           |          |         |         |        |         |         |           |         |         |
| 511                        | Nation.              | Loss Dose | Gueret . | Horesal. | Overhi | Houty. | Neona | H25 Co. | Calvolt | De0x91 | Detagi ( | Bow Int. | Debug ( | Volume  | Doppier. | Doppler. | Dopplet . | Counter . | Yourse . | State 0 | Mensur_ | Overen | Descole | Traces. | velooty . | Persona | FNUTU . |
| A LIA0102-00022719         | Test                 | 0910-30   |          |          |        |        | 31    |         |         |        |          |          |         |         |          |          |           |           |          |         |         |        |         |         |           |         |         |
| LING102-00000346           |                      | 11:37:40  |          |          | 0      |        |       |         |         |        |          |          |         |         |          |          |           |           |          |         |         |        |         |         |           |         |         |
| LIA0102-09004527           |                      | 11:30:30  |          | ÷        |        |        | 0     |         |         |        |          |          |         |         |          |          |           |           |          |         |         |        |         |         |           |         |         |
| LIA0102-00004735           |                      | 091340    |          | 1515     |        |        | 25    |         |         |        |          |          |         |         |          |          |           |           |          |         |         |        |         |         |           |         |         |
| I.M0102-04060422           |                      | 1910.00   |          |          |        |        |       |         |         | 0      | 0        |          |         |         |          |          |           |           |          |         |         |        |         |         |           |         |         |
| LIA0102-09000120           |                      | 01.23.00  |          | 2652     |        |        | 27.9  |         |         |        |          | 1        | 3600    | 114689. |          |          |           |           |          |         |         |        |         |         |           |         |         |
| LIA0102-00003557           |                      | 09.10.90  |          | 0        |        |        | 0     |         |         |        |          |          |         |         |          |          |           |           |          |         |         |        |         |         |           |         |         |
| A LJA0102-00064001         |                      | 15.37.90  |          | 65       |        | 581    | 25.1  |         |         |        |          |          |         |         | 0        | 0        | 1         |           |          |         |         |        |         |         |           |         |         |
| LIACIO2-00000975           |                      | 8212:00   |          |          |        |        |       |         |         | a .    | 0        |          |         |         |          |          |           |           |          |         |         |        |         |         |           |         |         |
| LIA0102-00002-002          |                      | 0312-00   |          |          |        |        |       |         |         | 2455   | 1937     |          |         |         |          |          |           |           |          |         |         |        |         |         |           |         |         |
| LIA0103-00001960           |                      | 49.13.00  |          | 158      |        |        | 22.6  |         |         |        |          |          |         |         |          |          |           |           |          |         |         |        |         |         |           |         |         |
| LA0103-00008749            |                      | 19.10.00  |          |          |        |        |       |         |         |        |          | ¢.       |         | 0.      |          |          |           | 0.        | 0        |         |         |        |         |         |           |         |         |
| and a restance second rank |                      |           |          |          |        |        |       |         |         |        |          |          |         |         |          |          |           |           |          |         |         |        |         |         |           |         |         |

### 8.13. Stop a recording in progress

• Click on "Stop sensor" to stop recording measurements.

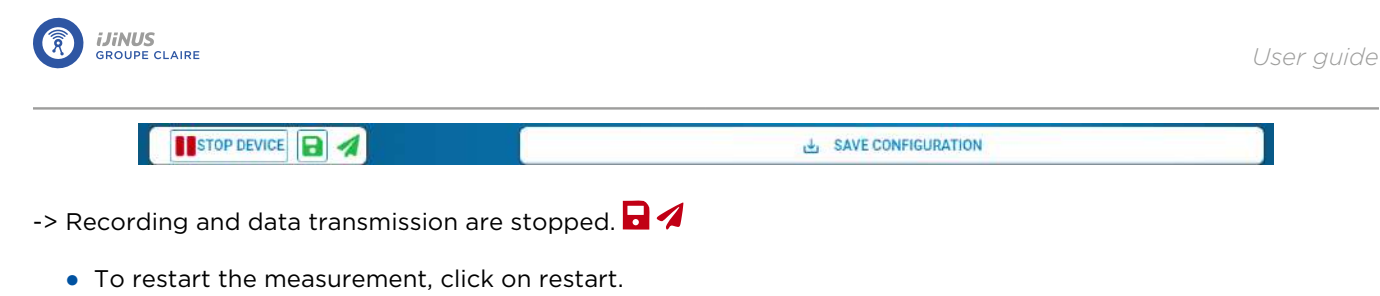

# 8.14. Disconnect from the logger

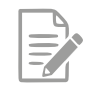

Disconnection from the logger occurs automatically after a few minutes when no data is transferred.

A SAVE CONFIGURATION

To force disconnection from a logger in Avelour:

• Click the cross to close the configuration window.

# 8.15. Managing a configuration

### 8.15.1. View a configuration file

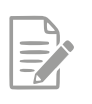

it is possible to view a configuration file offline.

In the saved data window:

• Double-click the configuration file to display it in the main window.

|     | IJAU 102-00004700       |            |            |  |
|-----|-------------------------|------------|------------|--|
| - 6 | IJA0102-00004708 (Test) | 01/01/2020 | 15/01/2025 |  |
|     | Configurations          | 21/11/2024 | 15/01/2025 |  |
|     | - Config 15/01/2025 1   | 15/01/2025 |            |  |
|     | - Config 15/01/2025 0   | 15/01/2025 |            |  |
|     | - Config 15/01/2025 0   | 15/01/2025 |            |  |
|     | - Jest 1                | 15/01/2025 |            |  |
|     | - Config 14/01/2025 1   | 14/01/2025 |            |  |
|     | - Config 14/01/2025 1   | 14/01/2025 |            |  |
|     | - Config 14/01/2025 1   | 14/01/2025 |            |  |
|     | - Config 14/01/2025 1   | 14/01/2025 |            |  |
|     | 🕂 🌽 Older               | 21/11/2024 | 14/01/2025 |  |
|     | 🕂 🚧 Data                | 01/01/2020 | 27/11/2024 |  |
|     | 🕂 🚧 Files               | 01/01/2020 | 27/11/2024 |  |
|     |                         |            |            |  |

### 8.15.2. Archive a file

Archiving allows you to manage how files are displayed in the saved data window.

In the Saved data window:

• Right-click on the configuration file to archive and click "Archive selected elements".

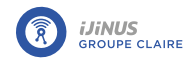

-> The configuration file is no longer visible and a folder containing the archived files, named "\_archive\_" is created in the logger directory.

Example: C:\ProgramData\Ijinus\Avelour\_Main\_7.1.2\SavedSensors\IJA0102-00004708\\_archive\_

• To view the archived configuration file, click "Filter elements" and click "View Archived elements"

| <b>IJA0102-00002718 (</b> | 11/06/20         | 21/06/20         |             |              |           |   |
|---------------------------|------------------|------------------|-------------|--------------|-----------|---|
| ☐  Configurations         | 14/06/20         | 21/06/20         |             |              |           | 2 |
| Config 21/06/2            | 21/06/20         |                  |             |              | 20106120  | 1 |
| - Config 💿 Sho            | w                |                  |             |              |           |   |
| 🚽 🥜 Config 🛛 🔗 Ap         | oly this configu | ration to the co | nnected ser | nsor IJA0102 | -00002718 |   |
| Config 🔬 🛶                | ort7inConfig     |                  |             |              |           |   |
| 🚽 🦳 🦢 Config              | onzipconing      |                  |             |              |           |   |
| 🚽 🚽 🖉 test ra             | hive selected e  | lements          |             |              |           |   |
| Config zereerz            | 20100120         |                  |             |              | 20100120  | - |

-> The configuration file appears crossed out.

• To retrieve it from the archive, right-click and click "Unarchive selected elements"

#### 8.15.3. Create a configuration template

- Connect to a logger and open an existing configuration via the Saved data window.
- In the "Edit" menu, select "Save device configuration as template".

| <i></i>      | Edit 🖊                                                                                          | Actions   | 🥜 Opt      | ions | Windows | G |  |  |  |  |  |
|--------------|-------------------------------------------------------------------------------------------------|-----------|------------|------|---------|---|--|--|--|--|--|
| , 🍅          | Export                                                                                          | configura | ntion as z | zip  |         |   |  |  |  |  |  |
| a            | Apply template configuration                                                                    |           |            |      |         |   |  |  |  |  |  |
| 1            | Save device configuration as template                                                           |           |            |      |         |   |  |  |  |  |  |
| 4            | Send this configuration to                                                                      |           |            |      |         |   |  |  |  |  |  |
|              | 0101-00                                                                                         | 106615    | _          |      |         | _ |  |  |  |  |  |
| Tem          | iplate nam                                                                                      | e         |            |      |         |   |  |  |  |  |  |
| Give<br>Only | Give the name of your template.<br>Only Numbers, letters and characters '-' and '=' are allowed |           |            |      |         |   |  |  |  |  |  |
|              | Configuration to apply by default on a new sensor<br>Template Ok Cancel                         |           |            |      |         |   |  |  |  |  |  |

- Check the "Configuration to apply by default on a new sensor" option so that the template is applied automatically when connecting a new logger.
- Enter a name and click "OK".

-> An .IJCZ file is created in the following directory: C:\ProgramData/Ijinus/Avelou\_Main\_7.xxxxx/userTemplates.

-> The new template is available in the "Edit" menu.

|   | 2 E | dit 🗲 Actions     | 🥜 Options       | Windows | 6  | Help | Debug       | Blocs |
|---|-----|-------------------|-----------------|---------|----|------|-------------|-------|
| Э | ۲   | Export configura  | tion as zip     |         |    |      |             |       |
| а |     | Apply template of | configuration   |         | ۶. | C    | onductivite |       |
|   |     | Save device cor   | figuration as t | emplate |    | Т    | emplate     | 0     |
| v |     | Send this config  | uration to      |         |    | _    |             |       |

### 8.15.4. Apply a configuration template

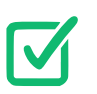

A configuration template must be created. See <u>Create a configuration template</u>.

- Connect to the logger that you wish to apply a template to (see <u>Connecting to a logger</u>.
- In the "Edit" menu, click on the template to apply.

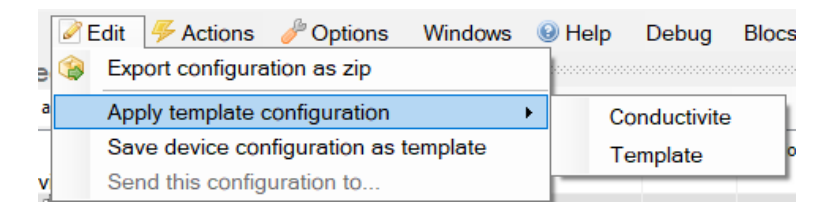

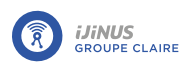

# **Chapter 9. Data management on Avelour**

## 9.1. Retrieving saved data

To retrieve saved data:

- Connect to the logger (see paragraph <u>Connecting to a logger</u>).
- Click "Retrieve without deleting" to keep the data in memory in the logger or "Retrieve and delete" to empty the recorder memory.

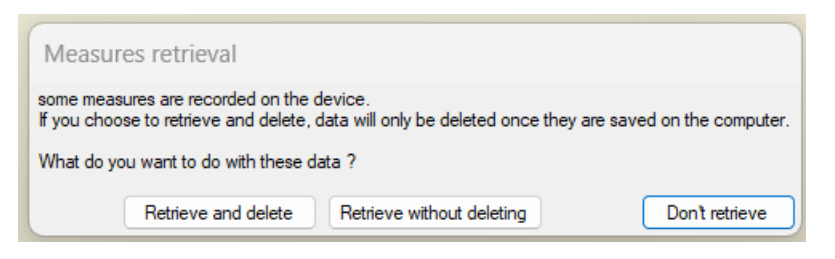

#### Or

• In the "Actions" menu, click on retrieve measures.

|         | 4    | Actions 🥜 Options Windows 😣 Help Debug         | Blocs  | s V7         |           |         |
|---------|------|------------------------------------------------|--------|--------------|-----------|---------|
| :6      | B    | Reload device state                            |        |              | са Ф 🗙    | 📜 Start |
|         | Þ    | Reload parameters                              |        |              |           | <u></u> |
|         | Þ    | Read a log file                                | reatio | on           | Retrieval | Perio   |
|         | ē    | Retrieve measures                              |        |              |           | All     |
| 2.      | ×    | Retrieve diagnostic echoes                     |        |              | 05/00/    |         |
| ļ       |      | Auxiliary Measures (for SMS)                   | · G    | Retri        | eve meas  | sures   |
| 2       | Þ    | Clear sensor cache                             | ×      | Delet        | e measu   | res     |
| e       | ×    | Delete measures                                | 4/00   | 5/20         | 25/06/.   | 10(     |
| s       | ×    | Delete diagnostic echoes                       | 4/00   | 5/20         | 24/06/.   |         |
| 5       | ×    | Delete SMS (0 sms to be sent)                  | 4/00   | 5/20         | 25/06/.   |         |
| b       | Э    | Soft reinit                                    | .4/00  | 6/20         | 25/06/.   |         |
| 9       |      | Remove SMS and data to send by sms             | .4/00  | 5/20<br>2/20 | 25/06/.   |         |
| ם<br>ונ | STOP | Stop device (stop measurements and send data)  | 4/00   | 5/20<br>5/20 | 25/06/    |         |
| 5       |      |                                                | -4/00  | 5/20         | 25/06/.   |         |
| s       |      | Notify battery changed                         |        |              | 11/06/.   | 91      |
| э       | 0    | Reinitialize device (clear configuration data) | 1/06   | 5/20         | 11/06/.   | 81      |

-> The saved data display window opens.

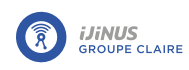

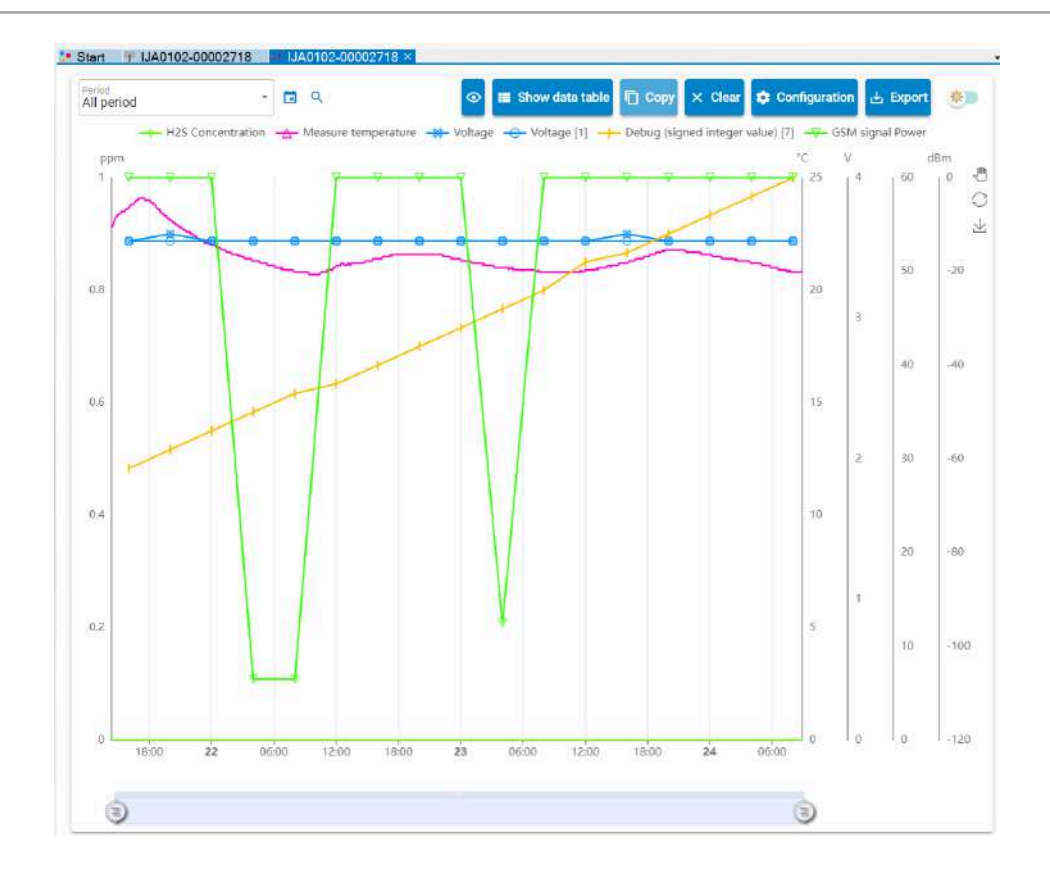

-> In the saved data window, the data appears in the browser structure.

| Saved devices                |          |          |         |         |          | ∞ Ф×      |
|------------------------------|----------|----------|---------|---------|----------|-----------|
| By Sn and Name 🔹 🦊 Device fi | lter 🤣   |          |         |         |          |           |
| name                         | First    | Last     | Data ty | Records | Creation | Retrieval |
| Devices                      |          |          |         |         |          |           |
|                              | 11/06/20 | 24/06/20 |         |         |          |           |
| H Configurations             | 24/06/20 | 24/06/20 |         |         |          | 24/06/.   |
| 🕞 🚧 Data                     | 24/06/20 | 24/06/20 |         |         |          | 24/06/.   |
| H2S Concentra                | 24/06/20 | 24/06/20 | 0038[   | 40      | 24/06/20 | 24/06/.   |
| Measure temp                 | 24/06/20 | 24/06/20 | 0012[   | 40      | 24/06/20 | 24/06/.   |
| ->+ Oxygen saturat           | 24/06/20 | 24/06/20 | 0028[   | 39      | 24/06/20 | 24/06/.   |
| Dissolved oxyg               | 24/06/20 | 24/06/20 | 0029[   | 39      | 24/06/20 | 24/06/.   |
| ->- Voltage                  | 24/06/20 | 24/06/20 | 0006[   | 1       | 24/06/20 | 24/06/.   |
| Voltage [1]                  | 24/06/20 | 24/06/20 | 0006[   | 1       | 24/06/20 | 24/06/.   |
| ->* Debug (signed            | 24/06/20 | 24/06/20 | 0003[   | 1       | 24/06/20 | 24/06/.   |
| GSM signal Po                | 24/06/20 | 24/06/20 | 0017[   | 1       | 24/06/20 | 24/06/.   |
| Filtore                      | 11/06/20 | 11/06/20 |         |         |          | 11/06/    |

# 9.2. Retrieve debugging echoes

In the "Actions" menu,

• Click on retrieve frames.

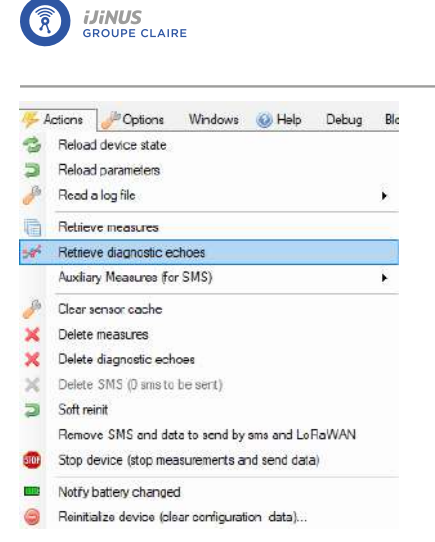

-> The recorded echo graph (chronologically first if several echoes have been recorded) and the measured data graph open.

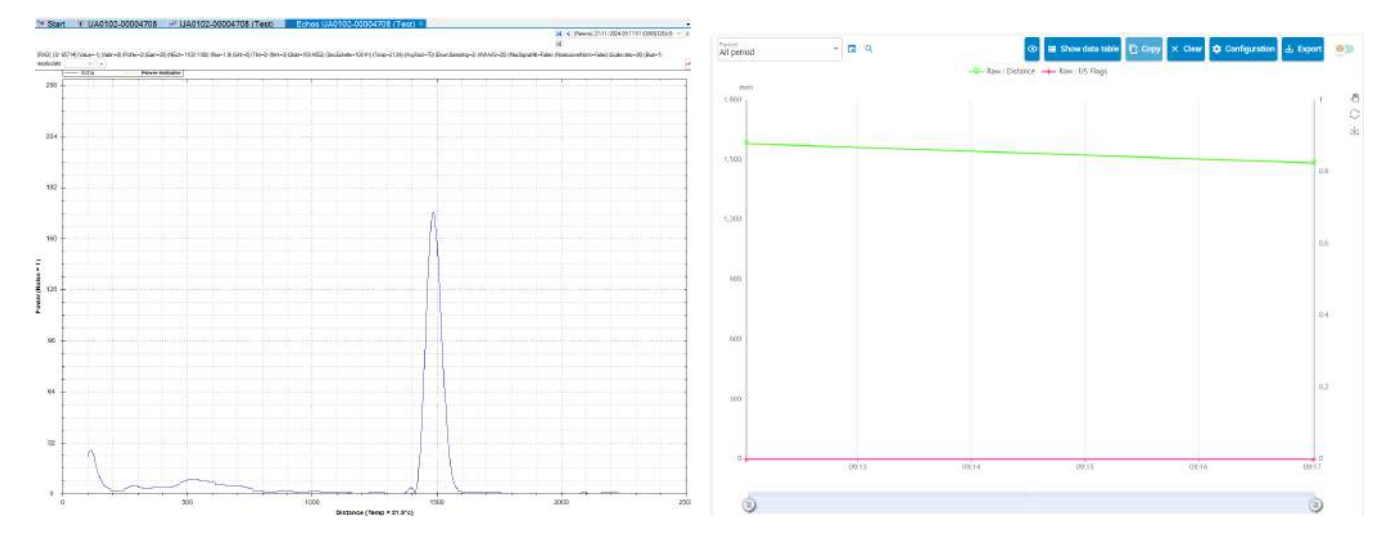

- To select another saved echo, click in the top left-hand corner to display the list of saved echoes. By default, the number of recorded echoes is limited to 10 (configurable via the advanced "Recorded timestamps" parameter).
- Image: Relevel 27/11/2024 09:17:01 (0065[128]=S: ∨

   Image: Relevel 27/11/2024 09:12:01 (0065[128]=System

   Image: Relevel 27/11/2024 09:12:01 (0065[128]=System

-> The files are saved and available in the "Saved data" window, under the relevant logger -> files - > Retrieval.

|   | - IJA0102-00004708 (Test) | 01/01/2020 | 15/01/2025 |  |
|---|---------------------------|------------|------------|--|
|   |                           | 21/11/2024 | 15/01/2025 |  |
|   | 🕂 🚧 Data                  | 01/01/2020 | 27/11/2024 |  |
|   | - Star Files              | 01/01/2020 | 27/11/2024 |  |
|   | + Retrieval (27/11/202    | 27/11/2024 | 27/11/2024 |  |
|   | Hetrieval (27/11/202      | 01/01/2020 | 27/11/2024 |  |
| I |                           |            |            |  |

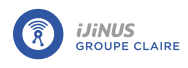

# 9.3. Retrieve data from auxiliary memory

The data transmitted in SMS text messages are stored in the auxiliary memory of the device. Data transmitted via FTP are stored in the main memory.

To retrieve data locally with a logger configured to send data in M2M:

• In the main Actions menu, click on Auxiliary measures (for SMS) > Retrieve measures.

| <b>%</b>     | Actions 🥜 Options Windows 🛞 Help Debug         | 1 | Blocs V7 |                 |         |
|--------------|------------------------------------------------|---|----------|-----------------|---------|
| 3            | Reload device state                            |   |          | сала <b>Ф Х</b> | 📜 Start |
| Þ            | Reload parameters                              |   |          |                 |         |
| - <u>_</u>   | Read a log file                                | ۲ | reation  | Retrieval       | Perio   |
| G            | Retrieve measures                              |   |          |                 | All f   |
| 2 🛹          | Retrieve diagnostic echoes                     |   |          | 05/00/          |         |
| ļċ           | Auxiliary Measures (for SMS)                   | • | Retri    | eve meas        | sures   |
| 2 🎤          | Clear sensor cache                             |   | 🗙 Dele   | te measu        | res     |
| ×            | Delete measures                                |   | 4/06/20  | 25/06/.         | 10(     |
| s 🗙          | Delete diagnostic echoes                       |   | 4/06/20  | 24/06/.         |         |
| $\mathbf{x}$ | Delete SMS (0 sms to be sent)                  |   | 4/06/20  | 25/06/.         |         |
|              | Soft reinit                                    |   | 4/06/20  | 25/06/.         |         |
| 9            | Remove SMS and data to send by sms             |   | 4/06/20  | 25/06/.         |         |
| 2<br>31 5102 | Stop device (stop measurements and send data)  |   | 4/06/20  | 25/06/          |         |
| 51           |                                                |   | 4/06/20  | 25/06/.         |         |
| s 🗖          | Notify battery changed                         |   |          | 11/06/.         | 91      |
| э 😑          | Reinitialize device (clear configuration data) |   | 1/06/20  | 11/06/.         | 01      |

-> In the saved data window, the data retrieved appears in the browser structure.

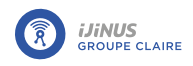

# 9.4. Create a new calculated value

From the data retrieved in Avelour, it is possible to create new data values by applying a filter.

• In the saved data window, right-click on the base data for the new calculation.

| Measure * |                     | 04/00/00     | 0012[ | 1054 | 20/06/20 |
|-----------|---------------------|--------------|-------|------|----------|
| Voltag    | Show                |              | ]2000 | 22   | 20/06/20 |
| 🛹 Voltag  | Show on a new g     | raph         | 0006[ | 22   | 20/06/20 |
|           | Croate a new cal    | rulated data | 0003[ | 22   | 20/06/20 |
| SSM s     | Uncreate a new call | Luiateu data | 0017  | 22   | 20/06/20 |

- In the Edit window, select a **filter type** among the four available:
  - Statistical filter
  - Time offset
  - Apply a conversion table
  - Drift correction

| 🖳 Create a calculated value                 |                                 |
|---------------------------------------------|---------------------------------|
| name Automatic Av                           | verage every 1 day on Angle [2] |
| Base data Angle [2]                         | ~                               |
| Filter type Statistical filter              | $\sim$                          |
| Statistical filter                          |                                 |
| name Aver Time offset<br>Apply a conversion | dicity 🗋 🖨 🗠 🗠                  |
| Advanced parameters                         |                                 |
|                                             |                                 |
| 🖷 Create a calculated value                 | - 🗆 ×                           |
| name Automatic Average every 1 day on Near  | sure temperature                |
| Base data Neasure temperature               | v                               |
| Filter type Satisfier                       |                                 |
| name Average V Periodicity 1                | day v                           |
| Advanced parameters                         |                                 |
|                                             |                                 |
|                                             |                                 |
|                                             |                                 |
|                                             |                                 |
|                                             |                                 |
|                                             |                                 |
|                                             |                                 |
|                                             |                                 |
|                                             |                                 |
|                                             |                                 |
|                                             | Cancel 🛹 Show 🔚 Save and show   |

Edit window for a new calculated value - Calculation of the average daily temperature value

- Define contextual parameters based on the type of filter selected.
- Click "Save and show" to display the calculated value.
- -> The calculated value appears in the saved data browser structure.

| JA0102-00004708 (Test)                     |  |
|--------------------------------------------|--|
| H Configurations                           |  |
| <b>⊞</b> ≫ <sup>4</sup> Data               |  |
| - Hilters                                  |  |
| Average every 1 day on Measure temperature |  |

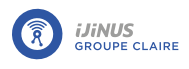

## 9.5. Data graph

# 9.5.1. Display tools on Avelour Used to invert the display of the selected data, the hidden data is displayed 0 and the displayed data is hidden. Show data tab Used to display the table of all data below the graph. 🗖 Сору Used to copy data to the clipboard so that you can paste it. Vider Used to clear the graph data. Used to access the graph display customization window. See Customize the 🔅 Configuration graph display ⊎ Export Used to export data in different types (Excel, leme, CSV, etc.) to a directory. Measure temperature The data label allows you to display/hide it with a click. — Measure temperature Switches between day (light) and night (dark) display mode. Used to zoom in on the graph: Click and hold to select the area to enlarge. Used to move the cursor on the graph: click, hold click and move. Hold down the mouse wheel button to activate grabber mode. Used to restore the initial display of the graph. Used to export the graph as a PNG image. X-axis Zoom cursor. 6

### 9.5.2. Show data graph

In the Saved data window:

• Double-click on the data or select multiple data elements, right-click and click "View" to view the data as a graph.

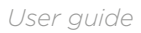

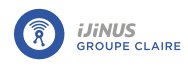

| IJA0102-00002718 (          | 6/11/202             | 6/24/202             |       |      |
|-----------------------------|----------------------|----------------------|-------|------|
| 🕂 🕂 🖉 Configurations        | 6/21/202             | 6/24/202             |       |      |
| 🔤 🚧 Data                    | 6/20/202             | 6/24/202             |       |      |
| Counter                     | 6/20/202             | 6/21/202             | 0022[ | 255  |
| Total rainfall              | 6/20/202             | 6/21/202             | 0035[ | 255  |
| H2S Concentra               | 6/20/202             | 6/24/202             | 0038[ | 1054 |
| - Meas                      | 0/00/000             | 0/04/000             | 0012[ | 1054 |
| Volta 💿 Shov                | v                    |                      | 0006[ | 22   |
| Volta Show on a new graph   |                      | ]0000                | 22    |      |
| Debu Show w calculated data |                      | 0003[                | 22    |      |
| GSM GSM                     | 200 Calcula          |                      | 0017[ | 22   |
| Duration days               | 6/21/202             | 6/21/202             | 0046[ | 1    |
|                             |                      |                      |       |      |
| Voltage [2]                 | 6/21/202             | 6/21/202             | 0006[ | 2    |
| Voltage [2]                 | 6/21/202<br>6/11/202 | 6/21/202<br>6/11/202 | 0006[ | 2    |

-> The saved data viewing window opens.

### 9.5.3. Customize the graph display

In the saved data viewing window:

• Click the configuration button configuration to display the graph display properties editing window.

| DATA                  |                             | AXES   |       |
|-----------------------|-----------------------------|--------|-------|
| Material height       | Representation Type<br>Line | $\sim$ | Color |
|                       | Unit<br>mm                  |        |       |
|                       | Symbol<br>Aléatoire         |        | ?-    |
|                       | Like type<br>Standard       |        | -     |
|                       | Filling                     |        |       |
|                       | Line Width                  | - 2    | +     |
|                       | Linked axe : mm             |        |       |
|                       | Unbound axes                |        |       |
| Add a calculated data |                             |        |       |
| Remove data           |                             |        |       |
|                       |                             | - 4    | +     |

Graph configuration window

### 9.5.4. Hide the display of data on the graph

• To hide the display of a data item, click the data label at the top of the graph.

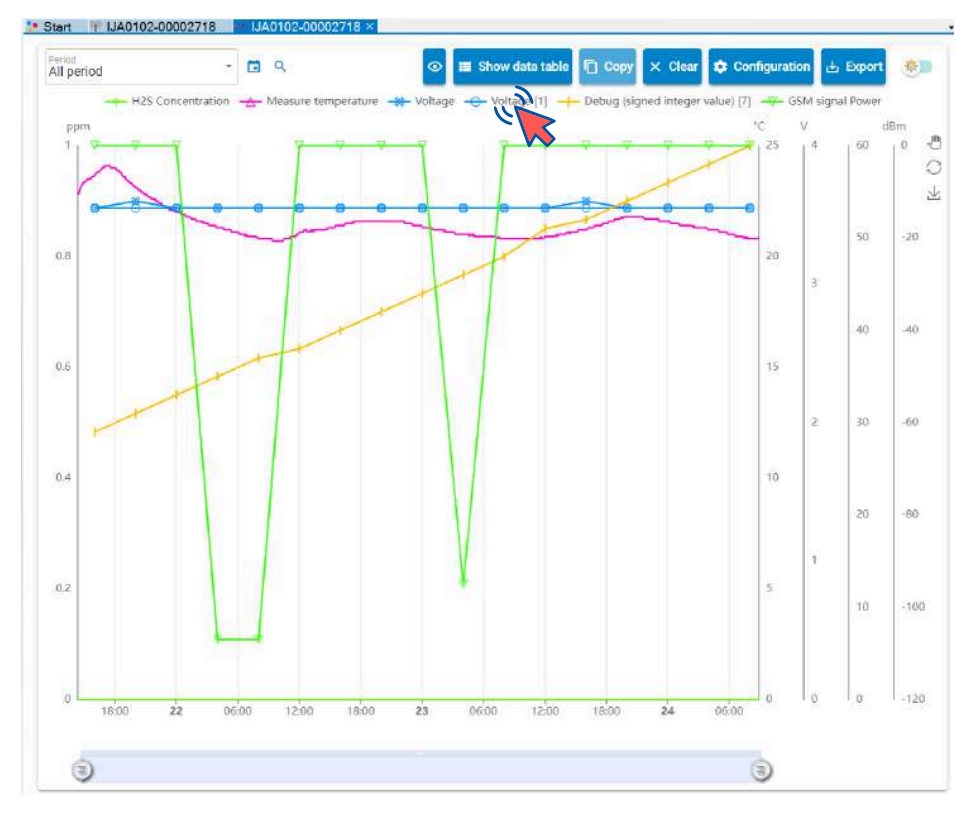

-> The data is no longer displayed on the graph and its label appears grayed out.

• Click the 🗳 button to invert the display, hide the displayed data and display the hidden data.

#### 9.5.5. Display values in table form

In the saved data viewing window:

- Click the "Show data table" button.
- -> Data are displayed below the graph.

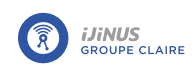

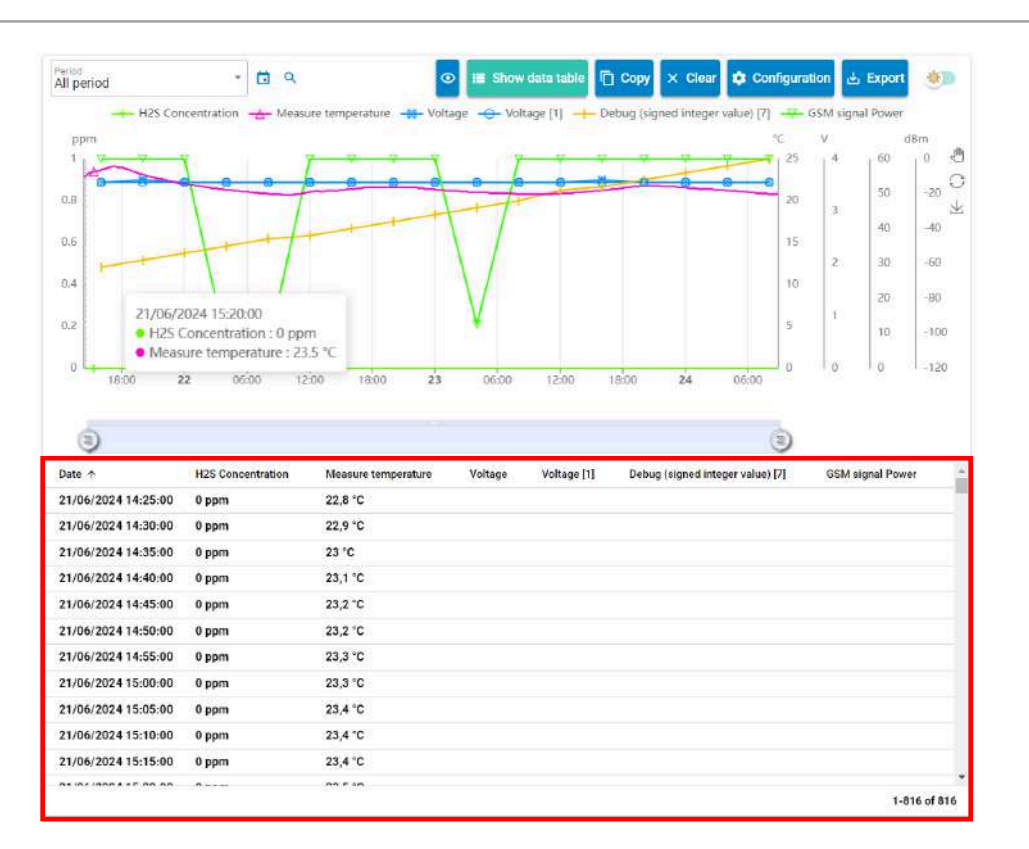

Data table

# 9.6. Export retrieved data

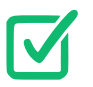

Data is retrieved in Avelour, see paragraph <u>Retrieving saved data</u>parameters.

- In the data viewing window, click on "Export".
- Select the export type, the period and the export destination directory.

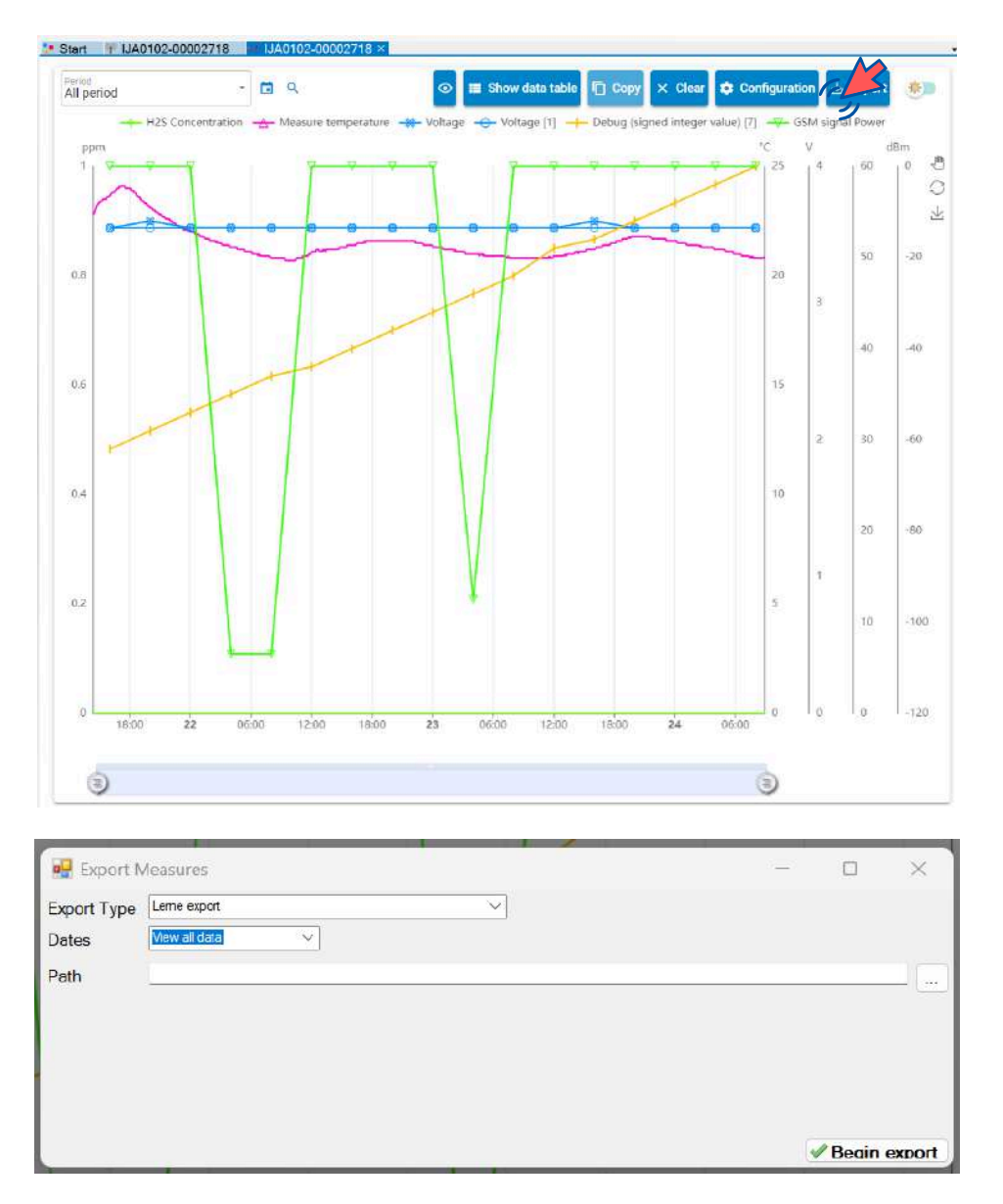

# 9.7. Delete data recorded on the logger

To delete data recorded on the logger memories:

• In the "Actions" menu, click "delete measures" to delete the main memory of the logger.

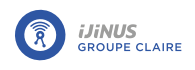

• In the "Actions" menu, click "delete measures" in the sub-menu "Auxiliary measures (for SMS)" to delete the auxiliary memory.

When connecting to a logger, if data is present, it is then possible to retrieve and delete data. The deleted data will then be that of the main memory.

| <b>%</b> | Actions 🥜 Options Windows 😣 Help               |
|----------|------------------------------------------------|
| 3        | Reload device state                            |
| Þ        | Reload parameters                              |
| P        | Read a log file                                |
| ē        | Retrieve measures                              |
| *        | Retrieve diagnostic echoes                     |
|          | Auxiliary Measures (for SMS)                   |
| ß        | Clear sensor cache                             |
| ×        | Delete measures                                |
| ×        | Delete diagnostic echoes                       |
| $\times$ | Delete SMS (0 sms to be sent)                  |
| Þ        | Soft reinit                                    |
|          | Remove SMS and data to send by sms and LoRaWAN |
| STOP     | Stop device (stop measurements and send data)  |
|          | Notify battery changed                         |
| ٢        | Reinitialize device (clear configuration data) |

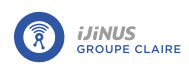

# **Chapter 10. Maintenance**

In the event of a problem with an Ijinus logger or detector, we recommend that you contact our after-sales department either by e-mail: <u>Sav@ijinus.fr</u> or by telephone: +33 (0)298 090 332

You will be informed of the applicable procedure, so that you can either test the product yourself or return it to the factory for testing on our premises.

# 10.1. Replacing the battery

When the logger's battery is at the end of its life, a red banner appears on Avelour, inviting you to replace the battery.

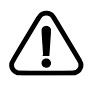

Avoid leaving the logger open for too long (just a few minutes), because if the desiccant bag absorbs too much moisture, it will no longer be effective and will turn green.

- Unscrew the clamping ring (**A**) and remove the cover.
- Remove the battery and disconnect the circuit board.
- Check the color of the desiccant bags and replace them if they are green.
- Check the seal for damage.
- Check seal lubrication and if necessary, lubricate with neutral grease.
- Push the cover back on as far as it will go, taking care to fit the insertion notch into the coding hole (**B**).

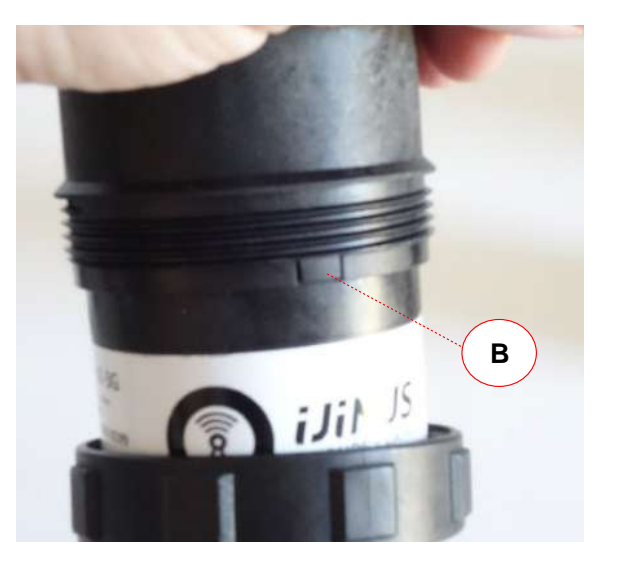

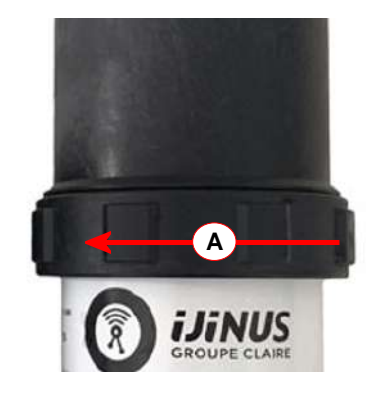

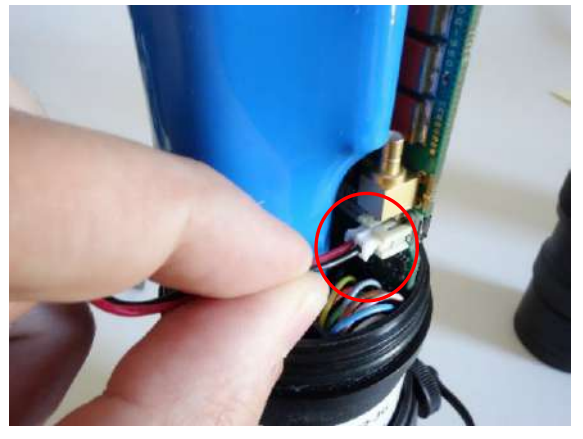

-> When the circuit board is restarted, the LED on the front of the board should flash red/green and then, after 2 to 3 minutes, only green every 10 seconds.

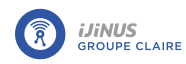

• In Avelour, click on "battery changed".

If the battery has been changed before the red banner appears, you must also record the battery change:

- Connect to the logger (see paragraph <u>Connecting to a logger</u>).
- In the actions menu, click on "report battery change" to restart the logger and return the energy gauge to 0.

-> In the equipment properties window, the battery gauge changes to 0.

| Diagnostic     |                                      |
|----------------|--------------------------------------|
| Date on device | 2024-06-20 17:09:24 (+02h00<br>CEST) |
| Battery        | 3.6V                                 |
| Gauge          | 0mAh                                 |
| Free memory    | 1007200 / 3243616 (31%)              |
| Aux data       | 1                                    |
| Main data      | 0                                    |

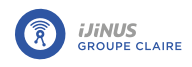

### 10.2. Firmware update

A firmware update may be required when updating the Avelour programming software.

- Connect to the logger (see paragraph <u>Connecting to a logger</u>).
- In the "Options" menu, click on "Troubleshooting and errors".
- By connecting to the logger in advance, the choice of device (1) is already made. To change this choice, click "Device choice".
- In the list of actions to launch (2), select "Upgrade the device firmware".
- Click "Choose firmware".

#### -> The Firmware folder opens.

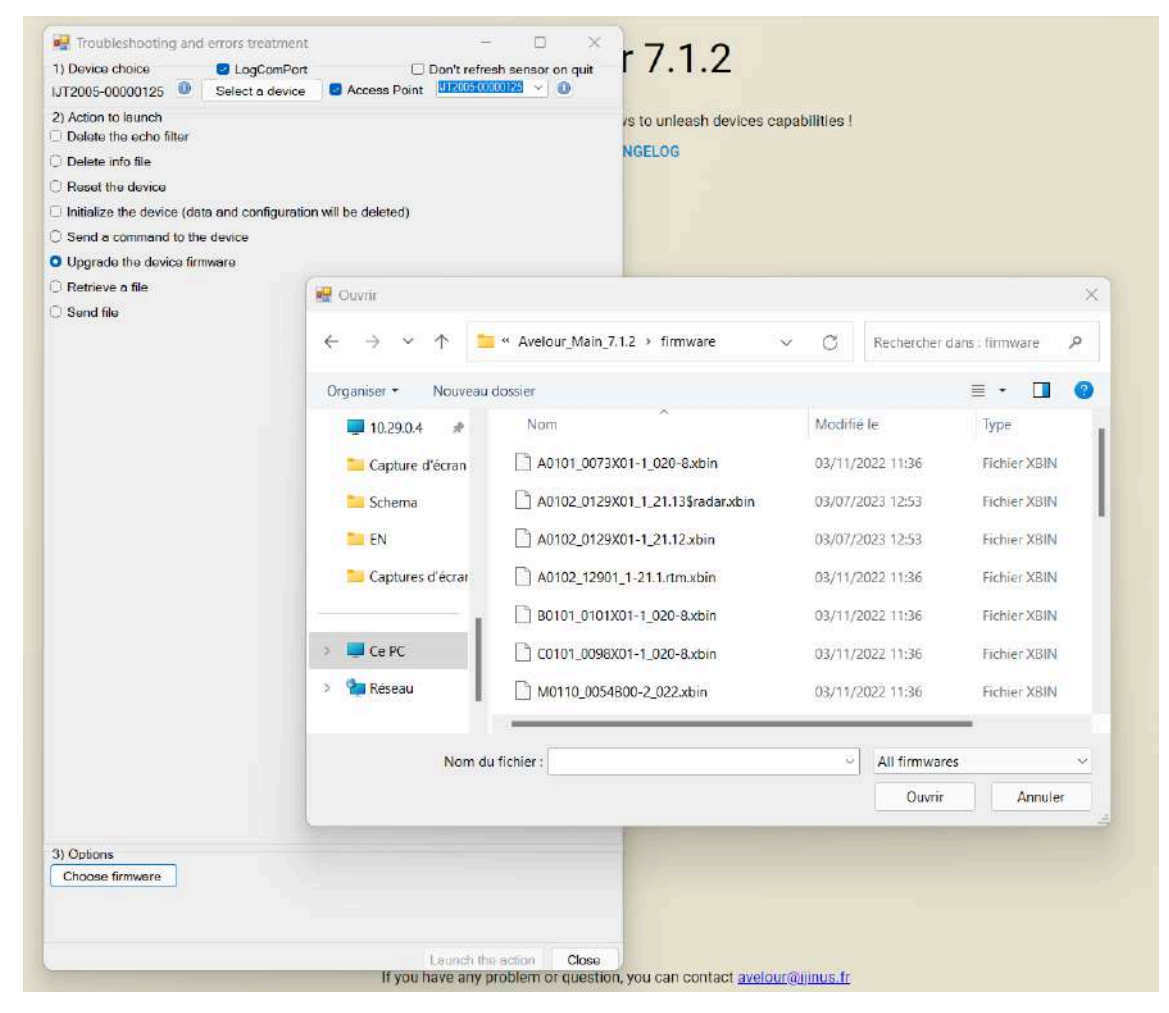

• Select the corresponding .xbin file and click "Launch the action" (3).

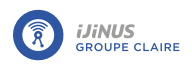

# 10.3. Remote firmware update

The logger must be equipped with a modem card and configured to send data via **FTP**.

If you are using the ijitrak server, contact Ijinus to obtain the identifiers and password and configure Avelour

If using another server, contact Ijinus to obtain a version of Avelour enabling you to customize the server configuration.

- Hold down the CTRL key and select one or more loggers and right-click.
- Click "Remote firmware update".

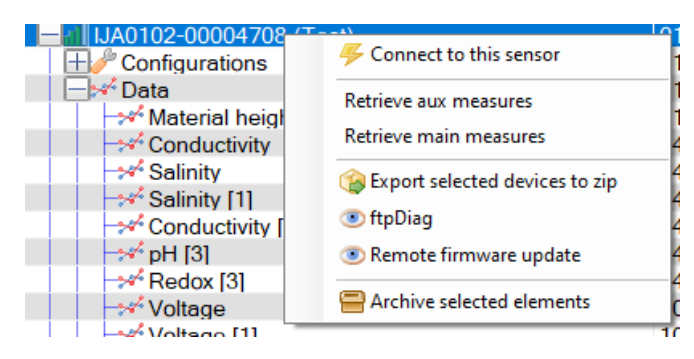

-> The update window opens and displays the firmware serial number(s), status, current version and new version.

| Remo                               | te firmware update                                                  |                                                                                                    |
|------------------------------------|---------------------------------------------------------------------|----------------------------------------------------------------------------------------------------|
| The firmware update will be perfor | rmed at the next data transmission                                  | from the logger.                                                                                                    |
| Status \Xi                         | Current Version                                                     | Target Version                                                                                                    |
| ✓ Up to date                       | 23.05                                                               |                                                                                                    |
|                                    |                                                                     | Records per page: 5 = 1-1 of 1                                                                                                    |
| REFRESH UPDATE                     | CANCEL PENDING UPDATES                                              | CLOSE                                                                                                    |
|                                    | Remo<br>The firmware update will be perfo<br>Status =<br>Up to date | Remote firmware update         The firmware update will be performed at the next data transmission         Status       Current Version         Up to date       23.05         REFRESH       UPDATE       CANCEL PENDING UPDATES |

• Click "Update".

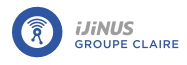

-> The update file is sent to the FTP server and the update will be performed during the next data transmission.